# Modul 2 : Panduan Pengguna Urusetia OSC Sistem OSC Online

Jabatan Kerajaan Tempatan

Kementerian Perumahan dan Kerajaan Tempatan

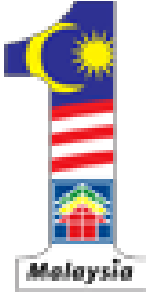

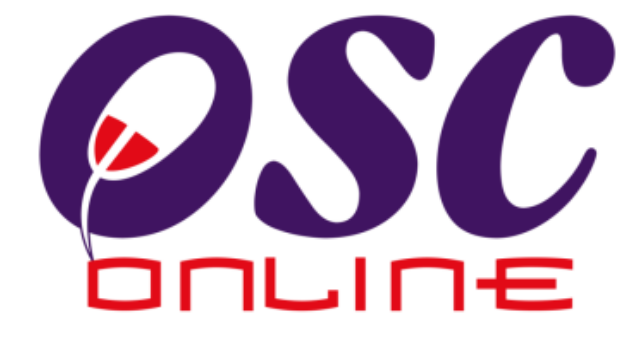

# Versi 5 April 2011

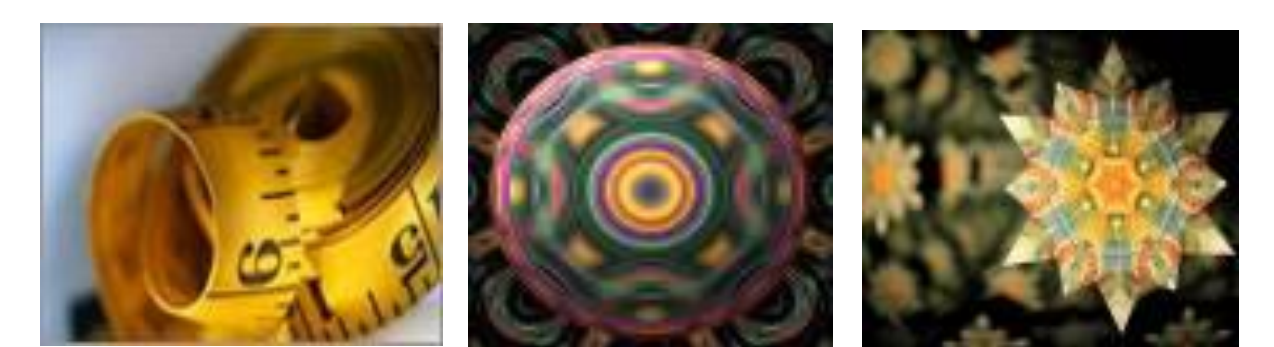

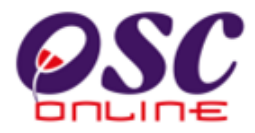

# Isi Kandungan

| 1.0  | engenalan                                                   | 4           |
|------|-------------------------------------------------------------|-------------|
| 201  | angakses Sistem OSC Online                                  | 8           |
| 2.01 | Log Masuk                                                   |             |
| 2    | Menu Utama Urusetia OSC                                     |             |
| 2.   | Tab Urusetia OSC Error! Bookmark not d                      | efined.     |
|      |                                                             |             |
| 3.0  | erima Permohonan Dan Perkhidmatan                           | 13          |
| 3.   | Terima Dan Semak/Edar Dokumen Permohonan e-Penyer           | ahan14      |
|      | 5.1.1 Terima Permohonan                                     | 16          |
|      | 5.1.2 Menyemak Permohonan                                   | 19          |
|      | 1.3 Edar Permohonan                                         | 28          |
| 3.   | Terima dan Semak/Edar e-Permintaan Perkhidmatan             | 30          |
|      | 3.2.1 Menerima Dan Memproses Permintaan                     | 32          |
|      | 5.2.2 Semakan Dokumen                                       | 33          |
|      | 2.2.3 Edar Permintaan kepada AT Dalaman/Luaran              | 41          |
| 3.   | Terima, Edar Dan Jawab E-Aduan                              | 42          |
|      | 3.3.1 Melihat e-Aduan                                       | 43          |
|      | 3.3.2 Edar e-Aduan                                          | 44          |
|      | 3.3.3 Maklumbalas Aduan                                     | 47          |
| 3.   | Terima, Edar dan Jawab e-Tanya                              | 48          |
|      | 6.4.1 Melihat e-Tanya                                       | 48          |
|      | 6.4.2 Edaran e- Tanya                                       | 50          |
|      | 6.4.3 Maklumbalas Pertanyaan                                | 53          |
| 3.   | Terima Borang                                               | 54          |
|      | 5.1 Gambaran Keseluruhan                                    | 54          |
|      | 5.2 Mengenai Perkhidmatan                                   | 54          |
|      | 5.3 Penggunaan Perkhidmatan                                 | 54          |
|      | 5.4 Akses Perkhidmatan                                      | 54          |
|      | 5.5.5 Pengesahan Projek                                     | 56          |
|      | 5.6 Proses Muat Naik Borang                                 | 57          |
| 4.0  | Pontou Dorkhidmoton                                         | 50          |
| 4.0  | Vaniau Perkniumalan                                         |             |
| 4.   | 1 1 Molibet Moldumet Drojek Dan Permononan                  |             |
| 1    | Pantau Pandaftaran Projek dan Parmahanan                    | 00          |
| 4.   | 2.1 Molibet Mollumet Drojek und Ferniononan                 | 01<br>62    |
|      | 2.2 Melihat Maklumat Projek                                 | 02<br>64    |
|      | 2.2 Melihat Maklumat Pormohonon                             |             |
| 1    | 2.3 Melinal Makunal Fernononan<br>Dantau Dandaftaran DSD/SD | 05          |
| 4.   | 3.1 Akees Derkhidmatan                                      | 07          |
|      | 3.2 Monyomak Maklumat DSD/SD                                | 07          |
| ٨    | Dantau Pandaftaran Damilik Drojak/ Domaiu                   | 09<br>70    |
| 4.   | 1 Antau Fernanaran Fernink Frojek/Fernaju                   | 70<br>70    |
|      | 1.2 Menyemak Maklumat Pemilik Projek/Pemaiu                 | 70<br>71    |
|      |                                                             |             |
| Л    |                                                             | -∠ ∪.<br>72 |
| +    | 51 Akses Perkhidmatan                                       | 73<br>73    |
|      | ····· / ······························                      |             |

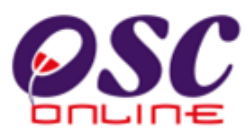

|     | 4.5.2  | Carian Id Projek                                     | 74                |
|-----|--------|------------------------------------------------------|-------------------|
|     | 4.5.3  | Melihat Resit (e-Bayaran)                            | 74                |
|     | 4.5.4  | Membuat Ulasan                                       | 75                |
| 4.0 | 6 e-   | Kad Laporan                                          | 77                |
|     | 4.6.1  | Akses Perkhidmatan                                   | 77                |
|     | 4.6.2  | Melihat e-Kad Laporan                                | 78                |
| 5.0 | e-Jawa | atankuasa OSC                                        | 79                |
| 5.  | 1 Liha | at Agenda dan Minit Meysuarat Jawatankuasa OSC       | 80                |
|     | 5.1.1  | Melihat Mesyuarat                                    |                   |
|     | 512    | Maklumat Keseluruhan Permohonan                      | 82                |
|     | 513    | Melihat Agenda Mesvuarat                             | 83                |
|     | 511    | Melihat Minit Mesuuarat                              | 81<br>81          |
|     | 5.1.4  |                                                      | 04                |
| 5.2 | 2 Per  | nyediaan Agenda dan Minit Mesyuarat Jawatankuasa OSC | 85                |
|     | 5.2.1  | Daftar Mesvuarat                                     | 86                |
|     | 5.2.2  | Daftar Agenda & Lampiran Permohonan                  |                   |
|     | 5.2.3  | Daftar Minit Mesvuarat                               | . 93              |
|     | 5.2.4  | Kemaskini Maklumat Mesyuarat                         | 97                |
| 6.0 | Glosa  | ri                                                   | 98                |
| 6   | 1 Fun  | asi- funasi dalam OSC Online                         | 98                |
| 6.2 | 2 Jadu | al Semakan AT Dalaman/Luaran                         | 98 <mark>9</mark> |

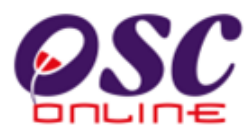

#### 1.0 Pengenalan

#### 1.1 Platform Untuk Semua

Selamat Datang ke Sistem **OSC Online!** Sistem ini adalah sebuah sistem yang direka untuk komunikasi, memproses serahan permohonan, memproses permohonan untuk kawalan pemajuan (*Development Control*). Dalam kata lain, ianya adalah satu platform untuk semua pengguna seperti dibawah :-

- i. Orang Awam,
- ii. Principal Submitting Person (PSP)/Submitting Person (SP),
- iii. Urusetia OSC,
- iv. Agensi Teknikal Dalaman PBT (AT Dalaman),
- v. Agensi Teknikal Luaran (AT Luaran) dan
- vi. Jawatankuasa OSC.

Ianya disediakan di dalam platform Java yang mempunyai ciri-ciri pelbagai fungsi dan berintegrasi. Panduan ini adalah salah sebuah siri-siri panduan untuk rujukan oleh Pengguna Urusetia OSC. Panduan-Panduan lain adalah Panduan Rujukan untuk Orang Awam, Principal Submitting Person (PSP) / Submitting Person (SP), Jabatan Dalaman PBT, Jabatan Teknikal Luaran, Jawatankuasa OSC dan juga Pentadbir Sistem.

#### 1.2 Komponen Sistem Osc Online

Sistem OSC Online ini membolehkan pengguna Sistem OSC Online untuk melaksanakan tugas dalam bentuk elektronik dan dalam talian (online) seperti perigkatperingkat yang dinyatakan dibawah :-

- 1. Penyerahan permohonan,
- 2. Memproses dan Ulas Permohonan,
- 3. Penyediaan Kertas Perakuan
- 4. Pengesahan Kertas Perakuan untuk mesyuarat, dan
- 5. Menyelaras mesyuarat

Peringkat 1 dilaksanakan oleh PSP/SP. Peringkat 2 dan 5 akan dibincangkan di rujukan Urusetia OSC Online. Peringkat 2, 3 dan 4 akan dibincangkan di dalam rujukan AT Dalaman. Peringkat 2 akan dibincangkan di dalam rujukan AT luaran.

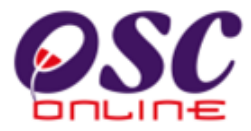

Termasuk dalam sistem OSC Online ini adalah sub sistem- sub sistem seperti dibawah :-

- i) *Sistem e Penyerahan*. Ini adalah sistem untuk menyerah semua jenis perkhidmatan berkenaan dengan Kawalan Pemajuan (*Development Control*) untuk PSP/SP
- ii) Sistem e Proses Perkhidmatan. Ini adalah sistem untuk penerimaan dan pemprosesan semua jenis perkhidmatan berkenaan dengan Kawalan Pemajuan ( Development Control ) untuk Urusetia OSC, Jabatan Dalaman, Jabatan Luaran dan Jawatankuasa OSC.
- iii) Sistem e Komunikasi adalah sebagai suatu platform komunikasi untuk penggunapengguna seperti Orang Awam, PSP/SP. Antara kemudahan adalah sistem e Rujukan, e Panduan, e Tanya, e Aduan, e Kad Laporan dan e Pembayaran.
- iv) *Sistem e Pemantauan* adalah sistem untuk **Urusetia OSC** melihat dan memantau perkembangan permohonan dan pendaftaran; dan juga maklumbalas untuk pertanyaan, aduan dan pembayaran untuk **Urusetia OSC**.

Untuk menyenangkan penerangan untuk latihan dan penggunaan, sistem diatas telah diasingkan untuk kegunaan 6 kumpulan pengguna iaitu :-

- 1. Untuk PSP/SP, adalah **Sistem e-Penyerahan** untuk mereka melakukan permohonan dan permintaan untuk **PSP/SP** dan **sistem sokongan** sebagai sistem sokongan untuk e rujukan, e panduan, e pertanyaan, dan e aduan untuk malaksanakan tugasan Peringkat 1 seperti diatas.
- 2. Untuk Orang Awam, adalah **Sistem Sokongan e penyerahan** untuk e rujukan, e panduan, e pertanyaan, maklumbalas dan aduan **Orang Awam**.
- 3. Untuk Urusetia OSC adalah Sistem **Urusetia OSC Online** untuk melaksanakan tugasan Peringkat 2 dan 5 diatas.
- 4. Untuk AT Dalaman adalah **e-Agensi Teknikal Dalaman** untuk melaksanakan Peringkat 2, 3 dan 4 diatas.
- 5. Untuk AT Luaran, e-Agensi Teknikal Luaran untuk melaksanakan tugasan Peringkat 2 diatas.
- 6. Untuk ahli Jawatankuasa Mesyuarat Teknikal/OSC, e Jawatankuasa Teknikal/OSC untuk melaksanakan tugasan Peringkat 5 diatas.

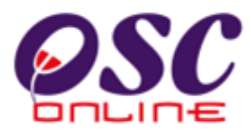

#### 1.3 Mengenai Panduan Ini dan e-Rujukan

Panduan Sistem *OSC Online* ini adalah suatu panduan yang lengkap kepada pengguna untuk mempelajari setiap proses dalam Sistem *OSC Online*. Ini adalah versi kelima setelah penambahbaikan terhadap Sistem *OSC Online* sendiri memerlukan penambahbaikan terhadap rujukan ini. Disamping itu terdapat ciri-ciri Langkah-Langkah tambahan *Proses Online* yang telah di terangkan (*highlighted*).

Tambahan kepada Panduan ni, Sistem e Rujukan juga akan disediakan di *Portal OSC Online*. Sila rujuk pada siri Panduan Pengguna untuk **Orang Awam** atau **PSP/SP** untuk mendapatkan akses untuk sistem ini.

#### 1.4 Penggunaan Panduan Ini

Anda boleh membacanya secara menyeluruh sebagai sebuah buku untuk mengendalikan sistem ini, mungkin pada peringkat permulaan dan seterusnya sebagai rujukan dengan mencari bahan-bahan yang anda inginkan dengan membaca rujukan tajuk-tajuk yang diinginkan.

Sekiranya anda melihat *e Rujukan*, secara *online*, hubungan (<u>link</u>) akan berada di dalam sistem untuk layaran yang cepat melalui tajuk-tajuk yang ada. Untuk mereka yang lebih gemar untuk mencetak dan membaca salinan *"hardcopy"*, sila rujuk kepada isi kandungan untuk mencari tajuk yang ingin anda lihat. Untuk membuat rujukan ini lebih senang difahami disepanjang rujukan, terdapat **simbol-simbol** tertentu seperti dibawah.

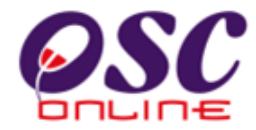

#### **Penerangan Simbol**

Bold di dalam perenggan adalah Arahan dan Butang

Italic di dalam perenggan adalah Ilustrasi atau parameter yang perlu diisi.

Proses Online adalah untuk rujukan langkah yang perlu dibuat (contoh dibawah).

#### **Proses Online (2.0): Akses**

- I. **Klik** ikon *Mozilla Firefox* di PC.
- II. **Taipkan** nama **PBT**, dapatkan **URL** dan **klik** pada **URL** tersebut dan tunggu untuk mendapatkan skrin seperti di **ilustrasi 1**.
- III. Klik pautan OSC Online dan Skrin Ilustrasi 2 akan dipapar.

\* **Nota** adalah panduan tambahan untuk pengguna.

**Nota:** Nombor dari ruangan navigasi ID Projek akan bertukar dari warna biru ke warna merah jika ID Projek tersebut pernah dilihat sebelum ini.

# 2.0 Mengakses Sistem OSC Online

Akses Sistem *OSC Online* merupakan proses yang pertama untuk sistem ini. Untuk Urusetia OSC, akses sistem boleh dicapai dengan mengakses laman web PBT melalui perisian *Mozilla Firefox* yang merupakan perisian layaran *internet* terkini. Carian akses wesite PBT akan memberi anda url PBT. Tekan pautan url PBT dan skrin seperti dibawah akan tertera.

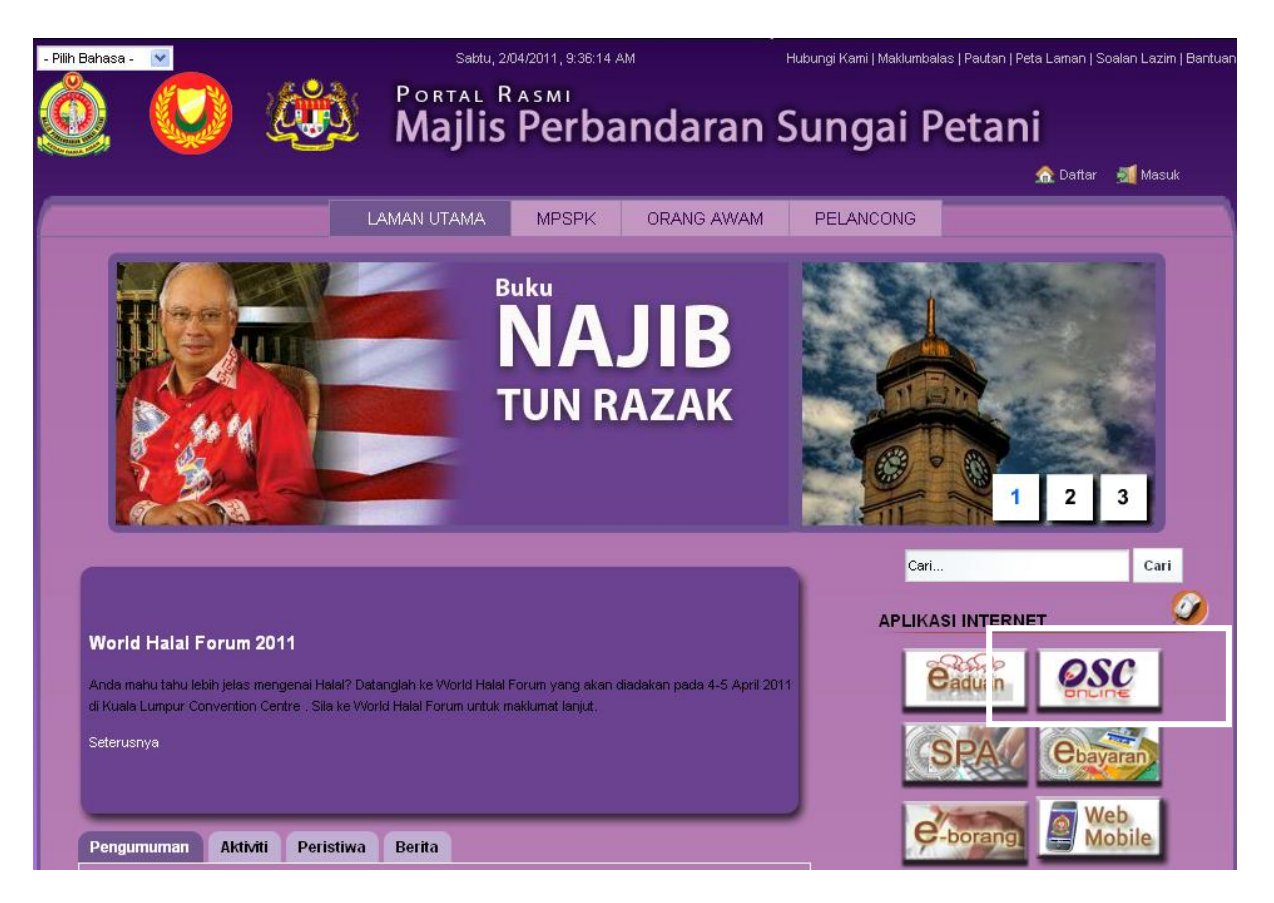

Ilustrasi 1: Skrin Utama Kementerian Perumahan dan Kerajaan Tempatan

# Proses Online (2.0): Akses

- I. **Klik** ikon *Mozilla Firefox* di PC.
- II. **Taipkan** nama **PBT**, dapatkan **URL** dan **klik** pada **URL** tersebut dan tunggu untuk mendapatkan skrin seperti di **ilustrasi 1**.
- III. Klik pautan OSC Online dan Skrin Ilustrasi 1a akan dipapar.

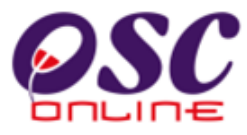

Setelah itu anda akan mendapat akses untuk OSC Online seperti diilustrasi dibawah. Tekan pautan KUL e-Pemprosesan untuk mendapatkan akses untuk e-Pemprosesasn.

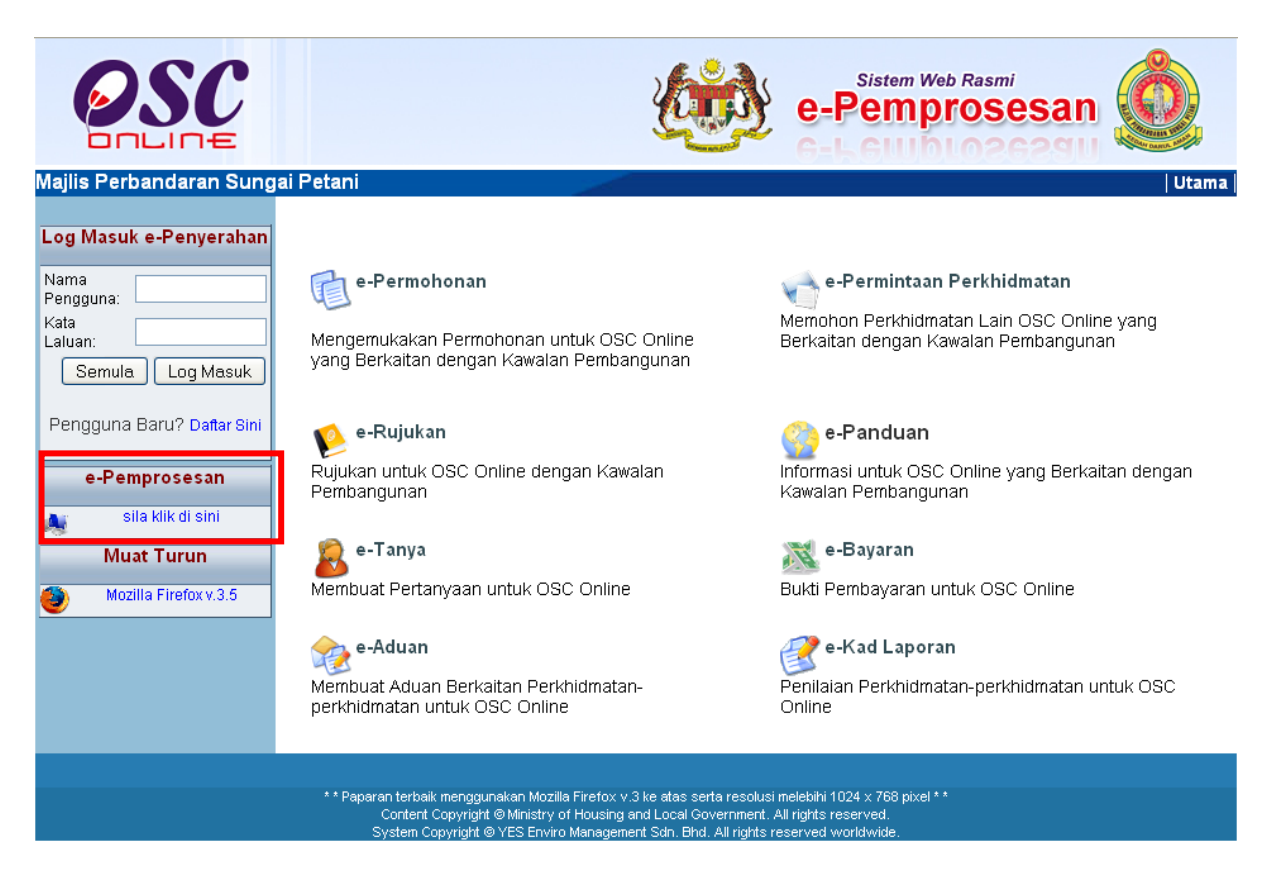

Ilustrasi 1a : Skrin Menu Utama Perkhidmatan

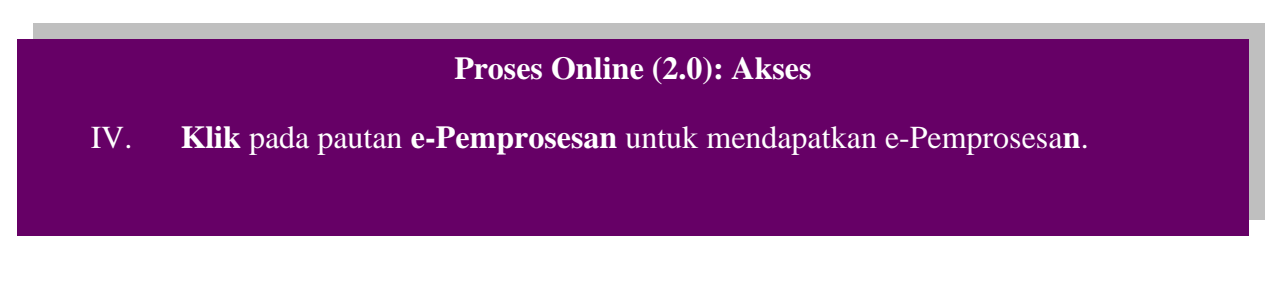

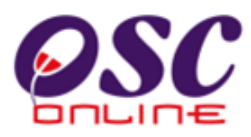

# 2.1 Log Masuk

Selepas anda **Klik** pada **Butang** *OSC Online*, sebagai langkah keselamatan dan juga untuk akses masuk ke domain (*kawasan*) anda, anda dikehendaki untuk **Log Masuk** ke Sistem *OSC Online*. **Log Masuk** adalah dengan menggunakan *Nama Pengguna* dan *Kata Laluan* anda di Skrin **Log Masuk** seperti di *Ilustrasi 2*. Sebelum itu, anda perlulah diberi *Nama Pengguna* dan *Kata Laluan* oleh **Pengurus Sistem**.

|                               | sel                                                          |                                                                    | Sistem Wet                                              |                      | ANTAN     |
|-------------------------------|--------------------------------------------------------------|--------------------------------------------------------------------|---------------------------------------------------------|----------------------|-----------|
| 🔗 Urusetia OSC 🛛 🔬 AT Dalaman | 👍 AT Luaran 🛛 📁 J                                            | Jawatankuasa OSC 🛛 👔 J                                             | awatankuasa Teknikal                                    | n Pentadbiran Sistem | Log Masul |
| Login                         | -                                                            |                                                                    |                                                         |                      |           |
|                               |                                                              |                                                                    |                                                         |                      |           |
|                               |                                                              |                                                                    |                                                         |                      |           |
|                               | (PA)                                                         | Log Masuk                                                          |                                                         |                      |           |
|                               |                                                              | Kata Laluan                                                        |                                                         |                      |           |
|                               |                                                              | Login                                                              |                                                         |                      |           |
|                               |                                                              |                                                                    |                                                         |                      |           |
|                               |                                                              |                                                                    |                                                         |                      |           |
| **Pap                         | aran terbaik menggunakan Moz<br>Content Copyright © Ministry | illa Firefox v.3 ke atas serta res<br>of Housing and Local Governi | solusi melebihi 1024 x 76<br>ment. All rights reserved. | 68 pixel * *         |           |

Ilustrasi 2: Halaman Log masuk system

**Nota**: *Nama Pengguna* akan ditag dengan *Pihak Berkuasa Tempatan ('PBT')* dimana anda bekerja dan Jabatan yang berkenaan. *Kata Laluan* yang betul di *Log Masuk* akan memaparkan Skrin *PBT* anda dan anda hanya boleh mengakses tab untuk Jabatan anda. Sila beri tahu kepada *Pengurus Sistem* sekiranya akses diberi untuk *PBT* dan Jabatan lain.

# Proses Online (2.1): Akses

- I. Klik medan *Nama Pengguna* dan **Taipkan** nama anda
- II. Klik medan Kata Laluan dan Taipkan kata laluan anda
- III. Klik butang Login atau Enter di papan kekunci

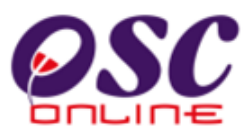

#### 2.2 Menu Utama Urusetia OSC

Seperti yang telah di nyatakan terdahulu dalam pengenalan, sistem untuk Urusetia OSC adalah Sistem *e Proses Perkhidmatan* dan Sistem *e Pemantauan*. Secara "*default*" selepas anda log masuk, kedua-dua sistem yang disebut diatas akan dipaparkan seperti di *Ilustrasi 3* dibawah.

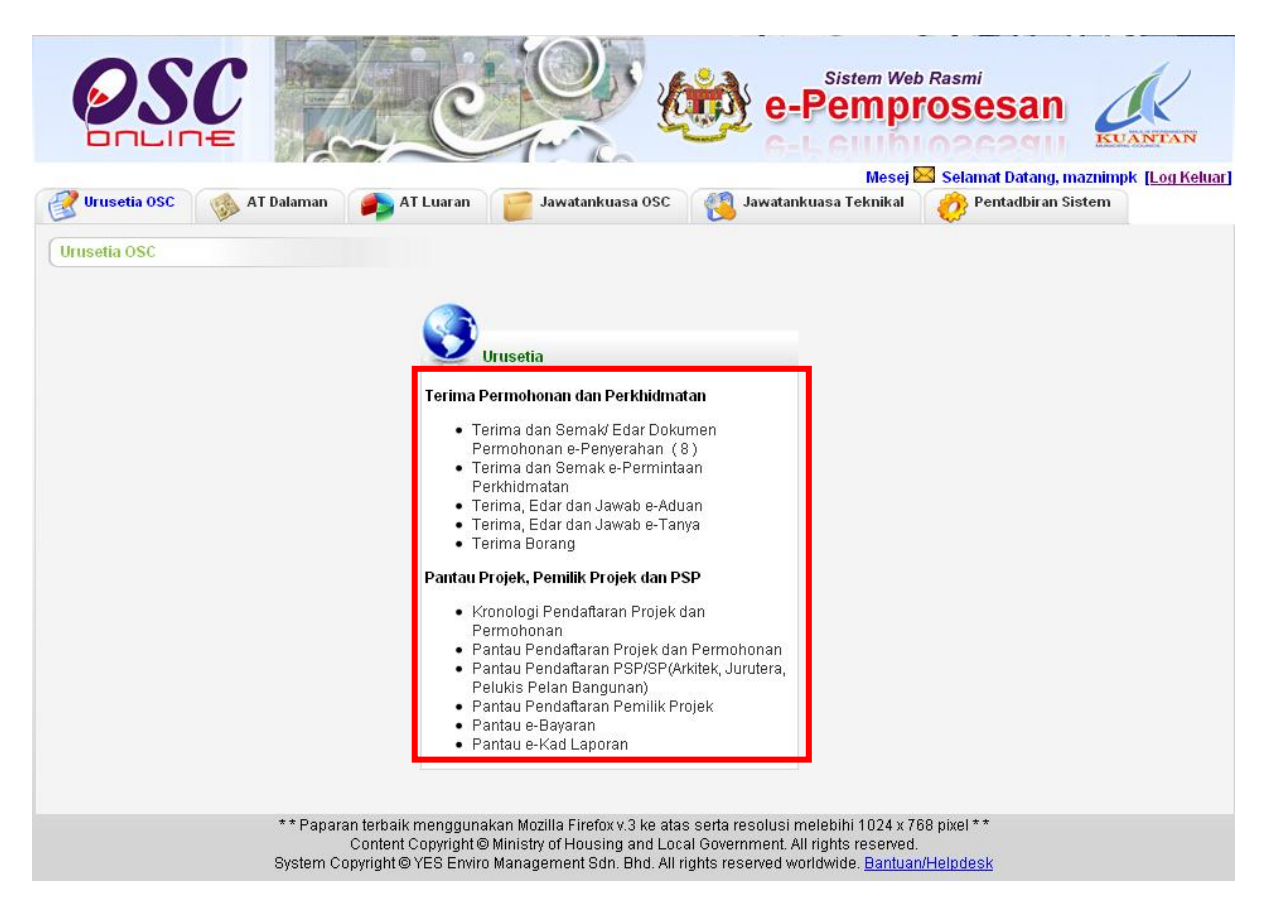

Ilustrasi 3: Skrin Menu Utama Urusetia OSC

Tab Urusetia OSC adalah seperti di bawah:-

#### 3.0 Terima Permohonan dan Perkhidmatan.

- 3.1 Terima dan Semak/ Edar Dokumen Permohonan e- Penyerahan
- 3.2 Terima dan Semak/ Edar Dokumen Permintaan e- Perkhidmatan
- 3.3 Terima, Edar dan Jawab e-Aduan
- 3.4 Terima, Edar dan Jawab e-Tanya
- 3.5 Terima Borang

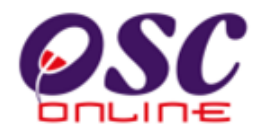

- 4.1 Kronologi Pendaftaran Projek dan Permohonan
- 4.2 Pantau Pendaftaran Projek dan Permohonan
- 4.3 Pantau Pendaftaran PSP/SP
- 4.4 Pantau Pendaftaran Pemilik Projek
- 4.5 Pantau e-Bayaran
- 4.6 Pantau e-Kad Laporan

Seperti yang telah dinyatakan di peringkat pengenalan, *Terima Permohonan dan Perkhidmatan*, adalah sistem untuk penerimaan dan pemprosesan semua jenis perkhidmatan berkenaan dengan *Kawalan Pemajuan* (*Development Control*) dan *Pantau Projek, Pemilik Projek, dan PSP*, adalah sistem untuk *Urusetia OSC* melihat dan memantau perkembangan *permohonan dan pendaftaran*; dan juga maklumbalas untuk pertanyaan, aduan dan pembayaran.

Terdapat 5 Perkhidmatan untuk Sub Sistem, *Terima Permohonan dan Perkhidmatan* dan Terdapat 6 Perkhidmatan untuk Sub Sistem, *Pantau Projek, Pemilik Projek, dan PSP*. Kesemua Sub sistem dan Perkhidmatan di atas akan diterangkan secara terperinci di dalam rujukan ini.

#### **Proses Online (2.2): Pemilihan Perkhidmatan**

- I. **Klik** tab *Urusetia OSC* untuk akses ke perkhidmatan pilihan anda (*Sistem secara default akan terus menunjukkan Sub Sistem dan Perkhidmatan tersebut*).
- II. Klik pautan *Perkhidmatan* pilihan anda (*pilih satu pautan dari pilihan 3.1 hingga 4.6 di atas*) untuk melakukan tugas.

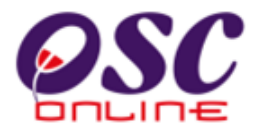

#### 3.0 Terima Permohonan Dan Perkhidmatan

#### a. Gambaran Keseluruhan

Sub Sistem ini adalah suatu sistem yang direka untuk memproses penerimaan permohonan/perkhidmatan, memproses permohonan/perkhidmatan dan maklumbalas permohonan/perkhidmatan kepada PSP/SP untuk permohonan *kawalan pemajuan* (*development control*) dan perkhidmatan tambahan selain 32 permohonan dibawah e permohonan.

Terdapat beberapa tiga jenis Perkhidmatan iaitu:-

- I. Perkhidmatan Permohonan dan Permintaan Kawalan Pemajuan,
- II. Perkhidmatan Maklumbalas dan Edaran untuk e-Komunikasi,
- III. Perkhidmatan Tambahan untuk penyelarasan *Certificate of Completion and Compliance (CCC)* atau Sijil Perakuan Siap dan Pematuhan.

Perlaksanaan Perkhidmatan Permohonan & Permintaan Kawalan Pemajuan adalah dengan menggunakan sub sistem 3.1 Terima dan Semak/Edar Dokumen Permohonan e-Permohonan dan 3.2 Terima dan Semak/Edar Dokumen Permintaan e-Permintaan Perkhidmatan.

Perlaksanaan Perkhidmatan Maklumbalas dan Edaran untuk e-Kommunikasi seperti sistem *3.3 Terima, Edar dan Jawab e-Aduan dan 3.4 Terima, Edar dan Jawab e-Pertanyaan* 

Perlaksanaan Perkhidmatan Penerimaan boring-borang untuk penyelarasan Certificate of Completion and Compliance (CCC) adalah dengan menggunakan sub sistem 3.5 Terima Borang.

#### b. Mengenai Terima Permohonan Dan Perkhidmatan

Sub Sistem ini membolehkan secara keseluruhan memproses perkhidmatan untuk menerima permintaan perkhidmatan, menyemak senarai semak perkhidmatan, mengedar serahan untuk ulasan (*sekiranya perlu*), maklumbalas kepada *PSP/SP*, dan menyediakan kertas kerja untuk mesyuarat (*di peringkat Jabatan Dalam untuk 3.1*).

Ianya adalah sistem berintegrasi sepenuhnya untuk perkhidmatan-perkhidmatan **PBT** seperti permohonan kawalan pemajuan, perkhidmatan tambahan lain dan perlaksanaan sistem *CCC*.

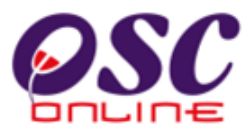

Sub Sistem ini merupakan "*back end*" untuk Sistem *e Penyerahan* yang dibuka untuk *PSP/SP* untuk membuat permohonan dan permintaan untuk Kawalan Pemajuan. Selepas *PSP/SP* selesai membuat penghantaran permohonan atau permintaan, Sistem *e Pemprosean* akan mengambil alih tugas untuk melakukan Penerimaan dan Pemprosesan sehingga ke tahap kelulusan permohonan atau permintaan.

# 3.1 Terima Dan Semak/Edar Dokumen Permohonan e-Penyerahan

#### a. Gambaran Keseluruhan

Perkhidmatan ini adalah sebuah sistem yang direka untuk penerimaan permohonan, memproses permohonan dan maklumbalas perkhidmatan kepada PSP/SP untuk permohonan kawalan pemajuan (*development control*).

Terdapat beberapa peringkat untuk Perkhidmatan ini, iaitu :-

- 1. Penerimaan dan Semak Dokumen (dilaksanakan oleh Urusetia OSC).
- 2. Edar atau Maklumbalas (dilaksanakan oleh Urusetia OSC).
- 3. Semakan Terperinci dan Edar untuk Ulasan (*dilaksanakan oleh staff Teknikal Jabatan Dalaman dan Jabatan Luaran*).
- 4. Penyediaan Kertas Kerja (Dilaksanakan oleh Jabatan Dalaman).
- 5. Urus Mesyuarat untuk keputusan perohonan (dilaksanakan oleh Urusetia OSC).

Perkhidmatan 1,2 dan 5 akan dibincangkan di rujukan ini dan peringkat 3 dan 4 akan dibincangkan di dalam rujukan Jabatan Dalaman dibawah *Sub Sistem e Proses Perkhidmatan*.

#### b. Mengenai Perkhidmatan Ini

Perkhidmatan ini membolehkan pemprosesan perkhidmatan untuk menerima permohonan, menyemak senarai semak dokumen permohonan (*diperingkat Urusetia OSC*), mengedar serahan untuk ulasan dan maklumbalas kepada PSP/SP untuk permohonan Kawalan Pemajuan (*Development Control*).

Ianya adalah sistem elektronik berintegrasi sepenuhnya untuk permohonan kawalan pemajuan seperti *permohonan-permohonan Serentak, Kebenaran Merancang, Kelulusan Pelan Bangunan dan Kelulusan Pelan Kejuruteraan.* 

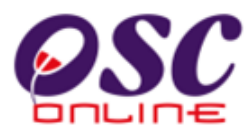

#### c. Penggunaan Perkhidmatan Ini

Kepada **Urusetia OSC**, perkhidmatan ini bertujuan untuk menerima permohonan dan menyemak keperluan-keperluan PBT seperti pelan-pelan, laporan-laporan dan dokumendokumen sokongan lain dari permohonan dan edaran permohonan kepada semua pihak AT Dalaman dan Luaran untuk semakan terperinci dan ulasan.

Dalam sistem **OSC Online** terdapat kemudahan untuk ( sehingga ) **Tiga Peringkat Semakan** untuk Urusetia OSC. Tugasan untuk **Penyemak-penyemak 1, 2 dan 3** bergantung kepada jenis permohonan dan juga keperluan penyemak. Penyemak adalah peranan yang ditetapkan di dalam sistem yang boleh digunakan oleh seorang atau ramai pengguna.

Peringkat proses semakan adalah diterangkan seperti berikut :-

- Apabila sistem di tetapkan untuk 1 peringkat semakan, semakan akan dilakukan oleh Penyemak Terakhir (Ketiga) sahaja.
- Apabila sistem di tetapkan untuk 2 peringkat semakan, semakan akan dilakukan oleh
  Penyemak Pertama dan Penyemak Terakhir (Ketiga) sahaja mengikut turutan.
- Apabila sistem di tetapkan untuk 3 peringkat semakan, semakan akan dilakukan oleh
  Penyemak Pertama, Kedua dan Terakhir (Ketiga) mengikut turutan.

Fungsi-fungsi diatas adalah tugasasn yang disediakan untuk PBT. Tetapi, sistem ini boleh ditetapkan untuk Penyemak 1,2 atau/dan 3 untuk membuat tugasan-tugasan diatas, bergantung kepada keperluan. Untuk itu, pihak pengurusan PBT perlu untuk menetapkan tugasan untuk peranan dan tugasan ini untuk individu-individu berkenaan untuk melaksanakan tugasan untuk memproses permohonan. Dibawah adalah penerangan terperinci untuk tugasan-tugasan yang disediakan.

# d. Akses Perkhidmatan

Dari Proses Online 2.2: Pemilihan Perkhidmatan, Sila Klik pada pautan 3.1 Terima dan Semak/ Edar Dokumen Permohonan OSC untuk mendapatkan skrin dibawah.

Untuk melihat Profil Projek dan Permohonan, sila **Pilih** <u>link</u> ID Permohonan seperti di *Ilustrasi 4* dengan menggerakkan "*cursor*" ke atas ID Permohonan dan klik pada nombor tersebut.

Ilustrasi 4: Skrin Semak/Edar Dokumen Permohonan OSC

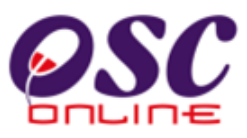

|                                         |                                                                       |              | CQ                                        | e-Pen                 | stem Web Rasmi                   | san (                          |                                        |
|-----------------------------------------|-----------------------------------------------------------------------|--------------|-------------------------------------------|-----------------------|----------------------------------|--------------------------------|----------------------------------------|
| <b>Vrusetia OSC</b><br>Irusetia OSC > S | 🚳 AT Dalaman 🍋 🦚                                                      | AT Luaran    | Jawatankuasa OSC                          | 🧑 Pentadbira          | Mesej 🖾 Selai<br>n Sistem        | mat Datang, uri                | usetiadoki <u>(Log K</u>               |
| <u>ID</u><br>Permohonan                 | <u>Jenis Permohonan</u>                                               | ID<br>Projek | Jenis Projek                              | Peringkat<br>Sekarang | <u>Diserah Oleh</u> 🗘            | <u>Tarikh</u><br>Diserah       | <u>Tarikh Diserah</u><br><u>Semula</u> |
| <u>100002-2</u>                         | B05-Pelan Konkrit Tetulang                                            | 100002       | Projek Biasa                              | Semak Dan Edar        | mazatul ahmad                    | 01 Dec 2009,<br>10:54          |                                        |
| 100003-1                                | A10-Kebenaran                                                         | 100003       | Projek Biasa                              | Semak Dan Edar        | mazatul ahmad                    | 01 Dec 2009,                   |                                        |
| 100003-1                                | Merancang+Pelan Bangunan                                              |              |                                           |                       |                                  | 15:52                          |                                        |
| <u>100004-1</u>                         | Merancang+Pelan Bangunan<br>A10-Kebenaran<br>Merancang+Pelan Bangunan | 100004       | Projek Berkonsepkan Bina<br>Kemudian Jual | Semak Dan Edar        | Mohd Arief Syah Bin<br>Mat Yazik | 15:52<br>13 Jan 2010,<br>15:15 |                                        |

### Proses Online (3.1.5): Pilihan

i. Klik pautan Nama Permohonan untuk melihat maklumat keseluruhan permohonan.

**Nota :** Nombor dari ruangan navigasi ID Projek akan bertukar dari warna biru ke warna merah jika ID Projek tersebut pernah dilihat sebelum ini. Hanya projek- projek yang telah diserah dan diisytiharkan oleh PSP/SP akan berada di skrin ini.

### 3.1.1 Terima Permohonan

Maklumat keseluruhan projek dan permohonan beserta dokumen (*diserahkan oleh PSP/SP melalui e Penyerahan*) akan dipaparkan seperti di *Ilustrasi 5 (mukasurat 20)* Skrin Maklumat Keseluruhan Projek. Terdapat beberapa tugasan untuk Urusetia OSC laksanakan online seperti berikut:-

- 1. *Mencetak Profil Projek*. **Butang Cetakan Profil Projek** perlu ditekan untuk semakan secara manual jika perlu.
- Menyemak Permohonan. Butang Ulasan Dengan Senarai Semak perlu ditekan untuk menyemak kriteria Dokumen untuk Urusetia OSC atau Butang Ulasan Tanpa Senarai Semak perlu ditekan untuk menghantar kembali permohonan kepada Ejen untuk tambahan dokumen atau serahan semula.

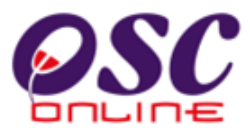

3. *Edar Permohonan*. **Butang Edar Permohonan** perlu ditekan untuk menghantar permohonan kepada Jabatan Dalaman untuk tindakan seterusnya dan Luaran untuk ulasan.

|                                                                                                    | Sistem Web /<br>e-Pempro                                                                                                    |                                  |                           |
|----------------------------------------------------------------------------------------------------|----------------------------------------------------------------------------------------------------|----------------------------------|---------------------------|
| 📿 Urusetia OSC 🛛 🚷 AT Dalaman 🛛 🕋                                                                                                    | AT Luaran 🧊 Jawatankuasa OSC 🍌 Pentadbiran Sistem                                                                                                    | Selamat Datang, uruseua          | ubki <u>(Log Keluar</u> ) |
| Urusetia OSC > Semak/Edar Dokumen Permoh                                                                                                    | onan OSC                                                                                                    |                                  |                           |
| Maklumat Projek                                                                                                    |                                                                                                    |                                  |                           |
| Pemilik Projek<br>ID Projek<br>Nama Projek<br>Tarikh Didaftarkan                                                                                                    | : Pertubuhan Keselamatan Sosial (PERKESO)<br>: 100004<br>: Projek Membina Pejabat Imigrasen<br>: 13/01/2010                                                                        |                                  |                           |
| Maklumat Permohonan                                                                                                    |                                                                                                    |                                  |                           |
| ID Permohonan<br>Jenis Permohonan<br>Nama Permohonan<br>Diserah Oleh<br>Tarikh Diserahkan<br>Maklumat Pemprosesan<br>Tarikh Mula Pemprosesan<br>Tarikh Selesai Pemprosesan<br>Baki Hari Pemprosesan | : 100004-1<br>: A10-Kebenaran Merancang+Pelan Bangunan<br>: Mohd Arief Syah Bin Mat Yazik<br>: Maju Junction Sdn Bhd<br>: 13/01/2010, 3:15 PM<br>13/01/2010<br>: -1 Hari<br>2<br>3 |                                  |                           |
| Cetak Profil Projek Ulasan dengan Sena<br>Dokumen (Dis 1 h PSP)                                                                                                    | Tai Semak  Ulasan tanpa Senarai Semak  Edar Permohonan    Dokumen Kebenaran Merancang                                                                                              |                                  |                           |
| Jenis Dokumen                                                                                                    |                                                                                                    | PSP                              | Tarikh                    |
| Template Borang kiraan bayaran fee pelan (Jadua                                                                                                    | al 3, Kaedah 4) yang telah diisi,                                                                                                    | Mohd Arief Syah Bin Mat<br>Yazik | 13 Jan 2010,<br>15:14     |
| Laporan Cadangan Pemajuan (LCP)                                                                                                    |                                                                                                    | Mohd Arief Syah Bin Mat<br>Yazik | 13 Jan 2010,<br>14:57     |
| Dokumen Sokongan yang lain                                                                                                    |                                                                                                    | Mohd Arief Syah Bin Mat<br>Yazik | 13 Jan 2010,<br>11:52     |
| Gambar Tapak dalam bentuk ipeg/pdf                                                                                                    |                                                                                                    | Mohd Arief Syah Bin Mat<br>Yazik | 13 Jan 2010,<br>11:52     |

Ilustrasi 5: Skrin maklumat keseluruhan projek

#### Proses Online (3.1.1): Pilihan

- I. **Klik** butang *Cetak Profil Projek* mencetak profil projek yang dipilih dalam format PDF, jika perlu.
- II. Klik butang Ulasan Dengan Senarai Semak untuk semakan seperti item 3.1.7 dibawah. Atau Klik butang Ulasan Tanpa Senarai Semak untuk memberi maklumbalas kepada ejen.
- III. Klik butang *Edar Permohonan* untuk mengedar permohonan kepada AT Dalaman dan AT Luaran.

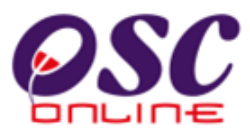

#### a. Mencetak Profil Projek

Apabila anda menekan butang Cetak Profil Projek anda akan dipaparkan dengan ilustrasi seperti dibawah. Sila Tekan butang Cetak untuk membuat cetakan.

| Majlis Perbandaran Kuantan      Jalan Tanah Putih      25100 Kuantan      Pahang    Tel: 609-51216      RINGKASAN PROJEK      Projek      D Projek      Majlis Perbandaran Kuantan      Jalan Tanah Putih      D Anag      Tel: 609-51216      D Projek      ID Projek      MENGANDUNGN PENEMPATAN FAKIR DAN MISKIN YANG      MENGANDUNGI 30 UNIT RUMAH TERES SETINGKAT DI ATAS TANAH KERAJ      SELUAS 1.008 HEKTAR (2.49 EKAR) DI KAMPUNG PANDAN, MUKIM KUALA      Skala Projek      Yojek Kerajaan      Ya      Projek dengan Rancangan Tempatan    Ya      Projek dengan Rancangan Struktur    Ya | 36<br> |
|----------------------------------------------------------------------------------------------------|--------|
| Jalan Tanah Putih      25100 Kuantan      Pahang    Tel: 609-51216      RINGKASAN PROJEK      RINGKASAN PROJEK      Drojek      ID Projek      MENGANDUNGI 30 UNIT RUMAH TERES SETINGKAT DI ATAS TANAH KERAJ      SELUAS 1.008 HEKTAR (2.49 EKAR) DI KAMPUNG PANDAN, MUKIM KUALA      Skala Projek      Ya      Projek dengan Rancangan Tempatan    Ya      Projek dengan Rancangan Struktur    Ya                                                                                                    | 36     |
| 25100 Kuantan      Pahang    Tel: 609-51216      RINGKASAN PROJEK      RINGKASAN PROJEK      D Projek      ID Projek      C CADANGAN PEMBANGUNAN PENEMPATAN FAKIR DAN MISKIN YANG      MENGANDUNGI 30 UNIT RUMAH TERES SETINGKAT DI ATAS TANAH KERAJ      SELUAS 1.008 HEKTAR (2.49 EKAR) DI KAMPUNG PANDAN, MUKIM KUALA      Skala Projek      Ya      Projek Kerajaan      Ya      Projek dengan Rancangan Tempatan      Ya                                                                                                    |        |
| Pahang    Tel:    609-51216      RINGKASAN PROJEK      Projek      ID Projek    100188      Nama Projek    :    CADANGAN PEMBANGUNAN PENEMPATAN FAKIR DAN MISKIN YANG<br>MENGANDUNGI 30 UNIT RUMAH TERES SETINGKAT DI ATAS TANAH KERAJ<br>SELUAS 1.008 HEKTAR (2.49 EKAR) DI KAMPUNG PANDAN, MUKIM KUALA      Skala Projek    :    SUMMATAN DAERAH KUANTAN, PAHANG DARUL MAKMUR.      Kategori Projek    :    SUMMATAN      Projek dengan Rancangan Tempatan    :    Ya      Projek dengan Rancangan Struktur    :    Ya                                                                              |        |
| RINGKASAN PROJEK      Projek      ID Projek    : 100188      Nama Projek    : CADANGAN PEMBANGUNAN PENEMPATAN FAKIR DAN MISKIN YANG<br>MENGANDUNGI 30 UNIT RUMAH TERES SETINGKAT DI ATAS TANAH KERAJ<br>SELUAS 1.008 HEKTAR (2.49 EKAR) DI KAMPUNG PANDAN, MUKIM KUALA      Skala Projek    : Stedentan DAERAH KUANTAN, PAHANG DARUL MAKMUR.      Kategori Projek    : Projek Kerajaan    Ya      Projek dengan Rancangan Struktur    : Ya                                                                                                    |        |
| RINGKASAN PROJEK      Projek      ID Projek    : 100188      Nama Projek    : CADANGAN PEMBANGUNAN PENEMPATAN FAKIR DAN MISKIN YANG<br>MENGANDUNGI 30 UNIT RUMAH TERES SETINGKAT DI ATAS TANAH KERAJ<br>SELUAS 1.008 HEKTAR (2.49 EKAR) DI KAMPUNG PANDAN, MUKIM KUALA      Skala Projek    : Stedentratile DAERAH KUANTAN, PAHANG DARUL MAKMUR.<br>Kategori Projek      Kategori Projek    : Projek Kerajaan<br>Projek dengan Rancangan Tempatan      Ya                                                                                                    |        |
| Projek      ID Projek      ID Projek    : 100188      Nama Projek    : CADANGAN PEMBANGUNAN PENEMPATAN FAKIR DAN MISKIN YANG<br>MENGANDUNGI 30 UNIT RUMAH TERES SETINGKAT DI ATAS TANAH KERAJ<br>SELUAS 1.008 HEKTAR (2.49 EKAR) DI KAMPUNG PANDAN, MUKIM KUALA      Skala Projek    : SUGUTAN DAERAH KUANTAN, PAHANG DARUL MAKMUR.<br>Kategori Projek (Erajaan Ya<br>Projek dengan Rancangan Tempatan : Ya      Projek dengan Rancangan Struktur : Ya                                                                                                    |        |
| ID Projek : 100188<br>Nama Projek : CADANGAN PEMBANGUNAN PENEMPATAN FAKIR DAN MISKIN YANG<br>MENGANDUNGI 30 UNIT RUMAH TERES SETINGKAT DI ATAS TANAH KERAJ<br>SELUAS 1.008 HEKTAR (2.49 EKAR) DI KAMPUNG PANDAN, MUKIM KUALA<br>Skala Projek : Studentah, DAERAH KUANTAN, PAHANG DARUL MAKMUR.<br>Kategori Projek Kerajaan Ya<br>Projek dengan Rancangan Tempatan : Ya<br>Projek dengan Rancangan Struktur : Ya                                                                                                    |        |
| Nama Projek    : CADANGAN PEMBANGUNAN PENEMPATAN FAKIR DAN MISKIN YANG<br>MENGANDUNGI 30 UNIT RUMAH TERES SETINGKAT DI ATAS TANAH KERAJ<br>SELUAS 1.008 HEKTAR (2.49 EKAR) DI KAMPUNG PANDAN, MUKIM KUALA      Skala Projek    : Subtermatik<br>DAERAH KUANTAN, PAHANG DARUL MAKMUR.      Kategori Projek    : Projek Kerajaan<br>Projek dengan Rancangan Tempatan<br>: Ya      Projek dengan Rancangan Struktur    : Ya                                                                                                    |        |
| Skala Projek : Suderfang DAERAH KUANTAN, PAHANG DARUL MAKMUR.<br>Kategori Projek : Projek Kerajaan Ya<br>Projek dengan Rancangan Tempatan :<br>Projek dengan Rancangan Struktur : Ya                                                                                                    | AN     |
| Projek dengan Rancangan Struktur : Ya                                                                                                    |        |
|                                                                                                    |        |
|                                                                                                    |        |
| Pemilik Projek :                                                                                                    |        |
| Keadaan Tapak : BELUKAR                                                                                                    |        |
| Melibat Setinggan di Tapak : Tidak                                                                                                    |        |
| Melibat Perobohan Bangunan : Tidak                                                                                                    |        |
| Bilangan Struktur Yang Akan Dirobohkan                                                                                                    |        |
| Keluasan Tapak Keseluruhan(ekar)                                                                                                    |        |
| Keluasan Tapak Diperuntukan(ekar) : 2.49                                                                                                    |        |
| Taraf Milik Tanah : Bumiputera                                                                                                    |        |
| Pemilik Tanah                                                                                                    |        |
| Lot Tanah No. Hakmilik Tempoh Pajakan Penggunaan Syarat Nyata Sekatan-sekatan<br>Tanah Kepentingan                                                                                                    |        |
| TANAH 0 0 Bangunan 0 0                                                                                                    |        |
|                                                                                                    |        |

#### Ilustrasi 5a : Skrin untuk mencetak

#### **Proses Online (3.1.1) a : Pilihan**

**IV.** Klik ikon *Cetak Profil Projek dihujung kiri* untuk mencetak profil projek

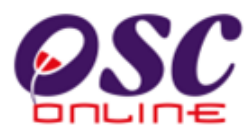

# 3.1.2 Menyemak Permohonan

### a. Gambaran Keseluruhan

Sebagai sebuah sistem menyeluruh, sistem ini direka untuk semua jenis tugasan di semua peringkat pengguna. Secara keseluruhan, tugas membuat Ulasan dengan Senarai Semak adalah tugasan yang terpenting untuk Urusetia OSC membuat semakan dokumen permohonan untuk pematuhan keperluan-keperluan dan kehendak-kehendak Undang-undang Negara dan Negeri dan juga Garispanduan PBT.

Untuk itu, Senarai Semak Dokumen untuk Urusetia OSC adalah yang paling banyak merangkumi semua keperluan dokumen AT Dalaman dan AT Luaran. Disamping itu terdapat 3 penyemak untuk Urusetia OSC. Senarai Semak Dokumen Urusetia OSC merupakan ciri utama semakan dokumen di peringkat ini dimana senarai adalah:-

- 1. Dipiawaikan untuk kefahaman semua pengguna.
- 2. Boleh ditambah untuk keperluan terkini.
- 3. Dibolehkan untuk pertukaran untuk keperluan permohonan semasa ( akan diurus oleh pentadbir ).

Senarai Semak Dokumen Urusetia OSC juga merupakan keperluan dokumen setiap AT Dalaman dan Luaran :-

- i) Keperluan dan kehendak setiap jabatan untuk setiap permohonan di ambil kira.
- ii) Keperluan semakan diperincikan untuk setiap keperluan yang kritikal.

Senarai Semak Dkumen Urusetia OSC disemak sehingga 3 penyemak oleh jabatan memproses untuk semakan yang lebih effektif untuk pengkelasan semakan mengikut keperluan PBT di peringkat berikut:

- 4. operasi,
- 5. taktikal dan
- 6. strategik.

Untuk itu, hanya Penyemak 1 dan 2 akan membuat semakan Terperinci dimana Penyemak 3 akan mengesahkan ulasan 1 dan, bergantung kepada keperluan PBT.

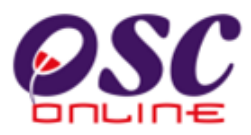

# b. Mengenai Perkhidmaan Ini

Sistem ini direka untuk membolehkan Urusetia OSC untuk memproses permohonan dengan menggunakan senarai semak dokumen untuk keperluan dokumen untuk memproses permohonan berkenaan kawalan pemajuan. Terdapat lima (5) tugasan untuk dilakukan semasa membuat Semakan Pematuhan iaitu :-

- 3.1.2.1 Ulasan Dengan Senarai Semak
- 3.1.2.2 Kriteria Tambahan
- 3.1.2.3 Ringkasan Ulasan
- 3.1.2.4 Menanda dokumen uang tidak patuhi
- 3.1.2.5 Hantar Permohonan ke Peringkat Seterusnya

### 3.1.2.1 Ulasan Dengan Senarai Semak

Dari *Proses Online 3.1.5: ii) Ulasan Dengan Senarai Semak*, skrin dibawah (*Ilustrasi 6*) akan tertera untuk menyemak kriteria permohonan. Berdasarkan Kriteria yang tertera, tugas anda adalah seperti berikut:-

- 1. Tandakan status kriteria : **Pilih** samada "*Tidak Berkaitan*", "*Tiada*" atau "*Ada*" seperti dikotak *merah* (1)
- 2. Beri ulasan anda: Taip di ruang kosong seperti didalam kotak merah (2).
- 3. atau sekiranya permohonan memenuhi kriteria, tekan butang "*Dipatuhi & Seterusnya*". Sekiranya status kriteria tidak dipatuhi tekan butang "*Seterusnya*" seperti kotak merah (3).
- 4. Sekiranya terdapat Dokumen yang tidak dipatuhi dan perlu ditanda untuk dimuat naik semula, sila tekan "dropdown" Dokumen yang tidak dipatuhi untuk pilihan. merah (4)
- 5. Kriteria disemak hingga selesai kesemuanya dan **tekan** butang "*Tamat*" seperti kotak merah (5).
- 6. Klik pada pautan "Papar Senarai Semak untuk ringkasan criteria. merah (6)
- 7. Semak semua Kriteria sampai selesai dan klik pada butang Tutup. merah (7)

Untuk Menyemak, Kembali kepada skrin *Ilustrasi 5* untuk melihat dokumen-dokumen yang dihantar untuk pematuhan.

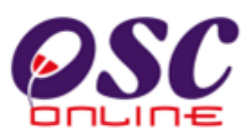

| nttp://eosc.mpk.gov.my/osc/urusetia                                                                    | ccscnecklist.rorm/scarnivo=80051108/1088/roject1D=1001888/SerVice1D=2648/Lneck                                                                              | Clist Type=Urusetia+OSC&ServiceStage 💟 |
|----------------------------------------------------------------------------------------------------|----------------------------------------------------------------------------------------------------|----------------------------------------|
| Senarai Semak Dokumen<br>ID Projek<br>Jenis Permohonan<br>Peringkat Pemeriksaan<br>No Kriteria (Tiada) | : 100188<br>_A07-Kebenaran Merancang+Pelan Bangunan+Pelan Kejur<br>`Jalan dan Perparitan,Pelan Lampu Jalan<br>: Semakan Pertama<br>: OSC070, OSC131, OSC165 | uteraan,Pelan Kerja Tanah,Pelan        |
| Kategori : Semakan (S<br>Kriteria : OSCOO1<br>Kriteria : Makluma                                       | ۲۹۹۹ ( <u>Lukisan Dalam</u> Fail Digital <u>AutoCad</u> Drawing                                                                                             |                                        |
| Dokumen<br>tidak dij 1<br>Status<br>Ulasan :                                                           | rkaitan O Tiada                                                                                                    | <br>                                   |
| Sebelum Dipatuhi & Seteru<br>59 kriteria telah lengkap daripada 2<br>Tambah Kriteria<br>Tambahan       | nya Seterusnya<br>8 kriteria                                                                                                    | 7 Tutup<br>Papar Senarai Semak         |

#### Ilustrasi 6: Skrin 'Popup' Ulasan dengan Senarai Semak

#### **Proses Online (3.1.6): Semakan**

- I. Klik butang Pilihan Status untuk mengesahkan Status Kriteria, "*Tidak Berkaitan*", *"Tiada"*, *"Ada"*
- II. Isi Ulasan pada kotak kosong disebelah ulasan (jika perlu)
- III. Klik butang "Dipatuhi & Seterusnya" untuk Kriteria dipatuhi dan terus ke Kriteria

selepasnya atau **Klik** butang "*Seterusnya*" jika Kriteria tidak dipatuhi atau **Klik** butang *Sebelum* untuk ke Kriteria sebelumnya.

- IV. Klik butang *Dokumen yang tidak dipatuhi* untuk menanda dokumen yang tidak dipatuhi.
- V. Klik butang *Tambah Kriteria Tambahan* untuk Menambah Kriteria Tambahan
- VI. Klik pautan Papar Senarai Semak untuk mendapatkan ringkasan senari semak.
- VII. **Klik** butang *Tutup* untuk menamatkan tugas.

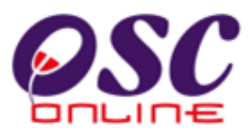

# 3.1.2.2 Kriteria Tambahan

Tugas ini adalah untuk *Penambahan Kriteria*. Ianya adalah untuk penambahan kriteriakriteria yang perlu sahaja akibat dari penambahan syarat-syarat dari keperluan baru (*contohnya. Pekeliling atau Undang-undang Baru*) dan untuk permohonan-permohonan yang tertentu sahaja. Ianya bukan untuk penambahan mengikut kehendak jabatan.

Dari *Ilustrasi* 6 diatas, terdapat satu pautan *Tambah Kriteria Tambahan berkotak* merah (5). Tekan **Klik** pada pautan tersebut dan skrin seperti di *Ilustrasi* 7 akan tertera. **Isikan** Maklumat yang diperlukan. Sila dapatkan No. Kriteria baru dari pengurus sistem dan isikan *Kriteria, Status dan Komen* seperti yang diperlukan.

| 🕙 One Stop Cen    | iter - OSC Online - Mozilla Firefox                                                                                              |          |
|-------------------|----------------------------------------------------------------------------------------------------|----------|
| Mttp://eosc.mp    | pk.gov.my/osc/urusetia/additionalrequirements.form?ServiceID=264&ChecklistType=Urusetia+OSC&ProjectID=100188&ServiceNo=1&Current | Servic 🏠 |
| Kriteria Tambahan |                                                                                                    |          |
| ID Permohonan     | :100188 - 1                                                                                                    |          |
| Jenis Senarai Sen | mak:Ulasan Dalaman                                                                                                    |          |
|                   |                                                                                                    |          |
| Kategori Kriteria | : Ulasan Tambahan                                                                                                    |          |
| No. Kriteria      | : E01                                                                                                    |          |
| Kriteria          |                                                                                                    |          |
|                   |                                                                                                    |          |
| Status            | : 🔿 Tidak Berkaitan 🔿 Tidak Dipatuhi 🔿 Dipatuhi                                                                                  |          |
| Komen             |                                                                                                    |          |
| Daftar Kem        | nbali                                                                                                    |          |

Ilustrasi 7: Skrin Tambah Kriteria Tambahan

#### Proses Online (3.1.2.2): Semakan

- I. **Taip** pada **Ruang Kosong pada Kategori Kriteria, No Kriteria dan Kriteria** untuk sebagai kriteria baru.
- II. Klik butang "*Dipatuhi*", *Tidak Berkaitan atau Tidak Dipatuhi sebagai Ulasan* selepasnya atau Klik butang "*Seterusnya*" jika Kriteria tidak dipatuhi.
- III. Taip Komen pada ruang kosong disebelah Komen sebagai ulasan terperinci untuk Kriteria.
- IV. Klik butang *Daftar* untuk menambah kriteria tersebut.
- V. Klik butang *Kembali* sekiranya untuk ke halaman sebelumnya.

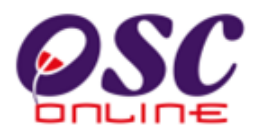

# 3.1.2.3 Senarai Semakan : Urusetia OSC

Sebagai cara tambahan, anda akan dapat melihat senarai semak pematuhan untuk keseluruhan semakan yang terdahulu beserta dengan status kriteria dan komen yang telah anda lakukan terdahulu seperti di *Ilustrasi 8* dibawah.

| ()<br>S<br>1!<br>N | One Sto<br>M http://e<br>enarai Serr<br>99 kriteria d<br>o Kriteria ( | p Center - OSC Online - Mozilla Firefox<br>cosc.mpk.gov.my/osc/urusetia/checkcurrentstatus.par<br>nak<br>laripada 258 belum dilengkapkan<br>Tidak dipatuhi): OSC070, OSC131, OSC165 | je?ServiceID=26    | 4&CheckListType=Urusetia | a+OSC&ChecklistLevel=: | Semakan+Pertama&Proj 1 |   |
|--------------------|-----------------------------------------------------------------------|----------------------------------------------------------------------------------------------------|--------------------|--------------------------|------------------------|------------------------|---|
|                    | <u>No</u><br><u>Kriteria</u>                                          | <u>Kriteria</u>                                                                                                    | <u>Status</u> ¢    | <u>Komen Pertama</u>     | Komen Kedua 🔅          | <u>Komen Terakhir</u>  |   |
| Γ                  | 050001                                                                | Maklumat Pelan / Lukisan Dalam Fall Digital<br>AutoCad Drawing                                                                                                    | Dipatuni           |                          |                        |                        |   |
|                    | <u>0SC002</u>                                                         | Surat Permohonan rasmi daripada<br>Jururancang bandar Berdaftar atau<br>orang-orang berkelayakan                                                                                    |                    |                          |                        |                        |   |
| L                  | <u>OSC003</u>                                                         | Pelan Kontur                                                                                                    |                    |                          |                        |                        |   |
|                    | <u>0SC004</u>                                                         | Laporan Cadangan Pemajuan (LCP)                                                                                                    | Tidak<br>Berkaitan |                          |                        |                        |   |
|                    | <u>08C005</u>                                                         | Dokumen Daftar Tubuh Syarikat (jika<br>pemohon sebuah syarikat)                                                                                                    |                    |                          |                        |                        |   |
| L                  | OSC006                                                                | Salinan Kad Pengenalan Yang Disahkan                                                                                                    |                    |                          |                        |                        |   |
| L                  | <u>OSC007</u>                                                         | Borang 7D                                                                                                    |                    |                          |                        |                        |   |
| L                  | <u>OSC008</u>                                                         | Surat pendaftaran perunding dengan SPAN                                                                                                    |                    |                          |                        |                        |   |
|                    | <u>OSC009</u>                                                         | Pelan skematik / isometrik                                                                                                    |                    |                          |                        |                        |   |
|                    | <u>0SC256</u>                                                         | Pelan-pelan yang telah disahkan oleh<br>Professional Berdaftar : a : Pelan Susun Atur<br>(selaras garis panduan PBT);                                                               |                    |                          |                        |                        |   |
|                    | 08C257                                                                | Pelan Lokasi                                                                                                    | Dipatuhi           |                          |                        |                        |   |
|                    | <u>0SC258</u>                                                         | Dikehendaki mengemukakan semua salinan<br>pelan dalam bentuk 'hardcopy' dalam tempoh<br>3 hari.                                                                                     |                    |                          |                        |                        |   |
| -                  |                                                                       |                                                                                                    |                    |                          |                        |                        | Ξ |
| L                  | Tutup                                                                 | Pralihat Cetak                                                                                                    |                    |                          |                        |                        | ~ |
| <                  |                                                                       |                                                                                                    |                    |                          |                        | >                      |   |

#### Ilustrasi 8: Skrin Senarai Semak

#### Proses Online (3.1.2.3): Semakan

- I. **Klik** butang *Papar Senarai Semak* pada *Ilustrasi 6, Ilustrasi 8* seperti di atas dipaparkan. Sila semak kembali secara keseluruhan.
- II. Klik pada pautan No Kriteria untuk melihat criteria dan membuat semakan.
- III. Klik butang *Tutup* jika senarai semak tidak diperlukan.
- IV. Klik pada Pralihat untuk melihat ulasan kepada PSP/SP
- V. Klik pada Cetak untuk membuat penghantaran ulasan kepada PSP/SP.

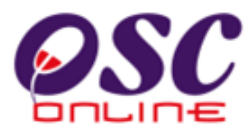

#### 3.1.2.4 Menanda Dokumen tidak dipatuhi

Dari ilustrasi 6, selepas anda mencapai pautan **Dokumen yang tidak dipatuhi**, ilustrasi seperti dibawah akan tertera. Ini adalah untuk menanda dokumen yang perlu dimuat naik semula oleh PSP/SP.

#### Ilustrasi 9: Skrin menanda Dokumen tidak Patuhi

| 🕹 One Stop Center                                                                              | - OSC Online - Mozilla Firefox                                                                                                    |  |
|------------------------------------------------------------------------------------------------|----------------------------------------------------------------------------------------------------|--|
| GSC http://eosc.mpk p                                                                          | 2 Phile                                                                                                    |  |
| Senarai Sernak Dok<br>ID Projek<br>Jenis Permohonan<br>Peringkat Pemer k<br>No Kriteria (Tiada | Salinan surat iringan/kepala surat dari Jurutera Perunding/Arkitek/Perancang Bertauliah dialamatkan kepada Agensi Perakuan Pembetungan (WK)<br>Borang WSIA/PDC/1 dan Senarai Semak PDC1a yang dilengkapkan.<br>Pelan Lokasi<br>Salinan Surat Perlantikan Perunding<br>Surat Pengesahan Pelan Bangunan Dari Pemberi Perkhidmatan Rangkaian<br>Pelan Laritai<br>Pelan Laritai                                                                                                    |  |
| Kaitegori<br>Kriteria<br>No Kriteria<br>Kriteria                                               | Salinan Surat Pengesahan Pelan Infrastruktur Telekomunikasi Dari Pemberi Perkhidmatan Rangkaian<br>Lampiran Penentuan Kategori Yang Ditandakan<br>Surat Permohonan Rasmi JBPM<br>Pelan Susun Atur<br>Laporan Pemetaan Geologi Terain Oleh Ahli Kajibumi Bagi Kawasan Lereng Bukit Berkecerunan 15 darjah dan Keatas<br>Pelan Pandangan Sisi<br>Pelan Paratan Rentas<br>Salinan pelan susunatur bersaiz A1 yang mengandungi Pelan Kunci dan Pelan Lokasi yang jelas menunjukkan nama-nama jalan.<br>Pelan Ukur yang disahkan oleh Juruukur bertauliah kepada aras BM (sebenar) dalm datum ODL/Spot level dan lokasi BM ditunjukkan pada layout peran |  |
| Dokumen<br>yang tidak :<br>dipatuhi<br>Status :<br>Ulasan :                                    | Borang Anggaran Keperluan Air Seharian (Mengikut keperluan PBAN masing-masing).  Philib-  Int RumAH TERES  ANDAN, MUKIM KUALA  Int RumAH TERES  ANDAN, MUKIM KUALA                                                                                                    |  |
| Sebelum Di                                                                                     | patuhi & Seterusnya Seterusnya Tamat Tutup                                                                                                    |  |
| Kû tviteris telsh leni<br>K                                                                    | Ivan darinada 359 bitaria                                                                                                    |  |

#### Proses Online (3.1.2.4): Menanda

- i. Klik pada dropdown disebelah kanan Dokumen yang tidak Dipatuhi untuk menanda fail untuk dimuat naik semula oleh PSP/SP.
- ii. Klik pada "Nama Dokumen" untuk menanda dokumen.

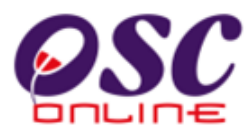

#### 3.1.2.5 Hantar ke Peringkat Seterusnya

Dari ilustrasi 6 diatas, apabila anda telah menyempurnakan semakan dengan kriteria-kriteria, tekan butang Tamat pada skrin 10 dibawah dan ini akan menghantar permohonan keperingkat seterusnya. Penyemak 1 akan menghantar permohonan ke Penyemak 2, Penyemak 2 akan menghantar permohonan kepada Penyemak 3 dan Penyemak 3 akan menghantar maklumbalas kepada PSP/SP. Seterusnya Penyemak 3 juga perlu untuk membuat edaran kepada AT Dalaman dan Luaran untuk Ulasan dan Perakuan.

#### 🕘 One Stop Center - OSC Online - Mozilla Firefox 🕺 http://eosc.mpk.gov.my/osc/urusetia/ccschecklist.form?5taffNo=800511087108&ProjectID=100188&ServiceID=264&CheckListType=Urusetia+O5C&ServiceStage 🏠 Senarai Semak Dokumen ID Projek 100188 A07-Kebenaran Merancang+Pelan Bangunan+Pelan Kejuruteraan,Pelan Kerja Tanah,Pelan Jenis Permohonan Jalan dan Perparitan, Pelan Lampu Jalan Peringkat Pemeriksaan Semakan Pertama : OSC070, OSC131, OSC165 No Kriteria (Tiada) Kategori Semakan (SKMM) Kriteria No Kriteria OSC001 Kriteria Maklumat Pelan / Lukisan Dalam Fail Digital AutoCad Drawing Dokumen yang j -Pilihtidak dipatuhi Status 🔿 Tidak Berkaitan 🔿 Tiada 💿 Ada Ulasan i Sebelum Dipatuhi & Seterusnya Seterusnya Tamat Τı up 59 kriteria telah lengkap daripada 258 kriteria Tambah Kriteria Papar Senarai Semal ambahan Sejarah Tidak Dipatuhi Tiada rekod dijumpai

#### Ilustrasi 10 : Skrin Senarai Semak

#### Proses Online (3.1.2.5): Semakan

- I. Klik pada butang Tamat untuk menamatkan Ulasan dan semakan criteria.
- II. **Klik** pada butang **Tutup** untuk menyelesaikan semakan untuk Penyemak 1 & 2. Sistem akan menghantar permohonan dari Penyemak 1 ke 2 dan dari penyemak 2 ke 3.

>

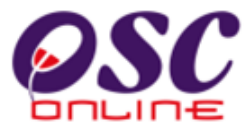

#### Ilustrasi 11 : Tutup Semakan Penyemak 1 & 2

| 🥹 One Stop Center - OSC Online - Mozilla Firefox                                                                                                    |
|----------------------------------------------------------------------------------------------------|
| 🕻 http://kulsubmission.dbkl.gov.my:8080/osc/ATDalaman/compliancechecklist.form?StaffNo=780808059513&ProjectID=100011&ServiceID=16&CheckListType=Dala 😭 |
| Cetak Senarai Semak                                                                                                    |
|                                                                                                    |
|                                                                                                    |
| Tutup                                                                                                    |
|                                                                                                    |

Setelah anda menekan butang "Tamat" di ilustrasi 10, tugasan untuk Penyemak 1 & 2 telah selesai. Untuk Penyemak 3, skrin seperti dibawah akan tertera sebagi arahan untuk yang berikut :-

- 1. Berhenti masa Memproses
- 2. Batalkan Permohonan

Penyemak 3 juga perlu untuk mengedar permohonan kepada AT Dalaman dan AT Luaran untuk mendapatkan ulasan dan perakuan.

#### Ilustrasi 11 a : Tutup Semakan Penyemak 3

# Proses Online ( 3.1.2.5 ) : Pilihan

- II. Klik butang Berhenti Masa Memproses untuk memberhentikan masa memproses.
- III. **Klik** butang **Batal Permohonan untuk membatalkan permohonan** selepas PSP/SP tidak membalas dalam masa yang diperuntukkan.
- IV. Klik butang Hantar untuk membuat penghantaran kepada PSP/SP surat ketidak patuhan permohonan.
- V. Klik butang Tutup untuk menamatkan semakan criteria.

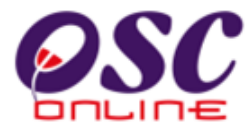

| % ▼            | <b>→</b>                   | ind -                                                                                                    |                                                         |                                                 |
|----------------|----------------------------|----------------------------------------------------------------------------------------------------|---------------------------------------------------------|-------------------------------------------------|
| /              | Ma<br>Jai<br>251           | jlis Perbandaran Kuantan<br>an Tanah Putih<br>00 Kuantan                                                                                                    |                                                         |                                                 |
| - No           | in Perlanderan Pal         | nang                                                                                                    | Tel:                                                    | 609-5121666                                     |
| KUA            | NIAN                       |                                                                                                    | Fax:                                                    | 609-5130644                                     |
|                |                            |                                                                                                    | Emel:                                                   |                                                 |
| Pemili         | k Projek                   | USAHA MESRA JAYA SDN. BHD                                                                                                    |                                                         |                                                 |
| ID Pro         | jek                        | 100116                                                                                                    |                                                         |                                                 |
| Nama           | Projek                     | CADANGAN MMBINA:- i)12 UNIT RUMAH E<br>RUMAH TERES SETINGKAT DI ATAS LOT<br>PANDAN JALAN KUANTAN BY-PASS, MUH<br>PAHANG DARL MAKMUR.                                                                                   | BERKEMBAR SETIN<br>(GM11777)(LOT BA<br>KIM KUALA KUANT/ | IGKAT ii)18 UNIT<br>RU 122759)KG<br>AN,KUANTAN, |
| ID Per         | mohonan                    | 100116 - 1                                                                                                    |                                                         |                                                 |
| Jenis          | Permohonan                 | B01-Pelan Bangunan                                                                                                    |                                                         |                                                 |
| Nama           | Permohonan                 | CADANGAN MMBINA:- i)12 UNIT RUMAH BERKEMBAR SETINGKAT ii)18 UNIT<br>RUMAH TERES SETINGKAT DI ATAS LOT(GM11777)(LOT BARU 122759)KG<br>PANDAN JALAN KUANTAN BY-PASS, MUKIM KUALA KUANTAN,KUANTAN,<br>PAHANG DARL MAKMUR. |                                                         |                                                 |
| Tarikh         | Permohonan                 | 14/03/2011 3.14 PM                                                                                                    |                                                         |                                                 |
| KEHE<br>Tarikh | NDAK-KEHEND<br>ulasan: 03/ | <b>AK UNTUK PINDAAN</b><br>D4/2011                                                                                                    |                                                         |                                                 |
| Sena           | rai Kehendak-              | kehendak                                                                                                    |                                                         |                                                 |
| No.            | Kategori                   | Kehendak-kehendak                                                                                                    | Ulasan                                                  |                                                 |
| OSC<br>016     | Dokumen (JBPN              | I) Lampiran Penentuan Kategori Yang<br>Ditandakan                                                                                                    |                                                         |                                                 |
| OSC<br>019     | Pelan (JBPM)               | Pelan Pandangan Sisi                                                                                                    |                                                         |                                                 |
|                |                            |                                                                                                    |                                                         |                                                 |

# Illustration 11 b :Sample Letter

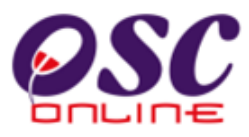

# 3.1.3 Edar Permohonan

Peringkat ini merupakan peringkat yang terakhir untuk Perkhidmatan *Terima, Semak dan Edar* Permohonan OSC, untuk **Urusetia OSC (Penyemak 3)**. Setelah **Urusetia OSC** mendapati permohonan telah lengkap Urusetia OSC perlu untuk mengedar permohonan ke AT Dalaman dan Luaran Seterusnya.

Dari *Ilustrasi 5*, apabila butang *Proses Online (3.1.1): iv. Edar Permohonan* ditekan, skrin seperti *Ilustrasi 12* dibawah akan tertera. Urusetia OSC dikehendaki untuk klik pada kotak kosong disebelah kiri nama Jabatan Dalaman dan Luaran yang hendak diedarkan permohonan. Kemudian tekan butang "**Hantar**" untuk membuat penghantaran kepada pegawai yang dipertanggungjawabkan di jabatan-jabatan berkenaan.

| 🕙 One Stop Center - OSC Online - Mozilla Firefox                                                                                              |              |
|----------------------------------------------------------------------------------------------------|--------------|
| 6% http://219.95.163.69:8086/osc/urusetia/internalrequestconfirmation.page?serviceID=1458serviceStageID=2828ProjectID=1001168resubmissionDate | ==&Departm 🏠 |
| Edar Permohonan                                                                                                    | ^            |
|                                                                                                    |              |
| No Fail OSC :                                                                                                    |              |
|                                                                                                    |              |
| Tarikh Mesyuarat Jawatankuasa OSC : Contoh:21-12-2010                                                                                         |              |
|                                                                                                    |              |
| Tarikh Mesyuarat Jawatankuasa Tanah Negeri (Jika perlu) : Contoh:21-12-201                                                                    | 0            |
| Olla nilih Arangi Taknikal (AT) untuk narmahanan diadarkan:                                                                                   |              |
| Sila pilit Agensi Teknikal (AT) unluk periturunan uleuarkan.                                                                                  |              |
| AT Dalaman PBT                                                                                                    |              |
| <u>Agensi Teknikal (AT)</u>                                                                                                    | ¢            |
| Urusetia OSC                                                                                                    |              |
| 🗖 Bahagian Bangunan                                                                                                    | E            |
| 🗖 Bahagian Kawalan Pembangunan                                                                                                    |              |
| 🗖 Bahagian Perancangan dan Pembangunan Lanskap                                                                                                |              |
| 🗌 Bahagian Infrastruktur                                                                                                    |              |
| 5 rekod sahaja. 1                                                                                                    |              |
|                                                                                                    |              |
| Agensi Teknikai Luaran                                                                                                    |              |
| Nama Agensi                                                                                                    | Ģ            |
| 🗋 Pegawai Tanah Dan Daerah Kuantan                                                                                                    |              |
| 🗋 Jabatan Bekalan Air Negeri Pahang                                                                                                    |              |
| 🖵 Jabatan Perancangan Bandar dan Desa Pahang                                                                                                  |              |
| 🗋 Jabatan Kerja Raya Negeri Pahang                                                                                                    |              |
| L Indah Water Konsortium                                                                                                    |              |
| Pejabat Tanah dan Galian Negeri Pahang                                                                                                    |              |
| Jabatan Pengairan dan Saliran Negeri Pahang                                                                                                   |              |
| 🗌 Suruhanjaya Komunikasi dan Multimedia                                                                                                    |              |
| Tenaga Nasional Berhad                                                                                                    |              |
| 🗖 Jabatan Alam Sekitar Pahang                                                                                                    |              |
| 🗖 Jabatan Bomba dan Penyelamat Malaysia                                                                                                    |              |
| 🔲 Jabatan Mineral dan Geosains Malaysia                                                                                                    |              |
| 1 12 rekod sahaja. 1                                                                                                    |              |
| Hantar                                                                                                    |              |
|                                                                                                    | ×            |
|                                                                                                    |              |

Ilustrasi 12: Skrin Edar Permohonan

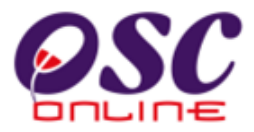

#### **Proses Online (3.1.3): Hantar**

- I. Klik butang Edar Permohonan pada *Ilustrasi 5* atau *Proses Online (3.1.1): IV.* Dan anda akan dipaparkan *Ilustrasi 12 diatas*.
- II. **Taip** nombor **Fail OSC** untuk rujukan.
- III. Tarikh Mesyuarat Jawatankuasa OSC sebagai panduan.
- IV. Taip Tarikh Mesyuarat Jawatankuasa Tanah Negeri (jika perlu) sebagai panduan untuk Pejabat Tanah Wilayah Peersekutuan.
- V. Klik butang-butang AT Dalaman untuk Ulasan.
- VI. Klik butang-butang AT *Luaran* untuk Ulasan.
- VII. Klik butang *Hantar* untuk membuat edaran.

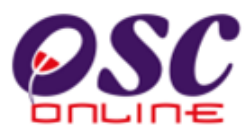

# 3.2 Terima dan Semak/Edar e-Permintaan Perkhidmatan

#### a. Gambaran Keseluruhan

Perkhidmatan ini adalah untuk penerimaan permintaan dan memproses permintaan PSP/SP sewaktu permohonan kawalan pemajuan dan sewaktu perlaksanaan pemajuan.

Terdapat beberapa jenis Perkhidmatan (sebagai contoh) untuk perlaksanaan, iaitu:-

- 1. Notis untuk memulakan kerja-kerja Bangunan
- 2. Notis untuk Memulakan Fasa Pemajuan.
- 3. Lain-Lain Perkhidmatan.

#### b. Mengenai Perkhidmatan

Perkhidmatan ini membolehkan pemprosesan perkhidmatan untuk yang berikut :-

- 3.2.1 Menerima permintaan
- 3.2.2 Semakan Pematuhan dan Maklumbalas kepada PSP/SP
- 3.2.3 Edar Permohonan kepada AT Dalaman.

Ianya adalah sistem elektronik berintegrasi sepenuhnya untuk permintaan diatas dimana maklumbalas boleh dihantar terus kepada PSP/SP secara *online*.

#### c. Penggunaan Perkhidmatan

Perkhidmatan ini adalah untuk menerima dan memproses permintaan perkhidmatan untuk projek-projek dalam permohonan atau semasa perlaksanaan pemajuan. Kepada **Urusetia OSC**, perkhidmatan ini bertujuan sebagai suatu platform untuk menerima permintaan perkhidmatan untuk perlaksanaan pemajuan yang lebih effisien dan effektif.

### d. Akses Perkhidmatan

Dari Proses Online 2.2 Pemilihan Perkhidmatan, Sila Klik pada pautan 3.2 Terima dan Semak Permintaan e Perkhidmatan untuk mendapatkan skrin dibawah.

Skrin ini menyenaraikan (*secara default*) semua projek-projek yang mempunyai permohonan terawal akan disusun di atas. Anda perlu untuk menyelesaikan permohonan yang masuk terlebih dahulu, dimana ianya akan berada di barisan atas sekali.

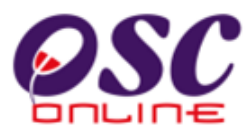

Walaubagaimanapun, untuk Jenis Projek Utama yang diberi keutamaan, anda boleh **klik** pada ikon sisihan bertanda merah (*seperti di dalam Ilustrasi 23*).

Untuk melihat *Profil Projek* dan *Permohonan*, sila Pilih link *ID Projek* seperti tanda (merah) di *Ilustrasi 13* dengan menggerakkan "*cursor*" ke atas *ID Projek* dan klik pada nombor tersebut.

|                  |                                                   |                     | 20                                        | e-Pen                 | tem Web Rasmi                    | san                      |                                        |
|------------------|---------------------------------------------------|---------------------|-------------------------------------------|-----------------------|----------------------------------|--------------------------|----------------------------------------|
| Urusetia OSC     | 🚳 AT Dalaman 🛛 👰                                  | AT Luaran           | Jawatankuasa OSC                          | 🧑 Pentadbirar         | Mesej 🔀 Selar<br>a Sistem        | nat Datang, un           | usetiadbkl [ <u>Log K</u> (            |
| ID<br>Permohonan | Jenis Permohonan                                  | <u>ID</u><br>Projek | Jenis Projek                              | Peringkat<br>Sekarang | <u>Diserah Oleh</u> ♀            | <u>Tarikh</u><br>Diserah | <u>Tarikh Diserah</u><br><u>Semula</u> |
| <u>100004-2</u>  | Lain-lain                                         | 100004              | Projek Berkonsepkan Bina<br>Kemudian Jual | Semak Dan Edar        | Mohd Arief Syah Bin<br>Mat Yazik | 14 Jan 2010,<br>11:13    |                                        |
| <u>100004-3</u>  | Lain-lain                                         | 100004              | Projek Berkonsepkan Bina<br>Kemudian Jual | Semak Dan Edar        | Mohd Arief Syah Bin<br>Mat Yazik | 14 Jan 2010,<br>11:14    |                                        |
| <u>100004-4</u>  | Certificate of Completion and<br>Compliance (CCC) | 100004              | Projek Berkonsepkan Bina<br>Kemudian Jual | Semak Dan Edar        | Mohd Arief Syah Bin<br>Mat Yazik | 14 Jan 2010,<br>11:30    |                                        |
| rekod sahaja.    |                                                   |                     | 1                                         |                       |                                  |                          |                                        |

Ilustrasi 13: Skrin Terima dan Semak Permintaan e-Perkhidmatan

### **Proses Online (3.2): Carian**

I. Klik pada *ID Projek* untuk terus ke profil projek.

**Nota:** Nombor dari ruangan navigasi ID Projek akan bertukar dari warna biru ke warna merah jika ID Projek tersebut pernah dilihat sebelum ini. Hanya projek- projek yang telah didaftar oleh PSP/SP akan berada di skrin ini.

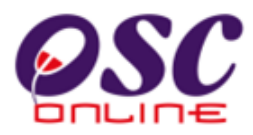

#### 3.2.1 Menerima Dan Memproses Permintaan

Setelah pencarian projek selesai, skrin maklumat keseluruhan projek beserta dokumen (diserahkan oleh PSP/SP) seperti *Ilustrasi 14* dimukasurat sebelah akan tertera. **Urusetia OSC** boleh melihat maklumat projek, maklumat permohonan dan maklumat pemprosesan.Disini, terdapat butang-butang untuk Urusetia OSC melaksanakan tugas-tugas online seperti berikut :-

- 1. *Mencetak Profil Projek*. Butang **Cetakan Profil Projek** perlu ditekan untuk semakan secara manual jika perlu.
- 2. *Menyemak Permohonan*. Butang **Ulasan Dengan Senarai Semak** perlu ditekan untuk menyemak kriteria Dokumen untuk Urusetia OSC atau **Ulasan Tanpa Senarai Semak** perlu ditekan untuk membuat ulasan tanpa senarai semak.
- 3. *Edar Permohonan*. Butang **Edar Permohonan** perlu ditekan untuk menghantar permohonan kepada Jabatan Dalaman untuk tindakan seterusnya dan Luaran untuk ulasan.

| Ilus                                                                                                    | trasi 25: Skrin maklumat kseluruhan projekei 🖂 selamat Datang aliasmpk II og K                                                                                                    | i<br>eluar)   |
|----------------------------------------------------------------------------------------------------|----------------------------------------------------------------------------------------------------|---------------|
| 🔮 Urusetia OSC 🛛 🚳 AT Dalaman 🧃                                                                                                    | AT Luaran 🦉 Jawatankuasa OSC 🚯 Jawatankuasa Teknikal 🤣 Pentadbiran Sistem                                                                                                    | <u>sitiar</u> |
| Urusetia OSC > Semak Dokumen Permohor                                                                                                    | an e-Perkhidmatan OSC                                                                                                    |               |
| Maklumat Projek                                                                                                    |                                                                                                    |               |
|                                                                                                    | Profil Proiek                                                                                                    | ~             |
| Pemilik Projek                                                                                                    | :KEMENTERIAN KESELAMATAN DALAM NEGERI MALAYSIA                                                                                                    |               |
| ID Projek                                                                                                    | :100046                                                                                                    |               |
| Nama Projek                                                                                                    | PERMOHONAN KEBENARAN MERANCANG BAGI CADANGAN PEMBANGUNAN BALAI POLIS JENIS BANDAR DI<br>ATAS TANAH KERAJAAN SELUAS 4.542 EKAR GEBENG, MUKIM SUNGAI KARANG, DAERAH KUANTAN, PAHANG<br>DARUI MAKMUR |               |
| Tarikh Didaftarkan                                                                                                    | :23/02/2011                                                                                                    |               |
| Kategori Projek                                                                                                    | :Projek Kerajaan                                                                                                    |               |
| Skala Projek                                                                                                    | :Sederhana                                                                                                    |               |
| Droick dongon Donoongon Tompoton                                                                                                    | 1\/a                                                                                                    | ×.            |
| Maklumat Permohonan                                                                                                    |                                                                                                    |               |
| ID Permohonan                                                                                                    | : 100046-1                                                                                                    |               |
| Jenis Permohonan                                                                                                    | : Kebenaran Merancang                                                                                                    |               |
| Nama Permohonan                                                                                                    |                                                                                                    |               |
| Diserah Oleh                                                                                                    | : ARI PLANNING                                                                                                    |               |
| Tarikh Diserahkan                                                                                                    | : 23/02/2011, 11:13 AM                                                                                                    |               |
| Maklumat Pemprosesan<br>Tarikh Mula Pemprosesan<br>Tarikh Selesai Pemprosesan<br>Baki Hari Pemprosesan<br>Cetak Profil Projek Ulasan dengan S | 23/02/2011<br>23/02/2011<br>- 23/02/2011<br>39 Hari<br>enarai Semak Ulasan tanpa Senarai Semak Edar Permohonan                                                                                    |               |
|                                                                                                    |                                                                                                    |               |

Ilustrasi 14: Skrin maklumat keseluruhan projek

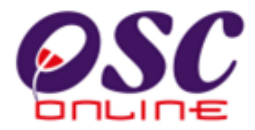

#### **Proses Online (3.2.1): Pilihan**

- I. **Klik** butang *Cetak Profil Projek* mencetak profil projek yang dipilih dalam format PDF, jika perlu.
- II. Klik butang Ulasan Dengan Senarai Semak untuk semakan seperti item 3.1.7 dibawah. Atau Klik butang Ulasan Tanpa Senarai Semak untuk memberi maklumbalas kepada ejen.
- III. Klik butang *Edar Permohonan* untuk mengedar permohonan kepada Jabatan Dalaman PBT dan Jabatan Teknikal Luaran.

### 3.2.2 Semakan Dokumen

Sistem ini direka untuk membolehkan Urusetia OSC untuk memproses permohonan dengan menggunakan senarai semak dokumen untuk keperluan dokumen untuk memproses permohonan berkenaan kawalan pemajuan. Terdapat lima (5) tugasan untuk dilakukan semasa membuat Semakan Pematuhan iaitu :-

- 3.2.2.1 Ulasan Dengan Senarai Semak or Ulasan Tanpa Senarai
- 3.2.2.2 Ringkasan Ulasan
- 3.2.2.3 Menanda dokumen uang tidak patuhi
- 3.2.2.4 Hantar Permohonan ke Peringkat Seterusnya
- 3.2.2.5 Status Maklumbalas ke PSP/SP

#### 3.2.2.1 Ulasan Tanpa Senarai Semak

Sekiranya tiada senarai semak, klik pada **Proses Online (3.2.5) iii) Ulasan Tanpa Senarai Semak**, skrin dibawah akan tertera untuk memberi ulasan kepada PSP/SP dengan kriteria baru. Proses ini adalah untuk memberi ulasan kepada PSP/SP tentang permohonannya tanpa senarai semak. Tekan butang "Ulasan tanpa Senarai Semak" untuk membuat ulasan pada ilustrasi 14 diatas dan ilustrasi seperti dibawah akan tertera.

|                                                                                  | -                                                                                                    |                |
|----------------------------------------------------------------------------------|----------------------------------------------------------------------------------------------------|----------------|
| One Stop Center -                                                                | OSC Online - Mozilla Firefox                                                                                                    |                |
| Mttp://219.95.163.6                                                              | 69:8086/osc/comment workechklist.form?ProjectID=1000468ServiceID=638CheckListType=Urusetia+OSC&CurrentServiceStage=18ServiceID=638CheckListType=Urusetia+OSC&CurrentServiceStage=18ServiceID=638CheckListType=18ServiceStage=18ServiceStage=18ServiceStage=18ServiceStage=18ServiceStage=18ServiceStage=18ServiceStage=18ServiceStage=18ServiceStage=18ServiceStage=18ServiceStage | :No: 🏠         |
| Senarai Semak Pematu                                                             | uhan                                                                                                    |                |
| ID Projek<br>Jenis Permohonan<br>Peringkat Pemeriksaaı<br>Nombor Kriteria (Tidak | : 100046<br>Kebenaran Merancang<br>In : Ulasan Peringkat Terakhir<br>(Dipatuhi) :                                                                                                    |                |
| Kategori Kriteria                                                                |                                                                                                    |                |
| Nombor Kriteria                                                                  | :                                                                                                    |                |
| Kriteria                                                                         |                                                                                                    |                |
|                                                                                  |                                                                                                    |                |
|                                                                                  |                                                                                                    |                |
|                                                                                  |                                                                                                    |                |
| <b></b>                                                                          |                                                                                                    |                |
| Dokumen yang tidak<br>dipatuhi                                                   | : -Pilih-                                                                                                    | *              |
| Status                                                                           | . O Tidak Berkaitan O Tidak Dinatuki O Dinatuki                                                                                                    |                |
| Ulasan                                                                           |                                                                                                    |                |
|                                                                                  |                                                                                                    |                |
|                                                                                  |                                                                                                    |                |
|                                                                                  |                                                                                                    |                |
|                                                                                  |                                                                                                    |                |
|                                                                                  | <u>Lihat Senarai Semak Pe</u>                                                                                                    | <u>matuhar</u> |
| Sabalum Direct                                                                   | uki 8 Sotoruomua - Sotoruomua                                                                                                    | Tamat          |
|                                                                                  |                                                                                                    | anat           |
| 0 kriteria telah lengkap                                                         | daripada 0 kriteria                                                                                                    |                |
| Sejarah Tidak Dipatuhi                                                           |                                                                                                    |                |
| Tiada rekod dijumpai                                                             |                                                                                                    |                |
| <                                                                                |                                                                                                    | >              |

#### Ilustrasi 15: Skrin Ulasan Tanpa Senarai Semak

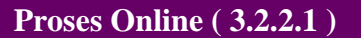

- I. **Isi** ruang **Kategori Kriteria**, Nombor Kriteria dan K**riteria** dengan nama kriteria yang diperlukan.
- II. **Pilih** butang **"Tidak Berkaitan", "Tidak Dipatuhi"** atau **"Dipatuhi"** untuk criteria yang dinyatakan diatas.
- III. Isi ruang "Ulasan" dengan komen anda untuk dihantar ke PSP/SP.
- IV. **Klik** pada butang "Seterusnya" untuk membuat kriteria baru. Skrin anda akan bertukar sepertu di ilustrasi dibawah.
- V. Klik pada dropdown "Dokumen tidak dipatuhi" untuk menanda dokumen yang perlu dimuat naik semula untuk kemaskini.
- VI. Klik pada pautan "Papar Senarai Semak" untuk ringkasan senarai semak dan ulasan.
- VII. Klik pada butang **Tamat** untuk menamatkan tugasan.

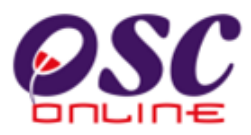

# 3.2.2.2 Ringkasan Ulasan

Semua kriteria tidak patuhi akan disenaraikan dibawah. Untuk melihat semua senarai semak, sila tekan pautan "Lihat Senarai Semak Pematuhan" atau tekan pautan "Dokumen yang tidak dipatuhi" untuk melihat arahan tambahan untuk PSP/SP. Sekiranya semakan telah berakhir, sila tekan butang Tamat.

| 😻 One Stop Center - (                                                             | DSC Online - Mozilla Firefox                     |                                        | _ 🗆 🗙                              |
|-----------------------------------------------------------------------------------|--------------------------------------------------|----------------------------------------|------------------------------------|
| http://219.95.163.6                                                               | 9:8086/osc/checkcurrentstatus.page?5erviceID=263 | %CheckListType=Urusetia+OSC&ChecklistL | evel=Ulasan+Peringkat+Terakhir&l 🏠 |
| Senarai Semak<br>Semua kriteria telah diler<br><b>No Kriteria (Tidak dipatu</b> l | ngkapkan<br>hi): OSC001                          |                                        |                                    |
| Komen Oleh :                                                                      |                                                  |                                        |                                    |
| <u>No Kriteria</u>                                                                | ⊜ <u>Kriteria</u>                                | ♦ <u>Status</u>                        | 🗢 <u>Komen</u> 🔶                   |
| OSC001                                                                            | Checklist Permintaan                             | Tidak Dipatuhi                         |                                    |
| Tutup                                                                             |                                                  |                                        |                                    |

#### Ilustrasi 16: Skrin Ringkasan Ulasan

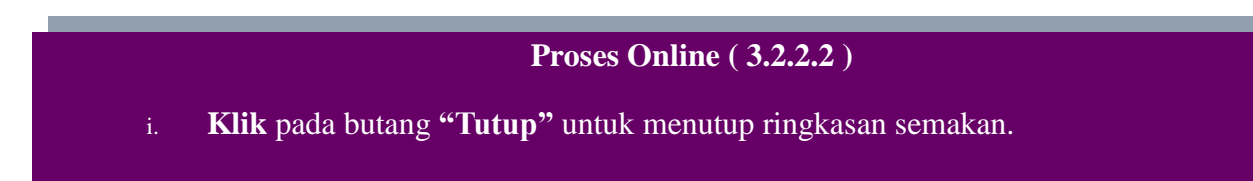

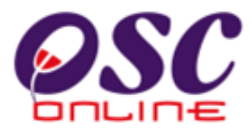

# 3.2.2.3 Menanda Dokumen yang tidak Patuhi

Setelah menekan deopdown "Dokumen yang tidak dipatuhi" arahan pada ilustrasi 15, ilustrasi 17 akan tertera untuk menanda dokumen yang perlu diubah seperti dibawah akan tertera.

| One Stop Center                                                                                         | - OSC Online - Mozilla Firefox                                                                                                    |     |
|----------------------------------------------------------------------------------------------------|----------------------------------------------------------------------------------------------------|-----|
| Senarai Semak Pemat                                                                                     | ipau<br>as nonoforchammentworther units to fact the transformed and the strange to the strange of the strange and strange and strange | P   |
| Denial Gernak Fernak<br>ID Projek<br>Jenis Permohonan<br>Peringkat Pemeriksaa<br>Nombor Kriteria (Tidal | inan<br>: 100046<br>: Kebenaran Merancang<br>n : Ulasan Peringkat Terakhir<br>(Dipatuhi) :                                                                                                    |     |
| Kategori Kriteria                                                                                       |                                                                                                    | -   |
| Nombor Kriteria                                                                                         |                                                                                                    |     |
| <riteria< td=""><td></td><td>1 (</td></riteria<>                                                        |                                                                                                    | 1 ( |
|                                                                                                    |                                                                                                    |     |
|                                                                                                    |                                                                                                    | 1 1 |
|                                                                                                    |                                                                                                    |     |
|                                                                                                    |                                                                                                    |     |
| okumen vang tidak                                                                                       |                                                                                                    |     |
| fipatuhi                                                                                                |                                                                                                    | *   |
| status                                                                                                  | -Pilih-                                                                                                    |     |
| Jlasan                                                                                                  | ii                                                                                                    |     |
|                                                                                                    | Lihat Senarai Semak Pematuha                                                                                                    | an  |
| Sebelum Dipat                                                                                           | uhi & Seterusnya Seterusnya Tamat                                                                                                    |     |
| 0 kriteria telah lengkap                                                                                | daripada 0 kriteria                                                                                                    |     |
| Sejarah Tidak Dipatuhi<br>Tiada rekod dijumpai                                                          |                                                                                                    |     |
|                                                                                                    |                                                                                                    | S.  |

#### Ilustrasi 17: Skrin Fail yang Perlu Diubah

### Proses Online (3.2.2.3): Menanda

- i. **Klik** pada dropdown disebelah kanan Dokumen yang tidak dipatuhi untuk membuat pilihan.
- ii. Klik pada pautan Nama Dokumen untuk menanda dokumen yang tidak dipatuhi.
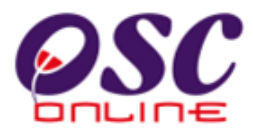

# 3.2.2.4 Hantar ke Peringkat Seterusnya

Seperti di ilustrasi dibawah, apabila anda telah menyempurnakan semakan criteria, tekan butang Tamat dan ilustrasi 19 akan tertera. Tekan butang tutup untuk menghabiskan proses ulasan tanpa senarai semak. Penyemak 1 akan menghantar permohonan ke Penyemak 2, Penyemak 2 akan menghantar permohonan kepada Penyemak 3 dan Penyemak 3 akan menghantar maklumbalas kepada PSP/SP. Sekiranya semua criteria dipatuhi, Penyemak 3 dikehendaki untuk membuat edaran kepada AT Dalaman dan Luaran untuk Ulasan dan Perakuan.

#### Ilustrasi 18: Skrin Ringkasan Senarai Semak

| 🕘 One Stop Center -                                                             | OSC Online - Mozilla Firefox                                                              |                                                   |
|---------------------------------------------------------------------------------|-------------------------------------------------------------------------------------------|---------------------------------------------------|
| QSC http://219.95.163.0                                                         | 9:8086/osc/commentwochechklist.form?ProjectID=1001268/ServiceID=1618/CheckListTy          | pe=Urusetia+OSC&CurrentServiceStage=1&ServiceNr 🏠 |
| Senarai Semak Pemati                                                            | ihan                                                                                      |                                                   |
| ID Projek<br>Jenis Permohonan<br>Peringkat Pemeriksaa<br>Nombor Kriteria (Tidał | : 100126<br>: Notis Permulaan Pembangunan<br>n : Ulasan Peringkat Terakhir<br>Dipatuhi) : |                                                   |
| Kategori Kriteria                                                               | 2                                                                                         |                                                   |
| Nombor Kriteria<br>Kriteria                                                     |                                                                                           |                                                   |
|                                                                                 | :                                                                                         |                                                   |
| Dokumen yang tidak<br>dipatuhi                                                  | : Dokumen Permohonan                                                                      | M                                                 |
| Status                                                                          | OTidak Berkaitan OTidak Dipatuhi ODipatuhi                                                |                                                   |
| Ulasan                                                                          |                                                                                           |                                                   |
|                                                                                 |                                                                                           | Liha j mak Pematuhan                              |
| Sebelum Dipat                                                                   | uhi & Seterusnya Seterusnya                                                               | Tamat                                             |
| 0 kriteria telah lengkap                                                        | daripada 0 kriteria                                                                       |                                                   |
| Sejarah Tidak Dipatuhi<br>Tiada rekod dijumpai                                  |                                                                                           |                                                   |
| <                                                                               |                                                                                           | >                                                 |

Proses Online (3.2.2.4)

- i. Klik pada butang "Cetak" untuk membuat penghantaran ke PSP/SP. Contoh template surat di Lampiran 20.
- **ii. Klik** pada butang **"Tutup"** untuk menghabiskan proses Ulasan & Semak tanpa senarai semak.

| Inustration 19 : Close the Checklis | Illustration | 19: | Close | the | Checklis |
|-------------------------------------|--------------|-----|-------|-----|----------|
|-------------------------------------|--------------|-----|-------|-----|----------|

| 🥹 One Stop Center - OSC Online - Mozilla Firefox                                                                                                    |
|----------------------------------------------------------------------------------------------------|
| 🗧 http://kulsubmission.dbkl.gov.my:8080/osc/ATDalaman/compliancechecklist.form?StaffNo=780808059513&ProjectID=100011&ServiceID=16&CheckListType=Dala 🏠 |
| Cetak Senarai Semak                                                                                                    |
| ( ii )                                                                                                    |
| Tutup                                                                                                    |
|                                                                                                    |

Setelah butang Tutup dipilih, tugasan untuk Penyemak 1 & 2 telah selesai. Contoh ibawah merupakan surat yang akan dihantar kepda PSP/SP apabila Penyemak 3 menekan butang Tutup. Untuk Penyemak 3, penguna ini akan membuat edaran permohonan tersebut seperti di **Proses Online 3.2.3**.

Ilustrasi 20: Skrin Dokumen Maklumbalas

| - 🖶 🔂                                                                                      | Find                                                                                                    |                                                                                              |  |  |
|--------------------------------------------------------------------------------------------|----------------------------------------------------------------------------------------------------|----------------------------------------------------------------------------------------------|--|--|
| RUANTAN                                                                                    | Majlis Perbandaran Kuantan<br>Jalan Tanah Putih<br>25100 Kuantan<br>Pahang                                                              | Tel: 609-5121666<br>Fax: 609-5130644<br>Emel:                                                |  |  |
| Pemilik Projek                                                                             | USAHA MESRA JAYA SDN. BHD                                                                                                    |                                                                                              |  |  |
| ID Projek                                                                                  | 100116                                                                                                    |                                                                                              |  |  |
| Nama Projek                                                                                | CADANGAN MMBINA:- i)12 UNIT RUMAH E<br>RUMAH TERES SETINGKAT DI ATAS LOT<br>PANDAN JALAN KUANTAN BY-PASS, MUK<br>PAHANG DARL MAKMUR.    | BERKEMBAR SETINGKAT ii)18 UNIT<br>(GM11777)(LOT BARU 122759)KG<br>KIM KUALA KUANTAN,KUANTAN, |  |  |
| ID Permohonan                                                                              | 100116 - 1                                                                                                    |                                                                                              |  |  |
| Jenis Permohona                                                                            | n B01-Pelan Bangunan                                                                                                    |                                                                                              |  |  |
| Nama Permohon                                                                              | an CADANGAN MMBINA:- i)12 UNIT RUMAH E<br>RUMAH TERES SETINGKAT DI ATAS LOT<br>PANDAN JALAN KUANTAN BY-PASS, MUK<br>PAHANG DARL MAKMUR. | BERKEMBAR SETINGKAT ii)18 UNIT<br>(GM11777)(LOT BARU 122759)KG<br>KIM KUALA KUANTAN,KUANTAN, |  |  |
| Tarikh Permohor                                                                            | an 14/03/2011 3.14 PM                                                                                                    |                                                                                              |  |  |
| KEHENDAK-KEHENDAK UNTUK PINDAAN<br>Tarikh ulasan : 03/04/2011<br>Senarai Kehendak-kehendak |                                                                                                    |                                                                                              |  |  |
| No. Kategori                                                                               | Kehendak-kehendak                                                                                                    | Ulasan                                                                                       |  |  |
| OSC Dokumen (                                                                              | BPM) Lampiran Penentuan Kategori Yang<br>Ditandakan                                                                                     |                                                                                              |  |  |
| 016                                                                                        | Ditalitakan                                                                                                    |                                                                                              |  |  |
| OSC Pelan (JBP<br>019                                                                      | /) Pelan Pandangan Sisi                                                                                                    |                                                                                              |  |  |

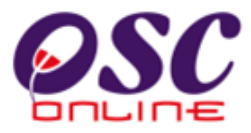

# 3.2.2.5 Status Maklumbalas Kepada PSP/SP

Secara "default" sistem akan terus membuat penghantaran kepada PSP/SP. Sekiranya, penghantaran kepada PSP/SP perlu untuk ditangguh, sila tekan pautan Jenis Ulasan di perenggan Ulasan Urusetia OSC seperti di ilustrasi 21 dibawah.

| Maklumat Permohonan                       |                                          |                                         |                                       |                    |
|-------------------------------------------|------------------------------------------|-----------------------------------------|---------------------------------------|--------------------|
| ID Permohonan                             | :100063-5                                |                                         |                                       |                    |
| Jenis Permohonan                          | : Lain-Iain                              |                                         |                                       |                    |
| Nama Permohonan                           | : Permohonan memasang lampu jalan di kaw |                                         |                                       |                    |
| Diserah Oleh                              | arch sdn.bhd                             |                                         |                                       |                    |
| Tarikh Diserahkan                         | : 20/08/2009, 4:05 PM                    |                                         |                                       |                    |
| Maklumat Pemprosesan                      |                                          |                                         |                                       |                    |
| Tarikh Mula Pemprosesan                   | 20/08/2009                               |                                         |                                       |                    |
| Tarikh Selesai Pemprosesan                | 20/08/2009                               |                                         |                                       |                    |
| Baki Hari Pemprosesan                     | -74 Hari                                 |                                         |                                       |                    |
| Cetak Profil Projek Ulasan dengan Senarai | Semak Ulasan tanp                        | a Senarai Semak E                       | dar Permohonan                        |                    |
| Dokumen (Diserahkan Oleh PSP)             |                                          |                                         |                                       |                    |
| Jenis Dokumen                             | ≑ <u>PSP</u>                             |                                         | Tarikh                                | <del>\$</del>      |
| Dokumen Sokongan                          | ismail bin ahm                           | nad                                     |                                       | 20 Aug 2009, 16:05 |
| 1 rekod dijumpai.                         |                                          | 1                                       |                                       |                    |
| Ulasan Urusetia OSC                       |                                          |                                         |                                       |                    |
| <u>Jenis Ulasan</u> ⇔                     | <u>Daripada</u> +                        | <u>Maklumbalas</u><br><u>Kepada PSP</u> | Dokumen untuk<br>dikemaskini oleh PSP | ♦ <u>Tarikh</u> ♦  |
| Senarai Semak Dokumen                     | urusetiadbkl                             | <u>Ya</u>                               |                                       | 02 Nov 2009, 02:00 |
| 1 rekod dijumpai.                         |                                          | 1                                       |                                       |                    |
| Ulasan Agensi Teknikal Dalaman PBT        |                                          |                                         |                                       |                    |
| Tiada rekod dijumpai                      |                                          |                                         |                                       |                    |
| Laporan Lawatan Tapak                     |                                          |                                         |                                       |                    |
| Tiada rekod dijumpai                      |                                          |                                         |                                       |                    |

Ilustrasi 21: Skrin Status Maklumbalas

|    | Proses Online ( 3.2.2.5 )                                                                                                  |
|----|----------------------------------------------------------------------------------------------------|
| I. | Klik pada pautan "Maklumbalas kepada PSP, Ya" untuk mengubah status penghantaran. Skrin seperti ilustrasi 22 akan tertera. |

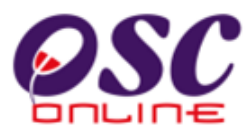

Setelah menekan "Ya" untuk membuat pertukaran status menghantaran ulasan, skrin seperti dibawah akan tertera. Klik pada kotak yang mempunyai tanda " $\sqrt{}$ " untuk menukarkannya ke status "Tidak".

| C | 🔋 One Stop Center - OSC Online - Mozilla Firefox                                          |                   |                                                                                                    |                    |    |  |
|---|-------------------------------------------------------------------------------------------|-------------------|----------------------------------------------------------------------------------------------------|--------------------|----|--|
| ( | thtp://219.95.163.69:8086/osc/replytoagentfinish.page?ServiceID=263&CurrentServiceStage=1 |                   |                                                                                                    |                    |    |  |
| P |                                                                                           |                   |                                                                                                    |                    |    |  |
|   | <u>Jenis Dokumen</u> 🔶                                                                    | <u>Daripada</u> ¢ | <u>Maklumbalas Kepada</u><br><u>PSP/SP</u>                                                                                                    | <u>Tarikh</u>      | \$ |  |
|   | Senarai Semak Dokumen                                                                     | urusetiadbkl      | Image: A start of the start of the start | 02 Nov 2009, 02:00 |    |  |
|   | Kemaskini                                                                                 |                   |                                                                                                    |                    |    |  |
| _ |                                                                                           |                   |                                                                                                    |                    |    |  |
|   |                                                                                           |                   |                                                                                                    |                    |    |  |

Ilustrasi 22: Skrin Status Maklumbalas

### **Proses Online** ( **3.2.2.5** ) :

- II. Secara default, Ulasan akan dihantar ke PSP/SP, untuk mengubah status, **biarkan kotak kosong** untuk tidak menghantar atau **klik** pada kotak kosong untuk mendapatkan symbol " $\sqrt{}$ " untuk menghantar.
- III. Klik pada butang Kemaskini untuk membuat perubahan.

**Nota : Sebagai** "default", Ulasan akan dihantar ke PSP/SP, untuk mengubah status, **biarkan kotak kosong** untuk tidak menghantar atau **klik** pada kotak kosong untuk mendapatkan symbol " $\sqrt{}$ " untuk menghantar.

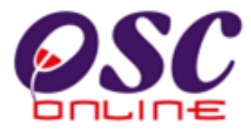

# 3.2.3 Edar Permintaan kepada AT Dalaman/Luaran

Peringkat ini merupakan peringkat yang terakhir untuk **Perkhidmatan Terima, Semak dan Edar Permohonan OSC**, untuk Urusetia OSC. Setelah Urusetia OSC mendapati permohonan telah lengkap, Urusetia OSC perlu untuk mengedar permohonan ke Agensi Dalaman seterusnya.

Dari ilustrasi 14, apabila butang **Proses Online (3.2.5): iv. Edar Permohonan** ditekan, skrin seperti ilustrasi 23 dibawah akan tertera.

Urusetia OSC dikehendaki untuk klik pada kotak kosong disebelah kiri nama Agensi Teknikal Dalaman/Luaran yang hendak diedarkan permohonan.

Kemudian tekan butang "Hantar" untuk membuat penghantaran kepada pegawai yang dipertanggungjawabkan di jabatan-jabatan berkenaan.

| 🕲 One Stop Center - OSC Online - Mozilla Firefox                                                            |                                             |
|----------------------------------------------------------------------------------------------------|---------------------------------------------|
| http://219.95.163.69:8086/osc/urusetia/internalrequestconfirmation.page?serviceID=638serviceStageID=1488Pro | ijectID=100046&resubmissionDate=&Departme 🏠 |
|                                                                                                    |                                             |
| Sila pilih Agensi Teknikal (AT) untuk permohonan diedarkan:                                                 |                                             |
| AT Dalaman PBT                                                                                              |                                             |
| <u>Agensi Teknikal (AT)</u>                                                                                 | ÷                                           |
| Urusetia OSC                                                                                                |                                             |
| 🗖 Bahagian Bangunan                                                                                         |                                             |
| 🗌 Bahagian Kawalan Pembangunan                                                                              |                                             |
| 🗌 Bahagian Perancangan dan Pembangunan Lanskap                                                              |                                             |
| 🗌 Bahagian Infrastruktur                                                                                    |                                             |
| 5 rekod sahaja. 1                                                                                           |                                             |
|                                                                                                    |                                             |
| Agensi Teknikal Luaran                                                                                      |                                             |
| Nama Agensi                                                                                                 | \$                                          |
| 🗌 Pegawai Tanah Dan Daerah Kuantan                                                                          |                                             |
| 🗖 Jabatan Bekalan Air Negeri Pahang                                                                         |                                             |
| 🗌 Jabatan Perancangan Bandar dan Desa Pahang                                                                |                                             |
| 🗖 Jabatan Kerja Raya Negeri Pahang                                                                          |                                             |
| Indah Water Konsortium                                                                                      |                                             |
| 🗖 Pejabat Tanah dan Galian Negeri Pahang                                                                    |                                             |
| 🗌 Jabatan Pengairan dan Saliran Negeri Pahang                                                               |                                             |
| 🔲 Suruhanjaya Komunikasi dan Multimedia                                                                     |                                             |
| 🗖 Tenaga Nasional Berhad                                                                                    |                                             |
| 🗌 Jabatan Alam Sekitar Pahang                                                                               |                                             |
| 🗌 Jabatan Bomba dan Penyelamat Malaysia                                                                     |                                             |
| 🗌 Jabatan Mineral dan Geosains Malaysia                                                                     |                                             |
| 12 rekod sahaja. 1                                                                                          |                                             |
| Hantar                                                                                                    |                                             |
|                                                                                                    |                                             |

#### Ilustrasi 23 : Skrin Edar Permohonan

### Proses Online (3.2.3): Edar

- I. **Klik** butang **Edar Permohonan** pada **ilustrasi 14** dan anda akan dipaparkan ilustrasi 23.
- II. Klik butang-butang Agensi Teknikal Dalaman untuk Proses Permohonan.
- III. Klik butang Hantar untuk membuat penghantaran.

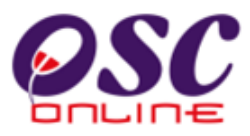

### 3.3 Terima, Edar Dan Jawab E-Aduan

Tugasan ini adalah untuk memberi maklumbalas kepada aduan-aduan yang diberikan oleh PSP/SP dan Orang Awam berkenaan dengan permohonan untuk pengawalan pemajuan atau perkhidmatan lain. Ada tiga dua jenis aktiviti untuk perkhidmatan ini iaitu :-

- 3.3.1 Lihat aduan,
- 3.3.2 Edar aduan
- 3.3.3 Memaklumbalas aduan.

#### a. Akses Perkhidmatan

Dari Proses Online 2.2 Pemilihan Perkhidmatan, Sila Klik pada pautan 3.3 Terima, Edar dan Jawab e-Aduan untuk mendapatkan skrin seperti Ilustrasi 24 dibawah.

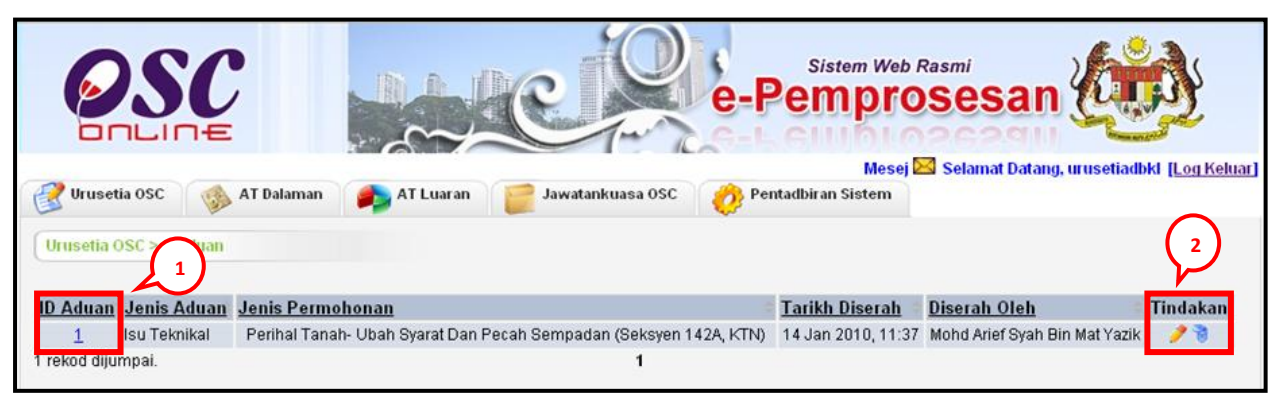

Ilustrasi 24: Skrin e-Aduan

# **Proses Online (3.3): Pilih**

- I. Klik pada ID Aduan untuk melihat aduan, atau
- II. Klik pada butang aktif Edit untuk membuat Maklumbalas.

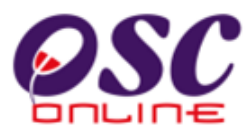

# 3.3.1 Melihat e-Aduan

Untuk melihat aduan, Sila **Klik** pada *ID Aduan* untuk melihat maklumat aduan dari PSP/SP atau Orang Awam seperti di *Ilustrasi 25* dibawah akan teretera.

| e-Aduan                        |                                                                   |
|--------------------------------|-------------------------------------------------------------------|
|                                |                                                                   |
| ID Aduan:                      | 1                                                                 |
| Jenis Aduan:                   | Isu Teknikal                                                      |
| Jenis Permohonan:              | Perihal Tanah- Ubah Syarat Dan Pecah Sempadan (Seksyen 142A, KTN) |
| Mukim:                         | Selatan 3                                                         |
| Perincian Aduan:               | isu isi di sini                                                   |
| Diserah Oleh :                 | Mohd Arief Syah Bin Mat Yazik                                     |
| Tarikh Serahan :               | 14 Jan 2010, 11:37                                                |
|                                |                                                                   |
| <u>Maklumbalas daripada</u>    |                                                                   |
| <u>Sekretariat OSC</u>         |                                                                   |
| Perincian Maklumbalas:         |                                                                   |
| Maklumbalas Oleh:              |                                                                   |
| Tarikh Maklumbalas :           | 14 Jan 2010, 11:37                                                |
|                                |                                                                   |
| Maklumbalas Edaran Pihak Berku | iasa Lain :                                                       |
|                                |                                                                   |
| Tiada rekod dijumpai           |                                                                   |

Ilustrasi 25: 'Popup' maklumat e-Aduan

# **Proses Online (3.3.2): Melihat**

I. Klik pautan ID Aduan pada Ilustrasi 24 untuk melihat aduan .

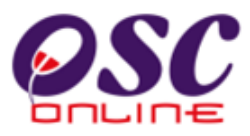

# 3.3.2 Edar e-Aduan

Setelah dapat melihat aduan dan ingin untuk membuat edaran, klik butang aktif **'Edit'**, disebelah kanan **ID Aduan** yang anda kehendaki. Skrin seperti dibawah akan tertera. Sila Klik butang Edar ke AT Dalaman dan Luaran untuk membuat edaran.

| - Line                             |                                                          |  |
|------------------------------------|----------------------------------------------------------|--|
| e-Aduan                            |                                                          |  |
| ID Aduan:                          | 8                                                        |  |
| Jenis Aduan:                       | Development control service quality                      |  |
| Jenis Permohonan:                  | Pelan Landskap                                           |  |
| Mukim:                             | Mukim 16 (Air Hitam)                                     |  |
| Perincian Aduan:                   | tak berkualiti                                           |  |
| Diserah Oleh :                     | Ismail Hamzah                                            |  |
| Farikh Serahan:                    | 27 Dec 2008, 12:28                                       |  |
| <sup>3</sup> erincian Maklumbalas: | Permohonan diperingkat Ulasan Jabatan Teknikal<br>Luaran |  |
| Maklumhalas Aleh                   | Urusetia OSC                                             |  |
| Tarikh Maklumbalas :               | 27 Dec 2008, 12:41                                       |  |
|                                    | Reset Hantar<br>Edar ke Jabatan Dalaman dan Teknikal     |  |

Ilustrasi 26: 'Popup' Edaran e-Aduan

# Proses Online (3.4.4): Pilihan

i. Klik butang Edar ke AT Dalamandan Luaran untuk menghantar aduan yang dihantar oleh pengadu.

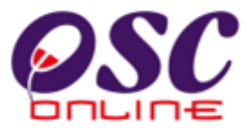

Skrin seperti dibawah akan tertera. Sila Pilih Agensi yang hendak diedar e aduan.

| 🖲 One Stop Center - C                                                                                                    | ISC Online - Mozilla Firefox                                                                                                    |                                                                                                  |
|----------------------------------------------------------------------------------------------------|----------------------------------------------------------------------------------------------------|--------------------------------------------------------------------------------------------------|
| Http://219.95.163.69                                                                                                    | :8008/osc/urusetia/ecomplaintforward.form?enquiryid1=1&eenquirytype=1                                                                                                    | ť                                                                                                |
| e-Aduan                                                                                                    |                                                                                                    |                                                                                                  |
| e-Audan                                                                                                    |                                                                                                    |                                                                                                  |
| ) Aduan                                                                                                    | -1                                                                                                    |                                                                                                  |
| enis Aduan                                                                                                    | - Community issues due to development control                                                                                                    |                                                                                                  |
| enis Permohonan                                                                                                    | - Kebenaran Merancang                                                                                                    |                                                                                                  |
| duan                                                                                                    | - wfwf                                                                                                    |                                                                                                  |
| duan daripada                                                                                                    | - mohd ali furqan                                                                                                    |                                                                                                  |
| enis<br>'arikh dan waldu aduan i                                                                                                    | - Urang Awam<br>Hiburat 10 Old 2000 02:26 BM                                                                                                    |                                                                                                  |
|                                                                                                    | 100at = 10 OK 2006, 03.20 PW                                                                                                    |                                                                                                  |
|                                                                                                    |                                                                                                    |                                                                                                  |
| lhak<br>Jabatan Dalaman                                                                                                    | Nama / Keterangan - Jabatan                                                                                                    |                                                                                                  |
| Japatan Dalaman                                                                                                    | I. Engineering User 5 KT - Jabatan Kerja Awam                                                                                                    |                                                                                                  |
|                                                                                                    | 2. Engineering User 4 K I -Jabatan Kerja Awam                                                                                                    |                                                                                                  |
|                                                                                                    | 4 Engineering User 3 kT - Jahatan Keria Awam                                                                                                    |                                                                                                  |
|                                                                                                    | 5. Engineering User 3b - Checklist 3 KT - Jabatan Keria Awam                                                                                                    |                                                                                                  |
|                                                                                                    | 🗌 6. Engineering User 3b - Checklist 2 KT -Jabatan Kerja Awam                                                                                                    |                                                                                                  |
|                                                                                                    | 🗌 7. Engineering User 3b - Checklist 1 KT -Jabatan Kerja Awam                                                                                                    |                                                                                                  |
|                                                                                                    | 🔲 8. Engineering User 2 - Checklist 3 KT -Jabatan Kerja Awam                                                                                                    |                                                                                                  |
|                                                                                                    | 🔲 9. Engineering User 2 - Checklist 2 KT -Jabatan Kerja Awam                                                                                                    |                                                                                                  |
|                                                                                                    | 10. Engineering User 2 - Checklist 1 KT -Jabatan Kerja Awam                                                                                                    |                                                                                                  |
|                                                                                                    | 11. Planning User 5 KT - Jabatan Perancangan                                                                                                    |                                                                                                  |
|                                                                                                    | 12. Planning User 4 KT - Jabatan Perancang Bandar                                                                                                    |                                                                                                  |
|                                                                                                    | 13. Planning User 3b - Checklist 3 KT -Jabatan Bangunan     14. Planning User 3b - Checklist 3 KT -Jabatan Bangunan                                                                                                    |                                                                                                  |
|                                                                                                    | 14. Planning User 3b - Checklist 1KT-Jabatan Bangunan                                                                                                    |                                                                                                  |
|                                                                                                    | 16. Planning User 3a KT - Jabatan Perancang Bandar                                                                                                    |                                                                                                  |
|                                                                                                    | 🗌 17. Planning User 3 KT -Jabatan Perancang Bandar                                                                                                    |                                                                                                  |
|                                                                                                    |                                                                                                    |                                                                                                  |
|                                                                                                    | 111                                                                                                    | >                                                                                                |
| ne                                                                                                    |                                                                                                    | >                                                                                                |
| )<br>One Stop Center - C                                                                                                    | III<br>ISC Online - Mozilla Firefox                                                                                                    |                                                                                                  |
| one<br>One Stop Center - (<br>M http://219.95.163.69                                                                                                    | III<br>ISC Online - Mozilla Firefox<br>18808/oscjurusetia/ecomplantforward.form?enguiryd1=18eenguirytype=1                                                                                                    | د.                                                                                               |
| one<br>One Stop Center - C<br>M http://219.95.163.69                                                                                                    | SC Online - Mozilla Firefox 88008/osc/urusetla/ecomplent/forward.form?enquiry/dl=18eenquirytype=1 88008/osc/urusetla/ecomplent/forward.form?enquiry/dl=18eenquirytype=1 88008/osc/urusetla/ecomplent/forward.form?enquiry/dl=18eenquirytype=1 88008/osc/urusetla/ecomplent/forward.form?enquiry/dl=18eenquirytype=1 88008/osc/urusetla/ecomplent/forward.form?enquiry/dl=18eenquirytype=1 88008/osc/urusetla/ecomplent/forward.form?enquiry/dl=18eenquirytype=1 88008/osc/urusetla/ecomplent/forward.form?enquiry/dl=18eenquirytype=1 88008/osc/urusetla/ecomplent/forward.form?enquiry/dl=18eenquirytype=1 88008/osc/urusetla/ecomplent/forward.form?enquiry/dl=18eenquirytype=1 88008/osc/urusetla/ecomplent/forward.form?enquirytype=1 88008/osc/urusetla/ecomplent/forward.form?enquirytype=1 88008/osc/urusetla/ecomplent/forward.forward.forward.form?enquirytype=1 88008/osc/urusetla/ecomplent/forward.forward.forwar | (»<br>۲                                                                                          |
| one<br>One Stop Center - C<br>M http://219.95.163.69                                                                                                    | SC Online - Mozilla Firefox R8008(osc/urusetka/ecomplant/forward.form?enguitydi=18eenguitytype=1 B. Engineering User 2 - Checklist 3 KT-Jabatan Kerja Awam B. Engineering User 2 - Checklist 2 KT-Jabatan Kerja Awam                                                                                                    | ی<br>۲<br>۲                                                                                      |
| )<br>One Stop Center - (<br>2010 http://219.95.163.65                                                                                                    | SC Online - Mozilla Firefox  R8008/osc/urusetia/ecomplant/orward.form?enquiry/di=18eenquirytype=1  B. Engineering User 2 - Checklist 3 KT-Jabatan Kerja Awam  D. Engineering User 2 - Checklist 2 KT-Jabatan Kerja Awam  10. Engineering User 2 - Checklist 2 KT-Jabatan Kerja Awam                                                                                                    | د.<br>٦<br>٢                                                                                     |
| 9 One Stop Center - (<br>20 Me Stop Center - 0<br>20 http://219.95.163.69                                                                                                    | SC Online - Mozilla Firefox  R8008/osc/urusetia/ecomplant/forward.form?enquiry/di=18eenquirytype=1  B. Engineering User 2 - Checklist 3 XT -Jabatan Kerja Awam B. Engineering User 2 - Checklist 2 XT -Jabatan Kerja Awam D. Engineering User 2 - Checklist 1 XT -Jabatan Kerja Awam D. I. I. Planning User 5 KT -Jabatan Perancangan                                                                                                    | ا»<br>ت                                                                                          |
| one<br>9 One Stop Center - C<br>2 http://219.95.163.65                                                                                                    | SC Online - Mozilla Firefox  R0006/os/urusetia/ecomplant/forward.form?enquirydt=18eenquirytype=1  B. Engineering User 2 - Checklist 3 KT-Jabatan Kerja Awam B. Engineering User 2 - Checklist 2 KT-Jabatan Kerja Awam D. Engineering User 2 - Checklist 1 KT-Jabatan Kerja Awam D. Engineering User 3 - Checklist 1 KT-Jabatan Kerja Awam D. I. Pigninnig User 3 - KT-Jabatan Perancangan D. I. Pigning User 4 KT-Jabatan Perancangan D. I. Pigning User 4 KT-Jabatan Peranca | ><br><br>ז                                                                                       |
| ne<br>2 One Stop Center - C<br>2 http://219.95.163.65                                                                                                    | SC Online - Mozilla Firefox  R8008/osc/urusetia/ecomplant/orward.form?enquiry/dl=18eenquirytype=1  B. Engineering User 2 - Checklist 3 KT-Jabatan Kerja Awam B. Engineering User 2 - Checklist 2 KT-Jabatan Kerja Awam D. Engineering User 3 - Checklist 1 KT-Jabatan Kerja Awam 11. Pianning User 5 KT-Jabatan Perancang Bandar 12. Pianning User 3 b - Checklist 3 KT-Jabatan Bangunan                                                                                                    | 2<br>()                                                                                          |
| ne<br>One Stop Center - C<br>M http://219.95.163.69                                                                                                    | SC Online - Mozilla Firefox  SR006/osc/urusetka/ecomplant/forward.form?enquirydi=18eenquirytype=1  B. Engineering User 2 - Checklist 3 KT-Jabatan Kerja Awam B. Engineering User 2 - Checklist 3 KT-Jabatan Kerja Awam D. D. Engineering User 2 - Checklist 3 KT-Jabatan Kerja Awam D. D. Engineering User 3 - Checklist 3 KT-Jabatan Kerja Awam D. D. Engineering User 3 - Checklist 3 KT-Jabatan Bargunan D. H. Pianning User 3 - Checklist 3 KT-Jabatan Bargunan D. H. Pianning User 3 - Checklist 3 KT-Jabatan Bargunan D. Engineering User 3 - Checklist 3 KT-Jabatan Bargunan D. Engineering User 3 - C | < <br> <br> <br>                                                                                 |
| ne<br>One Stop Center - C<br>Markey (/219.95.163.69                                                                                                    | SSC Online - Mozilla Firefox  Bi8008/ssc/urusetka/ecomplant/forward.form/enquirydi=18eenquirytye=1  Bi8008/ssc/urusetka/ecomplant/forward.form/enquirydi=18eenquirytye=1  Bi8008/ssc/urusetka/ecomplant/forward.form/enquirydi=18eenquirytye=1  Bi8008/ssc/urusetka/ecomplant/forward.form/enquirydi=18eenquirytye=1  Bi8008/ssc/urusetka/ecomplant/forward.form/enquirydi=18eenquirytye=1  Bi8008/ssc/urusetka/ecomplant/forward.form/enquirydi=18eenquirytye=1  Di8008/ssc/urusetka/ecomplant/forward.form/enquirydi=18eenquirytye=1  Di8008/ssc/urusetka/ecomplant/forward.form/enquirydi=18eenquirytye=1  Di8008/ssc/urusetka/ecomplant/forward.form/enquirydi=18eenquirytye=1  Di8008/ssc/urusetka/ecomplant/forward.form/enquirydi=18eenquirytye=1  Di8008/ssc/urusetka/ecomplant/forward.form/enquirydi=18eenquirytye=18eenquirytye=18eenquiryty=18e | <  <br> <br> <br>                                                                                |
| ne<br>One Stop Center - (<br>Mtp://219.95.163.64                                                                                                    | SC Online - Mozilla Firefox  R8008/osc/urusetia/ecomplant/orward.form?enquirydi=18eenquirytype=1  B. Engineering User 2 - Checklist 3 KT -Jabatan Kerja Awam B. Engineering User 2 - Checklist 2 KT -Jabatan Kerja Awam D. Engineering User 3 - Checklist 3 KT -Jabatan Kerja Awam D. Engineering User 3 - Checklist 3 KT -Jabatan Parancang Bandar D. Panning User 3b - Checklist 3 KT -Jabatan Bangunan D. F. Pianning User 3b - Checklist 3 KT -Jabatan Parancang Bandar D. F. Pianning User 3b - Checklist 3 KT -Jabatan Parancang Bandar D. F. Pianning User 3b - Checklist 3 KT -Jabatan Pangunan D. F. Pianning User 3a KT -Jabatan Parancang Bandar D. F. Pianning User 3a KT -Jabatan Parancang Bandar D. Pianning User 3a KT -Jabatan Parancang Bandar D. Pianning User 3a KT -Jabatan Parancang Bandar D. Pianning User 3a KT -Jabatan Parancang Bandar D. Pianning User 3a KT -Jabatan Parancang Bandar D. Pianning User 3a KT -Jabatan Parancang Bandar D. Piantang User 3a KT -Jabatan Parancang Bandar D. Piantang Markang Mangunan D. S. Piantang Markang Parancang Bandar D. Piantang Markang Mangunan D. S. Piantang Markang Parancang Bandar D. Piantang Markang Mangunan D. S. Piantang Markang Parancang Bandar D. Piantang Markang Mangunan D. S. Piantang Markang Mangunan D. S. Piantang Markang Mangunan D. S. Piantang Markang Mangunan D. S. Piantang Markang Mangunan D. S. Piantang Markang Mangunan D. S. Piantang Markang Markang Mangunan D. S. Piantang Markang Mangunan D. S. Piantang Markang Mark | < <br> <br> <br>                                                                                 |
| one<br>2 One Stop Center - C<br>2 ∭ http://219.55.663.66                                                                                                    | SC Online - Mozilla Firefox  R8000/osc/urusetka/ecomplant/forward.form?enquiryd1=18eenquirytype=1  B. Engineering User 2 - Checklist 3 KT-Jabatan Kerja Awam B. Engineering User 2 - Checklist 3 KT-Jabatan Kerja Awam D. Engineering User 2 - Checklist 3 KT-Jabatan Kerja Awam D. Engineering User 3 - Checklist 3 KT-Jabatan Kerja Awam D. I. Engineering User 3 - Checklist 3 KT-Jabatan Kerja Awam D. I. Engineering User 3 - Checklist 3 KT-Jabatan Kerja Awam D. I. Engineering User 3 - Checklist 3 KT-Jabatan Bangunan D. I. Engineering User 3 - Checklist 3 KT-Jabatan Bangunan D. I. Finanning User 3 - KT-Jabatan Perancang Bandar D. I. Pianning User 3 KT-Jabatan Perancang Bandar D. I. Pianning User 3 | < <br>                                                                                           |
| ne<br>One Stop Center - C<br>M [http://219.95.163.69                                                                                                    | SC Online - Mozilla Firefox  R8000/osc/urusetia/ecomplent/forward.form?enquirydi=18eenquirytye=1  B. Engineering User 2 - Checklist 3 KT - Jabatan Kerja Awam B. Engineering User 2 - Checklist 2 KT - Jabatan Kerja Awam D. Engineering User 2 - Checklist 2 KT - Jabatan Kerja Awam D. I. Planning User 3 C - Checklist 2 KT - Jabatan Kerja Awam D. I. Planning User 3 KT - Jabatan Perancang Bandar D. Flanning User 3 KT - Jabatan Perancang Bandar D. Flanning User 3 KT - Jabatan Perancang Bandar D. I. Planning User 3 KT - Jabatan Perancang Bandar D. I. Planning User 3 KT - Jabatan Perancang Ba | دا<br>٦<br>٢                                                                                     |
| ne<br>0 One Stop Center - (<br>3 20 http://219.95.163.69                                                                                                    | SC Ontine - Mozilla Firefox  Steense in the second second | <  <br>]<br>]<br>]                                                                               |
| ne<br>9 One Stop Center - C<br>₩tp://219.95.163.66                                                                                                    | SC Online - Mozilla Firefox  R8000/osc/urusetka/ecomplant/forward.form?enquiryd1=18eenquirytype=1  B. Engineering User 2 - Checklist 3 KT -Jabatan Kerja Awam B. Engineering User 2 - Checklist 3 KT -Jabatan Kerja Awam D. Engineering User 2 - Checklist 3 KT -Jabatan Kerja Awam D. Engineering User 3 - Checklist 3 KT -Jabatan Kerja Awam D. I. Engineering User 3 - Checklist 3 KT -Jabatan Kerja Awam D. I. Engineering User 3 - Checklist 3 KT -Jabatan Kerja Awam D. I. Engineering User 3 - Checklist 3 KT -Jabatan Bangunan D. I. Engineering User 3 - Checklist 3 KT -Jabatan Bangunan D. I. Finanning User 3 - Checklist 3 KT -Jabatan Bangunan D. I. Finanning User 3 KT -Jabatan Perancang Bandar D. I. Planning User 3 KT -Jabatan Perancang Bandar D. I. Planning User 2 - Checklist 3 KT -Jabatan Perancang Bandar D. D. Planning User 2 - Checklist 3 KT -Jabatan Perancang Bandar D. D. Planning User 2 - Checklist 3 KT -Jabatan Perancang Bandar D. D. Planning User 2 - Checklist 3 KT -Jabatan Perancang Bandar D. D. Planning User 2 - Checklist 3 KT -Jabatan Perancang Bandar D. D. Planning User 2 - Checklist 3 KT -Jabatan Perancang Bandar D. D. Planning User 3 - Checklist 3 KT -Jabatan Perancang Bandar D. D. Planning User 3 - Checklist 3 KT -Jabatan Perancang Bandar D. D. Planning User 3 - Checklist 3 KT -Jabatan Perancang Bandar D. D. Planning User 3 - Checklist 3 KT -Jabatan Perancang Bandar D. D. Planning User 3 - Checklist 3 KT -Jabatan Perancang Bandar D. D. Planning User 3 - Checklist 3 KT -Jabatan Perancang Bandar D. D. Planning User 3 - Checklist 3 KT -Jabatan Perancang Bandar D. D. Planning User 3 - Checklist 3 KT -Jabatan Perancang Bandar D. D. Planning User 3 - Checklist 3 KT -Jabatan Perancang Bandar D. D. Planning User 3 - Checklist 3 KT -Jabatan Perancang Bandar D. D. Planning User 3 - Checklist 3 KT -Jabatan Perancang Bandar D. D. Planning User 3 - Checklist 3 KT -Jabatan Perancang Bandar D. D. Planning User 3 - Checklist 3 KT -Jabatan Perancang Bandar D. D. Planning User 3 - Checklist 3 KT -Jabatan Perancang Bandar D. D. | <                                                                                                |
| 0 One Stop Center - C<br>0 Ma Stop Center - C<br>■ Ntp://219.95.163.69                                                                                                    | SC Online - Mozilla Firefox  R8000/osc/urusetia/ecomplaint/onward.form?enquiry/di=18eenquirytype=1  B. Engineering User 2 - Checklist 3 KT-Jabatan Kerja Awam B. Engineering User 2 - Checklist 2 KT-Jabatan Kerja Awam D. Engineering User 2 - Checklist 2 KT-Jabatan Kerja Awam D. D. Engineering User 2 - Checklist 2 KT-Jabatan Kerja Awam D. D. Engineering User 3 - Checklist 2 KT-Jabatan Kerja Awam D. D. Engineering User 3 - Checklist 2 KT-Jabatan Kerja Awam D. D. Engineering User 3 - Checklist 2 KT-Jabatan Bangunan D. D. Pianning User 3 - Checklist 2 KT-Jabatan Bangunan D. D. Pianning User 3 - Checklist 2 KT-Jabatan Bangunan D. D. Pianning User 3 - Checklist 2 KT-Jabatan Perancang Bandar D. Pianning User 3 - KT-Jabatan Perancang Bandar D. D. Pianning User 3 - Checklist 2 KT-Jabatan Perancang Bandar D. D. Pianning User 2 - Checklist 2 KT-Jabatan Perancang Bandar D. D. Pianning User 2 - Checklist 2 KT-Jabatan Perancang Bandar D. D. Pianning User 2 - Checklist 2 KT-Jabatan Perancang Bandar D. D. Pianning User 2 - Checklist 2 KT-Jabatan Perancang Bandar D. D. Pianning User 2 - Checklist 2 KT-Jabatan Perancang Bandar D. D. Pianning User 3 - KT-Jabatan Perancang Bandar D. D. Pianning User 3 - KT-Jabatan Perancang Bandar D. D. Pianning User 3 - KT-Jabatan Perancang Bandar D. D. Pianning User 3 - KT-Jabatan Perancang Bandar D. D. Pianning User 3 - KT-Jabatan Perancang Bandar D. D. Pianning User 3 - KT-Jabatan Perancang Bandar D. D. Pianning User 3 - KT-Jabatan Perancang Bandar D. D. Pianning User 3 - KT-Jabatan Perancang Bandar D. D. Pianning User 4 - KT-Jabatan Perancang Bandar D. D. Pianning User 3 - KT-Jabatan Perancang Bandar D. D. Pianning User 3 - KT-Jabatan Perancang Bandar D. D. Pianning User 4 - KT-Jabatan Perancang Bandar D. D. Pianning User 4 - KT-Jabatan Perancang Bandar D. D. Pianning User 4 - KT-Jabatan Perancang Bandar D. D. Pianning User 4 - KT-Jabatan Perancang Bandar D. D. Pianning User 4 - KT-Jabatan Perancang Bandar D. D. Pianning User 4 - KT-Jabatan Perancang Bandar D. D. Pianning User 4 - KT-Jabatan P | <  <br>]<br>]<br>]                                                                               |
| ne<br>ne<br>30 One Stop Center - 6<br>30 Intro://219.95.163.69                                                                                                    | SC Ontine - Mozilla Firefox  Steed Steed  | < <br>                                                                                           |
| one Stop Center - C<br>9 One Stop Center - C                                                                                                    | SC Online - Mozilla Firefox  R0000/osc/urusetia/ecomplant/forward.form?enquiryd1=18eenquirytye=1  B. Engineering User 2 - Checklist 3 KT-Jabatan Kerja Awam B. Engineering User 2 - Checklist 3 KT-Jabatan Kerja Awam D. D. Engineering User 2 - Checklist 3 KT-Jabatan Kerja Awam D. D. Engineering User 2 - Checklist 3 KT-Jabatan Kerja Awam D. D. Engineering User 3 - Checklist 3 KT-Jabatan Kerja Awam D. D. Engineering User 3 - Checklist 3 KT-Jabatan Kerja Awam D. D. Engineering User 3 - Checklist 3 KT-Jabatan Bangunan D. D. Engineering User 3 - Checklist 3 KT-Jabatan Bangunan D. D. Engineering User 3 - Checklist 3 KT-Jabatan Bangunan D. D. Finanning User 3 - Checklist 3 KT-Jabatan Bangunan D. D. Finanning User 3 - Checklist 3 KT-Jabatan Perancang Bandar D. D. Planning User 2 - Checklist 3 KT-Jabatan Perancang Bandar D. D. Planning User 2 - Checklist 3 KT-Jabatan Perancang Bandar D. D. Planning User 3 - Checklist 3 KT-Jabatan Perancang Bandar D. D. Planning User 3 - Checklist 3 KT-Jabatan Perancang Bandar D. D. Engineer 3 - Checklist 3 KT-Jabatan Perancang Bandar D. D. Planning User 3 - Checklist 3 KT-Jabatan Perancang Bandar D. D. Planning User 3 - Checklist 3 KT-Jabatan Perancang Bandar D. D. Planning User 3 - Checklist 3 KT-Jabatan Perancang Bandar D. D. Planning User 3 - Checklist 3 KT-Jabatan Perancang Bandar D. D. Planning User 3 - Checklist 3 KT-Jabatan Perancang Bandar D. D. Planning User 3 - Checklist 3 KT-Jabatan Perancang Bandar D. D. Planning User 3 - Checklist 3 KT-Jabatan Perancang Bandar D. D. Planning User 3 - Checklist 3 KT-Jabatan Perancang Bandar D. D. Planning User 3 - Checklist 3 KT-Jabatan Perancang Bandar D. D. Planning User 3 - Checklist 3 KT-Jabatan Perancang Bandar D. D. Planning User 3 - Checklist 3 KT-Jabatan Perancang Bandar D. D. Planning User 3 - Checklist 3 KT-Jabatan Bangunan D. D. D. D. D. D. D. D. D. D. D. D. D. D                                                                                                    | <<br>                                                                                            |
| one<br>9 One Stop Center - C                                                                                                    | DSC Online - Mozilla Firefox  Record Josephane - Mozilla Firefox  Record Josephane - Mozilla Firefox  Record Josephane - Mozilla Firefox  Bengineering User 2 - Checkilst 3 KT Jabatan Kerja Awam  D. Engineering User 2 - Checkilst 2 KT Jabatan Kerja Awam D. D. Engineering User 2 - Checkilst 2 KT Jabatan Kerja Awam D. D. Engineering User 2 - Checkilst 2 KT Jabatan Kerja Awam D. D. Engineering User 2 - Checkilst 2 KT Jabatan Kerja Awam D. D. Engineering User 2 - Checkilst 2 KT Jabatan Bangunan D. D. Engineering User 3 - Checkilst 2 KT Jabatan Bangunan D. D. Engineering User 3 - Checkilst 2 KT Jabatan Bangunan D. D. Engineering User 3 - Checkilst 2 KT Jabatan Bangunan D. D. Engineering User 3 - Checkilst 2 KT Jabatan Perancang Bandar D. Planning User 3 - Checkilst 2 KT Jabatan Perancang Bandar D. D. Planning User 2 - Checkilst 2 KT Jabatan Perancang Bandar D. D. Planning User 2 - Checkilst 2 KT Jabatan Perancang Bandar D. D. Planning User 3 - Checkilst 2 KT Jabatan Perancang Bandar D. D. Planning User 3 - Checkilst 2 KT Jabatan Perancang Bandar D. D. Planning User 3 - Checkilst 2 KT Jabatan Perancang Bandar D. D. Planning User 3 - Checkilst 2 KT Jabatan Perancang Bandar D. D. Planning User 3 - Checkilst 2 KT Jabatan Perancang Bandar D. D. Planning User 3 - Checkilst 2 KT Jabatan Perancang Bandar D. D. Building User 3 - Checkilst 2 KT Jabatan Perancang Bandar D. D. Building User 3 - Checkilst 2 KT Jabatan Bangunan D. D. Building User 3 - Checkilst 2 KT Jabatan Bangunan D. D. Building User 3 - Checkilst 2 KT Jabatan Bangunan D. D. Building User 3 - Checkilst 2 KT Jabatan Bangunan D. D. Building User 3 - Checkilst 2 KT Jabatan Bangunan D. D. Building User 3 - Checkilst 2 KT Jabatan Bangunan D. D. Building User 3 - Checkilst 2 KT Jabatan Bangunan D. D. Building User 3 - Checkilst 2 KT Jabatan Bangunan D. D. Building User 3 - Checkilst 2 KT Jabatan Bangunan D. D. D. Building User 3 - Checkilst 2 KT Jabatan Bangunan D. D. Building User 3 - Checkilst 2 KT Jabatan Bangunan D. D. Building User 3 - Checkilst 2 KT Jabatan Ban | <<br>٦<br>٢                                                                                      |
| one<br>One Stop Center - 6<br>http://219.95.163.66                                                                                                    | SC Ontine - Mozilla Firefox  SR000josc/urusetia/ecomplant/orward.form?enquirydi=18eenquirytyp==1  B. Engineering User 2 - Checklist 3 KT-Jabatan Kerja Awam B. Engineering User 2 - Checklist 3 KT-Jabatan Kerja Awam B. Engineering User 2 - Checklist 3 KT-Jabatan Kerja Awam D. Engineering User 2 - Checklist 3 KT-Jabatan Kerja Awam D. Engineering User 3 - Checklist 3 KT-Jabatan Kerja Awam D. Engineering User 3 - Checklist 3 KT-Jabatan Bangunan D. Engineering User 3 - Checklist 3 KT-Jabatan Bangunan D. Engineering User 3 - Checklist 3 KT-Jabatan Bangunan D. Engineering User 3 - Checklist 3 KT-Jabatan Perancang Bandar D. Planning User 3 - KT-Jabatan Perancang Bandar D. Planning User 2 - Checklist 3 KT-Jabatan Perancang Bandar D. Planning User 2 - Checklist 3 KT-Jabatan Perancang Bandar D. Planning User 2 - Checklist 3 KT-Jabatan Perancang Bandar D. Planning User 3 - Checklist 3 KT-Jabatan Perancang Bandar D. D. Finging User 3 - Checklist 3 KT-Jabatan Perancang Bandar D. D. Finging User 3 - Checklist 3 KT-Jabatan Perancang Bandar D. D. Binding User 3 - Checklist 3 KT-Jabatan Bangunan D. Z. Building User 3 - Checklist 3 KT-Jabatan Bangunan D. Z. Buildin | <  <br>2<br>2                                                                                    |
| one Stop Center - 0<br>9 One Stop Center - 0<br>₩tp://219.95.163.66                                                                                                    | SC Online - Mozilla Firefox  R8008/osc/urusetla/ecomplant/forward.form?enquiryd1=18eenquirytye=1  B. Engineering User 2 - Checklist 3 KT -Jabatan Kerja Awam B. Engineering User 2 - Checklist 3 KT -Jabatan Kerja Awam D. Engineering User 2 - Checklist 3 KT -Jabatan Kerja Awam D. Engineering User 2 - Checklist 3 KT -Jabatan Kerja Awam D. Engineering User 3 - Checklist 3 KT -Jabatan Kerja Awam D. Engineering User 3 - Checklist 3 KT -Jabatan Bangunan D. Engineering User 3 - Checklist 3 KT -Jabatan Bangunan D. Engineering User 3 - Checklist 3 KT -Jabatan Bangunan D. Engineering User 3 - Checklist 3 KT -Jabatan Bangunan D. Engineering User 3 KT -Jabatan Perancang Bandar D. Planning User 3 KT -Jabatan Perancang Bandar D. Planning User 3 - Checklist 3 KT -Jabatan Perancang Bandar D. Engineering User 3 - Checklist 3 KT -Jabatan Perancang Bandar D. Engineering User 3 - Checklist 3 KT -Jabatan Perancang Bandar D. Engineering User 3 - Checklist 3 KT -Jabatan Perancang Bandar D. Engineering User 3 - Checklist 3 KT -Jabatan Perancang Bandar D. Engineering User 3 - Checklist 3 KT -Jabatan Perancang Bandar D. Engineering User 3 - Checklist 3 KT -Jabatan Perancang Bandar D. Engineering User 3 - Checklist 3 KT -Jabatan Perancang Bandar D. Engineering User 3 - Checklist 3 KT -Jabatan Bangunan D. S. Building User 3 - Checklist 3 KT -Jabatan Bangunan D. Z. Building User 3 KT -Jabatan Bangunan D. Z. Building User 3 KT -Jabatan Bangunan D. Z. Building User 3 KT -Jabatan Bangunan D. Z. Building User 3 KT -Jabatan Bangunan D. Z. Building User 3 KT -Jabatan Bangunan D. Z. Building User 3 KT -Jabatan Bangunan D. B. Building User 3 KT -Jabatan Bangunan D. Z. Building User 3 KT -Jabatan Bangunan D. Z. Building User 3 KT -Jabatan Bangunan D. Z. Building User 3 KT -Jabatan Bangunan D. Z. Building User 3 KT -Jabatan Bangunan D. Z. Building User 3 KT -Jabatan Bangunan D. Z. Building User 3 KT -Jabatan Bangunan D. Z. Building User 3 KT -Jabatan Bangunan D. Z. Building User 3 KT -Jabatan Bangunan D. Z. Building User 3 KT -Jabatan Bangunan D. Z.  | <<br>                                                                                            |
| one<br>9 One Stop Center - C                                                                                                    | SC Online - Mozilla Firefox  Records State State Stat | <<br>2<br>2<br>2<br>2<br>2<br>2<br>2<br>2<br>2<br>2<br>2<br>2<br>2<br>2<br>2<br>2<br>2<br>2<br>2 |
| one<br>one<br>30 <b>no Stop Center - 6</b><br>44    http://219.95.163.69                                                                                                    | SC Online - Mozilla Firefox  Recognized/uusetia/ecomplaint/orward.form?enquirydi1=18eenquirytype=1  B. Engineering User 2 - Checklist 3 KT-Jabatan Kerja Awam B. Engineering User 2 - Checklist 3 KT-Jabatan Kerja Awam D. Engineering User 2 - Checklist 3 KT-Jabatan Kerja Awam D. Engineering User 2 - Checklist 3 KT-Jabatan Kerja Awam D. Engineering User 3 - Checklist 3 KT-Jabatan Bangunan D. Engineering User 3 - Checklist 3 KT-Jabatan Bangunan D. Engineering User 3 - Checklist 3 KT-Jabatan Perancang Bandar D. Engineering User 3 - Checklist 3 KT-Jabatan Perancang Bandar D. Planning User 3 - Checklist 3 KT-Jabatan Perancang Bandar D. Planning User 2 - Checklist 3 KT-Jabatan Perancang Bandar D. Planning User 2 - Checklist 3 KT-Jabatan Perancang Bandar D. Planning User 2 - Checklist 3 KT-Jabatan Perancang Bandar D. Planning User 3 - Checklist 3 KT-Jabatan Perancang Bandar D. Planning User 3 - Checklist 3 KT-Jabatan Perancang Bandar D. Planning User 3 - Checklist 3 KT-Jabatan Perancang Bandar D. Planning User 3 - Checklist 3 KT-Jabatan Perancang Bandar D. Planning User 3 - Checklist 3 KT-Jabatan Perancang Bandar D. Planning User 3 - Checklist 3 KT-Jabatan Perancang Bandar D. Planning User 3 - Checklist 3 KT-Jabatan Perancang Bandar D. Planning User 3 - Checklist 3 KT-Jabatan Perancang Bandar D. Planning User 3 - Checklist 3 KT-Jabatan Perancang Bandar D. Planding User 3 - Checklist 3 KT-Jabatan Perancang Bandar D. Planding User 3 - Checklist 3 KT-Jabatan Perancang Bandar D. Planding User 3 - Checklist 3 KT-Jabatan Perancang Bandar D. Planding User 3 - Checklist 3 KT-Jabatan Perancang Bandar D. Planding User 3 - Checklist 3 KT-Jabatan Perancang Bandar D. Planding User 3 - Checklist 3 KT-Jabatan Perancang Bandar D. Planding User 3 - Checklist 3 KT-Jabatan Perancang Bandar D. Planding User 3 KT-Jabatan Pangunan D. Planding User 3 - Checklist 3 KT-Jabatan Pangunan D. Planding User 3 - Checklist 3 KT-Jabatan Pangunan D. Planding User 3 KT-Jabatan Pangunan D. Planding User 3 KT-Jabatan Pangunan D. Planding User 3 KT-Jabatan  | <                                                                                                |
| bone Stop Center - C                                                                                                    | SC Online - Mozilla Firefox  Record Joint Constraints  Record Joint Constraints  Record Joint L |                                                                                                  |
| Jabatan Teknikal / Lua                                                                                                    | SC Ontine - Mozilla Firefox  SR000josc/uusetia/ecomplant/orward.form?enquiryd1=18eenquirytyp==1  B. Engineering User 2 - Checklist 3 KT-Jabatan Kerja Awam B. Engineering User 2 - Checklist 3 KT-Jabatan Kerja Awam B. Engineering User 2 - Checklist 3 KT-Jabatan Kerja Awam B. Engineering User 2 - Checklist 3 KT-Jabatan Kerja Awam C. Engineering User 3 - Checklist 3 KT-Jabatan Kerja Awam C. Engineering User 3 - Checklist 3 KT-Jabatan Bangunan C. Engineering User 3 - Checklist 3 KT-Jabatan Bangunan C. Engineering User 3 - Checklist 3 KT-Jabatan Bangunan C. Enginning User 3 - Checklist 3 KT-Jabatan Perancang Bandar C. Pianning User 3 - Checklist 3 KT-Jabatan Perancang Bandar C. Pianning User 3 - Checklist 3 KT-Jabatan Perancang Bandar C. Pianning User 2 - Checklist 3 KT-Jabatan Perancang Bandar C. Pianning User 2 - Checklist 3 KT-Jabatan Perancang Bandar C. Pianning User 3 - Checklist 3 KT-Jabatan Perancang Bandar C. Pianning User 3 - Checklist 3 KT-Jabatan Perancang Bandar C. Pianning User 3 - Checklist 3 KT-Jabatan Perancang Bandar C. Pianning User 3 - Checklist 3 KT-Jabatan Perancang Bandar C. Pianning User 3 - Checklist 3 KT-Jabatan Perancang Bandar C. Pianning User 3 - Checklist 3 KT-Jabatan Perancang Bandar C. Pianning User 3 - Checklist 3 KT-Jabatan Perancang Bandar C. Pianuling User 3 - Checklist 3 KT-Jabatan Perancang Bandar C. Pianuling User 3 - Checklist 3 KT-Jabatan Perancang Bandar C. Pianuling User 3 - Checklist 3 KT-Jabatan Perancang Bandar C. Pianuling User 3 - Checklist 3 KT-Jabatan Perancang Bandar C. Pianuling User 3 - Checklist 3 KT-Jabatan Perancang Bandar C. Pianuling User 3 - Checklist 3 KT-Jabatan Perancang Bandar C. Pianuling User 3 - Checklist 3 KT-Jabatan Bangunan C. Pianuling User 3 KT-Jabatan Bangunan C. Pianuling User 3 KT-Jabatan Bangunan C. Pianuling User 3 KT-Jabatan Bangunan C. Pianuling User 2 - Checklist 3 KT-Jabatan Bangunan C. Pianuling User 2 - Checklist 3 KT-Jabatan Bangunan C. Pianuling User 2 - Checklist 3 KT-Jabatan Bangunan C. Pianuling User 2 - Checklist 3 KT-Jabatan Bang |                                                                                                  |
| Jabatan Teknikal / Luar                                                                                                    | SC Online - Mozilla Firefox  Record Joint Construction  Record Joint Construction  Record Joint Const |                                                                                                  |
| une<br>9 One Stop Center - C<br>2 One Stop Center - C<br>2 One Stop Center - C<br>2 One Stop Center - C<br>2 One Stop Center - C<br>2 One Stop Center - C<br>2 One Stop Center - C<br>2 One Stop Center - C<br>2 One Stop Center - C<br>2 One Stop Center - C | SC Online - Mozilla Firefox  Records and the set of the set of th |                                                                                                  |
| Jone Stop Center - C<br>2 One Stop Center - C<br>2 ■ http://219.45.163.66                                                                                                    | SC Online - Mozilla Firefox  Recollosci/uuseta/ecomplant/orward.form?enquiryd1=18eenquirytype=1  B. Engineering User 2 - Checklist 3 KT-Jabatan Kerja Awam B. Engineering User 2 - Checklist 3 KT-Jabatan Kerja Awam C. Engineering User 3 - Checklist 3 KT-Jabatan Kerja Awam C. Engineering User 3 - Checklist 3 KT-Jabatan Bangunan C. Engineering User 3 - Checklist 3 KT-Jabatan Bangunan C. Enginning User 3 - Checklist 3 KT-Jabatan Bangunan C. Engineering User 3 - Checklist 3 KT-Jabatan Bangunan C. Enginning User 3 - Checklist 3 KT-Jabatan Bangunan C. Enginning User 3 - Checklist 3 KT-Jabatan Bangunan C. Enginning User 3 - Checklist 3 KT-Jabatan Bangunan C. Enginning User 3 - Checklist 3 KT-Jabatan Perancang Bandar C. Enginning User 3 - Checklist 3 KT-Jabatan Perancang Bandar C. Enginting User 3 - Checklist 3 KT-Jabatan Perancang Bandar C. Enginting User 3 - Checklist 3 KT-Jabatan Perancang Bandar C. Enginting User 3 - Checklist 3 KT-Jabatan Perancang Bandar C. Enginting User 3 - Checklist 3 KT-Jabatan Perancang Bandar C. Enginting User 3 - Checklist 3 KT-Jabatan Perancang Bandar C. Enginting User 3 - Checklist 3 KT-Jabatan Perancang Bandar C. Enginting User 3 - Checklist 3 KT-Jabatan Perancang Bandar C. Enginting User 3 - Checklist 3 KT-Jabatan Perancang Bandar C. Enginting User 3 - Checklist 3 KT-Jabatan Perancang Bandar C. Enginting User 3 - Checklist 3 KT-Jabatan Bangunan C. Enginting User 3 - Checklist 3 KT-Jabatan Bangunan C. Enginting User 3 - Checklist 3 KT-Jabatan Bangunan C. Enginting User 3 - Checklist 3 KT-Jabatan Bangunan C. Enginting User 3 - Checklist 3 KT-Jabatan Bangunan C. Enginting User 3 - Checklist 3 KT-Jabatan Bangunan C. Enginting User 3 - Checklist 3 KT-Jabatan Bangunan C. Enginting User 3 - Checklist 3 KT-Jabatan Bangunan C. Enginting User 3 - Checklist 3 KT-Jabatan Bangunan C. Enginting User 3 - Checklist 3 KT-Jabatan Bangunan C. Enginting User 3 - Checklist 3 KT-Jabatan Bangunan C. Enginting User 3 - Checklist 3 KT-Jabatan Bangunan C. Enginting User 3 - Checklist 3 KT-Jabatan Bangunan C. Eng |                                                                                                  |

#### Ilustrasi 27 : 'Popup' Agensi untuk Edaran

# Proses Online (3.4.4): Pilihan

- ii. Klik kotak kosong disebelah Agens Teknikal untuk dihantar
- iii. Klik butang Edar untuk membuat penghantaran.

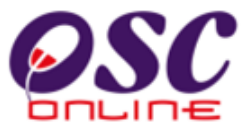

Skrin seperti dibawah akan tertera sebagai Pengesahan.

| <b>1</b> 0-                                                      |                                                                                                    | رتصار    |
|------------------------------------------------------------------|----------------------------------------------------------------------------------------------------|----------|
| One Stop Center - OSC Online - Mozilla Firefox                   |                                                                                                    | <u>I</u> |
| Example 10 http://219.95.163.69:8008/osc/urusetia/ecomplaintforw | ardsend.page?forward=yes                                                                                                    | ☆        |
| (e-Aduan                                                         | Edaran telah berjaya untuk ID e-Aduan 1<br><u>No.</u> <u>Penerima</u><br>1. ebangunan23<br>2. jikroscid<br><u>Tutup</u> Kembali |          |
| 1                                                                |                                                                                                    |          |
| <                                                                |                                                                                                    | >        |
| Done                                                             |                                                                                                    |          |

Ilustrasi 28: 'Popup' Pengesahan Edaran e-Aduan

#### Proses Online (3.3.2)

- vi. **Klik** pada butang **"Tutup"** untuk menghabiskan proses Ulasan & Semak tanpa senarai semak.
- vii. Klik pada butang "Kembali" untuk kembali ke halaman sebelumnya.

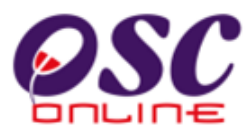

# 3.3.3 Maklumbalas Aduan

Setelah dapat melihat aduan dan ingin untuk membuat maklumbalas, klik butang aktif ' disebelah kanan *ID Aduan* yang anda kehendaki (*rujuk Ilustrasi 24*). Skrin seperti *Ilustrasi 29* di bawah akan tertera. Sila Taip maklumbalas anda di ruang kosong di sebelah kanan Perincian Maklumbalas.

| 🥹 One Stop Center - OSC Onli                                                                       | ne - Mozilla Firefox                                                                  |   |
|----------------------------------------------------------------------------------------------------|---------------------------------------------------------------------------------------|---|
| http://localhost:8080/osc/uruse                                                                    | tia/ecomplaint.update?update=true&ecomplaintid=1                                      | ☆ |
| e-Aduan                                                                                            |                                                                                       |   |
| ID Aduan:<br>Jenis Aduan:<br>Jenis Permohonan:<br>Mukim:<br>Perincian Aduan:<br>Diserah Oleh :     | 1<br>Isu Teknikal<br>Pelan Konkrit Tetulang<br>Umbai<br>Tiada Kaitan<br>mazatul ahmad |   |
| Tarikh Serahan:<br><u>Maklumbalas daripada</u><br><u>Sekretariat OSC</u><br>Perincian Maklumbalas: | 18 Feb 2010, 11:18                                                                    |   |
| Tarikh Maklumbalas :                                                                               | 18 Feb 2010, 11:18                                                                    |   |
|                                                                                                    | Edar ke Jabatan Dalaman dan Teknikal                                                  |   |
|                                                                                                    | Maklumbalas Edaran Pihak Berkuasa Lain :                                              |   |
| Tiada rekod dijumpai                                                                               |                                                                                       |   |

Ilustrasi 29: 'Popup' Perincian Maklumbalas e-Aduan

### **Proses Online (3.3.3): Pengisian**

- I. **Taip** pada *Ruang Kosong* disebelah Perincian Maklumbalas untuk membuat Maklumbalas.
- II. Klik butang *Hantar* untuk dihantar kepada pengadu.
- III. Klik butang *Reset* untuk mengisi semula Perincian Maklumbalas.

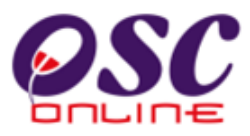

## 3.4 Terima, Edar dan Jawab e-Tanya

Tugasan ini adalah untuk melihat dan memaklumbalas pertanyaan-pertanyaan dari PSP/SP dan Orang Awam secara online untuk permohonan pengawalan perancang dan perkhidmatan-perkhidmatan lain-lain. Tiga tugasan utama adalah seperti berikut :-

- 3.4.1 Melihat e-Tanya
- 3.4.2 Edar e-Tanya
- 3.4.3 Jawab e-Tanya

#### a. Akses Perkhidmatan

Dari Proses Online 2.2 Pemilihan Perkhidmatan, Sila Klik pada pautan 3.4 Terima, Edar dan Jawab e-Aduan untuk mendapatkan skrin seperti Ilustrasi 30 di bawah.

|                    |                  | e                              | e-Pen              | tem Web Rasmi                 |                      |
|--------------------|------------------|--------------------------------|--------------------|-------------------------------|----------------------|
|                    |                  |                                |                    | Mesej 🔀 Selamat Datang, uruse | tiadbkl [Log Keluar] |
| Urusetia OSC       | 🋛 🚳 AT Dalaman 🧧 | 🔰 AT Luaran 🛛 🥑 Jawatankuasa ( | OSC 🥐 Pentadbiran  | Sistem                        |                      |
| Urusetia OSC > e-1 | fanya            |                                |                    |                               |                      |
|                    |                  |                                |                    |                               |                      |
| ID Pertanyaan      | Jenis Pertanyaan | Jenis Permohonan               | Tarikh Serahan     | Diserah Oleh                  | Tindakan             |
| 1                  | Isu Bayaran      | Pelan Cadangan Nama Jalan      | 14 Jan 2010, 11:35 | Mohd Arief Syah Bin Mat Yazik | 23                   |
| 1 rekod dijumpai.  |                  | 1                              |                    |                               |                      |

Ilustrasi 30: Skrin e-Pertanyaan

#### **Proses Online (3.4.1): Akses**

- I. Klik pautan Maklumbalas *e-Tanya* pada *Ilustrasi 3* seperti *Proses Online 2.2 Pemilihan Perkhidmatan* arahan II. Untuk mendapatkan *Ilustrasi 30* diatas.
- II. Klik butang aktif Edit untuk membuat maklumbalas.

### 3.4.1 Melihat e-Tanya

Untuk melihat Pertanyaan, Sila tekan pautan ID Pertanyaan untuk melihat maklumat pertanyaan dari PSP/SP atau Orang Awam seperti di *Ilustrasi 31* dibawah.

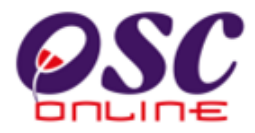

| ID Pertanyaan:                                                                  | 1                                     |  |
|---------------------------------------------------------------------------------|---------------------------------------|--|
| Jenis Pertanyaan:                                                               | Isu Bayaran                           |  |
| Jenis Permohonan:                                                               | Pelan Cadangan Nama Jalan             |  |
| Mukim:                                                                          | Selatan 3                             |  |
| Perincian Pertanyaan:                                                           | Berapakah caj bayaran yang di kenakan |  |
| Diserah Oleh :                                                                  | Mohd Arief Syah Bin Mat Yazik         |  |
| Tarikh Serahan :                                                                | 14 Jan 2010, 11:35                    |  |
| <u>Maklumbalas daripada</u><br><u>Sekretariat OSC</u><br>Perincian Maklumbalas: |                                       |  |
| Maklumbalas Oleh:                                                               |                                       |  |
| Tarikh Maklumbalas :                                                            | 14 Jan 2010, 11:35                    |  |
| Maklumbalas Edaran Pihak Berk                                                   | uasa Lain :                           |  |
| Tiada rekod dijumpai                                                            |                                       |  |

Ilustrasi 31: 'Popup' maklumat e-Tanya

# **Proses Online (3.4.1): Melihat**

I. Klik pautan *ID Pertanyaan* pada *Ilustrasi 31* untuk melihat e-Tanya.

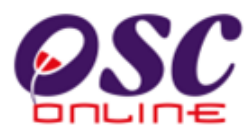

# 3.4.2 Edaran e- Tanya

Setelah dapat melihat Pertanyaan dan ingin untuk membuat **edaran**, klik butang aktif '**Edit**', disebelah kanan **ID Pertanyaan** yang anda kehendaki. Skrin seperti dibawah akan tertera. Sila Klik pada Edar ke AT Dalaman dan Luaran untuk membuat edaran.

| 🧐 One Stop Center - OSC Onli                                                                                  |                                                                                                    |   |
|----------------------------------------------------------------------------------------------------|----------------------------------------------------------------------------------------------------|---|
| http://60.50.49.74:8080/osc/u                                                                                 | rusetia/eenquiry.update?update=true&eenquiryid=1                                                             | ☆ |
| e-Pertanyaan                                                                                                  |                                                                                                    |   |
| ID Pertanyaan:<br>Jenis Pertanyaan:<br>Jenis Permohonan:<br>Mukim:<br>Perincian Pertanyaan:<br>Diserah Oleh : | 1<br>Service provide by MPPP<br>Kebenaran Merancang<br>Mukim C (Permatang Pas)<br>asdasdasd<br>Ismail Hamzah |   |
| Tarikh Serahan :<br><u>Maklumbalas daripada</u><br><u>Sekretariat OSC</u><br>Perincian Maklumbalas:           | 30 Jun 2008, 00:16<br>Pertanyaan Anda telah dihantar ke Jabatan Perancang                                    |   |
| Maklumbalas Oleh:<br>Tarikh Maklumbalas :                                                                     | Urusetia OSC<br>05 Nov 2008, 14:07                                                                           |   |
|                                                                                                    | Edar ke Jabatan Dalaman dan Teknikal                                                                         |   |
|                                                                                                    | Maklumbalas Edaran Pihak Berkuasa Lain :                                                                     |   |
| Tiada rekod dijumpai                                                                                          |                                                                                                    |   |

Ilustrasi 32: 'Popup' Edaran e-Pertanyaan

# Proses Online (3.4.2): Maklumbalas

Klik pada butang Edar ke AT Dalaman dan Luaran untuk membuat edaran.

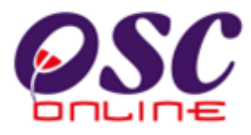

Skrin seperti dibawah akan tertera. Sila Pilih Agensi yang hendak diedar e Tanya.

| e-Tanya                     | nooostoseta aseratosi dan frontia anonin ordan fraz reosonidan felipo e                                                                                                    |  |
|-----------------------------|----------------------------------------------------------------------------------------------------|--|
| e-Tanya                     |                                                                                                    |  |
|                             |                                                                                                    |  |
| D Partonyoon                | 10                                                                                                    |  |
| lenis Pertanyaan            | - Isu 080                                                                                                    |  |
| lenis Permohonan            | - Kebenaran Merancang                                                                                                    |  |
| Pertanyaan                  | - Berapakah tempoh masa suatu permohonan                                                                                                    |  |
| Pertanyaan daripada         | - mazatul ahmad                                                                                                    |  |
| lenis                       | - PSP/SP                                                                                                    |  |
| "arikh dan waktu pertanya   | an dibuat - 18 Apr 2009, 11:00 AM                                                                                                    |  |
| ihak                        | Nama /Keteranganlabatan                                                                                                    |  |
| Jabatan Dalaman             | 1 Engineering Licer 5 KT - Jabatan Karja Awam                                                                                                    |  |
|                             | 2 Engineering User 4 KT Jobatan Kerja Awam                                                                                                    |  |
|                             | 3 Engineering User 3a Jahatan Kejuniteraan/Engineering                                                                                                    |  |
|                             | 4 Engineering User 3 kT Jahatan Keria Awam                                                                                                    |  |
|                             | 5 Engineering User 3b - Checklist 3 KT - Jabatan Keria Awam                                                                                                    |  |
|                             | 6. Engineering User 3b - Checklist 2 KT -Jabatan Keria Awam                                                                                                    |  |
|                             | 7. Engineering User 3b - Checklist 1 KT - Jabatan Keria Awam                                                                                                    |  |
|                             | 🗌 8. Engineering User 2 - Checklist 3 KT - Jabatan Kerja Awam                                                                                                    |  |
|                             | 🔲 9. Engineering User 2 - Checklist 2 KT -Jabatan Kerja Awam                                                                                                    |  |
|                             | 10. Engineering User 2 - Checklist 1 KT -Jabatan Kerja Awam                                                                                                    |  |
|                             | 🗌 11. Planning User 5 KT - Jabatan Perancangan                                                                                                    |  |
|                             | 🔲 12. Planning User 4 KT - Jabatan Perancang Bandar                                                                                                    |  |
|                             | 🗌 13. Planning User 3b - Checklist 3 KT -Jabatan Bangunan                                                                                                    |  |
|                             | 🔲 14. Planning User 3b - Checklist 2 KT -Jabatan Bangunan                                                                                                    |  |
|                             | 🔲 15. Planning User 3b - Checklist 1 KT -Jabatan Bangunan                                                                                                    |  |
|                             | 🔲 16. Planning User 3a KT -Jabatan Perancang Bandar                                                                                                    |  |
|                             | 🔲 17. Planning User 3 KT -Jabatan Perancang Bandar                                                                                                    |  |
|                             | 🔲 18. Planning User 2 - Checklist 3 KT -Jabatan Perancang Bandar                                                                                                    |  |
|                             | 🔲 19. Planning User 2 - Checklist 2 KT -Jabatan Perancangan                                                                                                    |  |
| 1                           | 🛄 20. Planning User 2 - Checklist 1 KT -Jabatan Perancang Bandar                                                                                                    |  |
| 1                           |                                                                                                    |  |
| one<br>One Step Cepter - 05 | C Online Marilla Firefey                                                                                                    |  |
| bttp://kstele.povip.ipfo    | 2011111 = - MOZINE THEIX                                                                                                    |  |
|                             | 5 Engineering   leer 2h - Checkliet 2 kT - lahatan Keria Awam                                                                                                    |  |
|                             | S. Engineering User 3b - Checklist 3 KT - Sabatan Kerja Awam     B. Engineering User 3b - Checklist 3 KT - Jabatan Kerja Awam                                                                                                    |  |
|                             | 7 Engineering User 3b - Checklist 2 KT -Sabatan Kerja Awam                                                                                                    |  |
|                             | Regineering User 30* Checklist 2 KT, Jobatan Karja Awam                                                                                                    |  |
|                             | 0. Engineering User 2 - Checklist 3 KT - Jabatan Kerja Awam     0. Engineering Licer 2 - Checklist 2 KT - Jabatan Kerja Awam                                                                                                    |  |
|                             | 10 Engineering Leer 2 - Checklist 2 KT-Gabatan Kerja Awam                                                                                                    |  |
|                             | 10. Engineering Oser 2 - Checkist T KT-Sabatan Kerja Awann                                                                                                    |  |
|                             | 11. Planning User 5 KT - Jabatan Perancangan                                                                                                    |  |
|                             | 13. Planning User 3h - Checklist 3 kT - Jahatan Bangunan                                                                                                    |  |
|                             | 14 Planning User 3b - Checklist 2 KT - Jabatan Bangunan                                                                                                    |  |
|                             | 15 Planning User 3h - Checklist 1/T - Jabatan Bangunan                                                                                                    |  |
|                             | 16 Planning Licer 3a VT - Jahatan Perancang Bandar                                                                                                    |  |
|                             | 17. Planning User 3 kT- Jahatan Perancang Bandar                                                                                                    |  |
|                             | The full full full full of the full of the |  |
|                             | 18 Planning Licer 2 - Checkligt 3 kT - Jahatan Perangang Bandar                                                                                                    |  |
|                             | 18. Planning User 2 - Checklist 3 KT-Jabatan Perancang Bandar                                                                                                    |  |
|                             | ☐ 18. Planning User 2 - Checklist 3 KT - Jabatan Perancang Bandar<br>☐ 19. Planning User 2 - Checklist 2 KT - Jabatan Perancangan<br>☐ 19. Planning Lier 2 - Checklist 1 KT - Jabatan Perancang Bandar                                                                                                    |  |
|                             | 18. Planning User 2 - Checklist 3 KT -Jabatan Perancang Bandar     19. Planning User 2 - Checklist 2 KT -Jabatan Perancangan     20. Planning User 2 - Checklist 1 KT -Jabatan Perancang Bandar     71. Plivitien I lacer KT - I databan Banyana                                                                                                    |  |
|                             | Is Planning User 2 - Checklist 3 KT Jabatan Perancang Bandar     Is. Planning User 2 - Checklist 2 KT Jabatan Perancang Bandar     20. Planning User 2 - Checklist 1 KT Jabatan Perancang Bandar     21. Building User 5 KT Jabatan Bangunan     23. Building User 1 KT Jabatan Bangunan                                                                                                    |  |
|                             | 18. Planning User 2 - Checklist 3 KT -Jabatan Perancang Bandar         19. Planning User 2 - Checklist 2 KT -Jabatan Perancangan         20. Planning User 2 - Checklist 1 KT -Jabatan Perancang Bandar         21. Building User 5 KT -Jabatan Bangunan         22. Building User 4 KT -Jabatan Bangunan         23. Building User 4 KT -Jabatan Bangunan                                                                                                    |  |
|                             | Is Planning User 2 - Checklist 3 KT Jabatan Perancang Bandar     I9. Planning User 2 - Checklist 2 KT Jabatan Perancang Bandar     20. Planning User 2 - Checklist 1 KT Jabatan Perancang Bandar     21. Building User 3 KT Jabatan Bangunan     22. Building User 3 KT Jabatan Bangunan     23. Building User 3 KT Jabatan Bangunan     23. Building User 3 KT Jabatan Bangunan     23. Building User 3 KT Jabatan Bangunan     24. Building User 3 KT Jabatan Bangunan     24. Building User 3 KT Jabatan Bangunan                                                                                                    |  |
|                             | Is Planning User 2 - Checklist 3 KT -Jabatan Perancang Bandar     Is. Planning User 2 - Checklist 2 KT -Jabatan Perancang Bandar     20. Planning User 2 - Checklist 1 KT -Jabatan Perancang Bandar     21. Building User 3 KT -Jabatan Bangunan     22. Building User 3 KT -Jabatan Bangunan     23. Building User 3 KT -Jabatan Bangunan     24. Building User 3 KT -Jabatan Bangunan     24. Building User 3 KT -Jabatan Bangunan     25. Building User 3 KT -Jabatan Bangunan     24. Building User 3 KT -Jabatan Bangunan     25. Building User 3 KT -Jabatan Bangunan     26. Building User 3 KT -Jabatan Bangunan                                                                                                    |  |
|                             | 18. Planning User 2 - Checklist 2 KT-Jabatan Perancang Bandar         19. Planning User 2 - Checklist 2 KT-Jabatan Perancang Bandar         20. Planning User 2 - Checklist 1 KT-Jabatan Perancang Bandar         21. Building User 5 KT-Jabatan Bangunan         22. Building User 3 KT-Jabatan Bangunan         22. Building User 3 KT-Jabatan Bangunan         23. Building User 3 K-T-Jabatan Bangunan         24. Building User 3 K-Checklist 2 KT-Jabatan Bangunan         25. Building User 3 K-Checklist 2 KT-Jabatan Bangunan         26. Building User 3 K-Checklist 2 KT-Jabatan Bangunan         27. Building User 3 K-Checklist 2 KT-Jabatan Bangunan         28. Building User 3 K-Checklist 2 KT-Jabatan Bangunan         29. Building User 3 K-Checklist 2 KT-Jabatan Bangunan                                                                                                    |  |
|                             | Is Planning User 2 - Checklist 3 KT-Jabatan Perancang Bandar     Is Planning User 2 - Checklist 2 KT-Jabatan Perancang Bandar     20, Planning User 3 - Checklist 1 KT-Jabatan Perancang Bandar     21. Building User 3KT-Jabatan Bangunan     22. Building User 3KD - Checklist 3 KT-Jabatan Bangunan     23. Building User 3KD - Checklist 3 KT-Jabatan Bangunan     24. Building User 3KD - Checklist 1 KT-Jabatan Bangunan     25. Building User 3KD - Checklist 1 KT-Jabatan Bangunan     26. Building User 3KD - Checklist 1 KT-Jabatan Bangunan     26. Building User 3KD - Checklist 1 KT-Jabatan Bangunan     26. Building User 3KD - Checklist 1 KT-Jabatan Bangunan     27. Building User 3KD - Checklist 1 KT-Jabatan Bangunan     27. Building User 3KD - Checklist 1 KT-Jabatan Bangunan     27. Building User 3KD - Shatan Bangunan                                                                                                    |  |
|                             | 19. Planning User 2 - Checklist 3 KT -Jabatan Perancang Bandar         19. Planning User 2 - Checklist 2 KT -Jabatan Perancang Bandar         20. Planning User 2 - Checklist 1 KT -Jabatan Perancang Bandar         21. Building User 3 KT -Jabatan Bangunan         22. Building User 4 KT -Jabatan Bangunan         23. Building User 3 b- Checklist 3 KT -Jabatan Bangunan         24. Building User 3 b- Checklist 3 KT -Jabatan Bangunan         25. Building User 3 b- Checklist 3 KT -Jabatan Bangunan         26. Building User 3 b- Checklist 3 KT -Jabatan Bangunan         27. Building User 3 KT -Jabatan Bangunan         28. Building User 3 KT -Jabatan Bangunan         29. Building User 3 KT -Jabatan Bangunan         29. Building User 3 KT -Jabatan Bangunan         29. Building User 3 KT -Jabatan Bangunan         29. Building User 3 KT -Jabatan Bangunan         29. Building User 3 KT -Jabatan Bangunan         29. Building User 3 KT -Jabatan Bangunan         29. Building User 3 KT -Jabatan Bangunan         29. Building User 3 KT -Jabatan Bangunan         20. Building User 3 KT -Jabatan Bangunan         20. Building User 3 KT -Jabatan Bangunan         20. Building User 3 KT -Jabatan Bangunan         20. Building User 3 KT -Jabatan Bangunan         20. Building User 3 KT -Jabatan Bangunan         20. Building User 3 KT -Jabatan Bangunan         20. Building U                                                                                                    |  |
|                             | 19. Planning User 2 - Checklist 3 KT -Jabatan Perancang Bandar       19. Planning User 2 - Checklist 2 KT -Jabatan Perancang Bandar       20. Planning User 3 - Checklist 1 KT -Jabatan Perancang Bandar       21. Building User 3 KT -Jabatan Bangunan       22. Building User 3 - Checklist 3 KT -Jabatan Bangunan       23. Building User 3 - Checklist 3 KT -Jabatan Bangunan       24. Building User 3 - Checklist 3 KT -Jabatan Bangunan       25. Building User 3 - Checklist 3 KT -Jabatan Bangunan       26. Building User 3 - Checklist 1 KT -Jabatan Bangunan       27. Building User 3 - Checklist 1 KT -Jabatan Bangunan       28. Building User 3 - Checklist 1 KT -Jabatan Bangunan       29. Building User 3 - Checklist 1 KT -Jabatan Bangunan       29. Building User 3 - Checklist 1 KT -Jabatan Bangunan       29. Building User 3 - Checklist 1 KT -Jabatan Bangunan       29. Building User 3 - Checklist 1 KT -Jabatan Bangunan       29. Building User 3 - Checklist 3 KT -Jabatan Bangunan       29. Building User 3 - Checklist 3 KT -Jabatan Bangunan       29. Building User 3 - Checklist 3 XT -Jabatan Bangunan       20. Building User 3 - Checklist 3 XT -Jabatan Bangunan                                                                                                    |  |
|                             | In Planning User 2 - Checklist 2 KT -Jabatan Perancang Bandar         19. Planning User 2 - Checklist 2 KT -Jabatan Perancang Bandar         20. Planning User 7 - Johcklist 1 KT -Jabatan Perancang Bandar         21. Building User 8 KT -Jabatan Bangunan         22. Building User 3b - Checklist 3 KT -Jabatan Bangunan         23. Building User 3b - Checklist 3 KT -Jabatan Bangunan         24. Building User 3b - Checklist 3 KT -Jabatan Bangunan         25. Building User 3b - Checklist 1 KT -Jabatan Bangunan         26. Building User 3b - Checklist 3 KT -Jabatan Bangunan         27. Building User 3b - Checklist 1 KT -Jabatan Bangunan         28. Building User 3C - Checklist 3 KT -Jabatan Bangunan         29. Building User 2 - Checklist 3 KT -Jabatan Bangunan         29. Building User 2 - Checklist 3 KT -Jabatan Bangunan         29. Building User 2 - Checklist 3 KT -Jabatan Bangunan         20. Building User 2 - Checklist 3 KT -Jabatan Bangunan         20. Building User 2 - Checklist 3 KT -Jabatan Bangunan         20. Building User 2 - Checklist 3 KT -Jabatan Bangunan         20. Building User 2 - Checklist 3 KT -Jabatan Bangunan         20. Building User 2 - Checklist 3 KT -Jabatan Bangunan         20. Building User 2 - Checklist 3 KT -Jabatan Bangunan         20. Building User 2 - Checklist 3 KT -Jabatan Bangunan                                                                                                    |  |
|                             | 19. Planning User 2 - Checklist 3 KT -Jabatan Perancang Bandar         19. Planning User 2 - Checklist 1 KT -Jabatan Perancang Bandar         20. Planning User 3 - Checklist 1 KT -Jabatan Perancang Bandar         21. Building User 3 KT -Jabatan Bangunan         22. Building User 3 KT -Jabatan Bangunan         23. Building User 3 KT -Jabatan Bangunan         24. Building User 3 KT -Jabatan Bangunan         25. Building User 3 KT -Jabatan Bangunan         26. Building User 3 KT -Jabatan Bangunan         27. Building User 3 KT -Jabatan Bangunan         28. Building User 3 KT -Jabatan Bangunan         29. Building User 3 KT -Jabatan Bangunan         29. Building User 3 KT -Jabatan Bangunan         29. Building User 3 KT -Jabatan Bangunan         29. Building User 2 - Checklist 3 KT -Jabatan Bangunan         29. Building User 2 - Checklist 2 KT -Jabatan Bangunan         29. Building User 2 - Checklist 3 KT -Jabatan Bangunan         29. Building User 2 - Checklist 1 KT -Jabatan Bangunan         20. Building User 2 - Checklist 1 KT -Jabatan Bangunan         30. Building User 2 - Checklist 1 KT -Jabatan Bangunan         30. Building User 2 - Checklist 1 KT -Jabatan Bangunan         30. Building User 2 - Checklist 1 KT -Jabatan Bangunan                                                                                                    |  |
| Jabatan Teknikal / Luara    | In Planning User 2 - Checklist 2 KT -Jabatan Perancang Bandar         In Planning User 2 - Checklist 1 KT -Jabatan Perancang Bandar         20. Planning User 3C - Checklist 1 KT -Jabatan Perancang Bandar         21. Building User 3C - Checklist 1 KT -Jabatan Perancang Bandar         22. Building User 3C - Checklist 1 KT -Jabatan Parancang Bandar         23. Building User 3D - Checklist 1 KT -Jabatan Bangunan         24. Building User 3D - Checklist 1 KT -Jabatan Bangunan         25. Building User 3D - Checklist 1 KT -Jabatan Bangunan         26. Building User 3D - Checklist 1 KT -Jabatan Bangunan         27. Building User 3D - Checklist 1 KT -Jabatan Bangunan         28. Building User 3D - Checklist 1 KT -Jabatan Bangunan         29. Building User 3D - Checklist 1 KT -Jabatan Bangunan         29. Building User 3D - Checklist 1 KT -Jabatan Bangunan         29. Building User 2D - Checklist 1 KT -Jabatan Bangunan         29. Building User 2D - Checklist 1 KT -Jabatan Bangunan         20. Building User 2D - Checklist 1 KT -Jabatan Bangunan         20. Building User 2D - Checklist 1 KT -Jabatan Bangunan         20. Building User 2D - Checklist 1 KT -Jabatan Bangunan         20. Building User 2D - Checklist 1 KT -Jabatan Bangunan         20. Building User 2D - Checklist 1 KT -Jabatan Bangunan         20. JKT Ware 2 KT - Tenaga Nasional Berthad (TNB)         20. JKT Ware 2 KT - Jabatan Kanguna 2 KT - Jabatan Bangunan         2                                                                                                    |  |
| Jabatan Teknikal / Luarai   | In Planning User 2 - Checklist 2 KT -Jabatan Perancang Bandar         In Planning User 2 - Checklist 2 KT -Jabatan Perancang Bandar         20, Planning User 2 - Checklist 1 KT -Jabatan Perancang Bandar         21, Building User 3b - Checklist 1 KT -Jabatan Parancang Bandar         22, Building User 3b - Checklist 1 KT -Jabatan Parancang Bandar         23, Building User 3b - Checklist 2 KT -Jabatan Pangunan         24, Building User 3b - Checklist 2 KT -Jabatan Bangunan         25, Building User 3b - Checklist 1 KT -Jabatan Bangunan         26, Building User 3b - Checklist 1 KT -Jabatan Bangunan         27, Building User 3b - Checklist 1 KT -Jabatan Bangunan         28, Building User 2 - Checklist 1 KT -Jabatan Bangunan         29, Building User 2 - Checklist 3 KT -Jabatan Bangunan         29, Building User 2 - Checklist 1 KT -Jabatan Bangunan         30, Building User 2 - Checklist 1 KT -Jabatan Bangunan         30, Building User 2 - Checklist 1 KT -Jabatan Bangunan         31, TNB OSC KT -Tenaga Nasional Berhad (TNB)         2. JKR OSC KT -Jabatan Kerja Raya (JKR)                                                                                                    |  |
| Jabatan Teknikal / Luara    | Image: Image:                                |  |

Ilustrasi 43: 'Popup' Agensi untuk Edaran

# Proses Online (3.4.2): Pilihan

- ii. Klik kotak kosong disebelah AT Dalaman dan Luaran untuk dihantar
- iii. Klik butang Edar untuk membuat penghantaran.

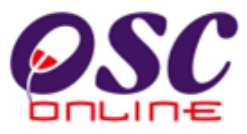

Skrin seperti dibawah akan tertera sebagai Pengesahan.

| 🕘 One Stop Center - OSC Online - Mozilla Firefox                          |   |
|---------------------------------------------------------------------------|---|
| Http://60.50.49.74:8080/osc/urusetia/eenquiryforwardsend.page?forward=yes | ☆ |
| e-Pertanyaan                                                              |   |
|                                                                           |   |
| Edaran telah beriaya untuk ID e-Pertanyaan 1                              |   |
| No. Penerima                                                              |   |
| 1. eengine3                                                               |   |
| 2. Indanwaterosc                                                          |   |
|                                                                           |   |
| Tutup Kembali                                                             |   |

Ilustrasi 34: 'Popup' Pengesahan Edaran e-Pertayaan

Proses Online (3.4.2)

- iv. **Klik** pada butang **"Tutup"** untuk menghabiskan proses Ulasan & Semak tanpa senarai semak.
- v. Klik pada butang "Kembali" untuk kembali ke halaman sebelumnya.

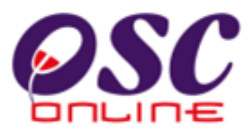

### 3.4.3 Maklumbalas Pertanyaan

Setelah dapat melihat Pertanyaan dan ingin untuk membuat maklumbalas, klik butang aktif

<sup>1</sup> disebelah kanan *ID Pertanyaan* yang anda kehendaki. Skrin seperti dibawah akan tertera.

Sila Taip maklumbalas anda di ruang kosong di sebelah kanan Perincian Maklumbalas.

| 🥹 One Stop Center - OSC Online     | - Mozilla Firefox                         |   |
|------------------------------------|-------------------------------------------|---|
| http://localhost:8080/osc/urusetia | /eenquiry.update?update=true&eenquiryid=1 | ☆ |
| e-Tanya                            |                                           |   |
| (                                  |                                           |   |
| ID Pertanyaan:                     | 1                                         |   |
| Jenis Pertanyaan:                  | Isu Polisi                                |   |
| Jenis Permohonan:                  | Pelan Cadangan Nama Jalan                 |   |
| Mukim:                             | Umbai                                     |   |
| Perincian Pertanyaan:              | Apakah Pertanyaan andasila isi di sini    |   |
| Diserah Oleh :                     | mazatul ahmad                             |   |
| Tarikh Serahan : 🛛 🦳               | 18 Feb 2010, 11:51                        |   |
| Maklumbalas daripada               |                                           |   |
| Perincian Maklumbalas              |                                           |   |
| r ernetur maktanibatus.            |                                           |   |
|                                    |                                           |   |
|                                    |                                           |   |
| Tarikh Maklumbalas :               | 18 Feb 2010, 11:51                        |   |
|                                    |                                           |   |
|                                    | Reset Hantar                              |   |
|                                    |                                           |   |
|                                    | Edar ke Jabatan Dalaman dan Teknikal      |   |
|                                    |                                           |   |
|                                    | Maklumbalas Edaran Pihak Berkuasa Lain :  |   |
| Tiada rekod dijumpai               |                                           |   |

Ilustrasi 35: 'Popup' Perincian Maklumbalas e-Pertanyaan

### **Proses Online (3.4.3): Maklumbalas**

- I. **Taip** pada *Ruang Kosong* disebelah Perincian Maklumbalas untuk membuat Maklumbalas.
- II. Klik butang *Hantar* untuk dihantar kepada orang yang bertanya.
- III. Klik butang *Reset* untuk mengisi semula Perincian Maklumbalas.

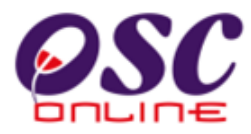

# 3.5 Terima Borang

## 3.5.1 Gambaran Keseluruhan

Perkhidmatan ini adalah suatu sistem yang direka untuk penyimpan borang-borang untuk persijilan "Certificate of Completion and Compliance" (CCC) atau Sijil Perakuan Siap dan Pematuhan. Dalam kata lain, ianya adalah suatu pusat simpanan untuk mengumpul kesemua sijil-sijil perakuan siap dan pematuhan untuk rujukan di mana hadapan. Terdapat tiga jenis Borang yang Diterima, iaitu:-

- 1. Borang B
- 2. Borang G
- 3. Borang F

Persijilan ini adalah untuk projek-projek yang telah dibenarkan perlaksanaannya terlebih dahulu atau telah mendapat kebenaran-kebenaran yang diperlukan oleh kebenaran merancang, bangunan dan kejuruteraan.

# 3.5.2 Mengenai Perkhidmatan

Perkhidmatan ini membolehkan Pihak Berkuasa Tempatan mempunyai suatu platform untuk merekod dan mengumpul borang-borang yang telah diimbas sebagai rujukan di masa hadapan. Ianya adalah sub sistem elektronik untuk menerima salinan digital borang-borang untuk penyimpanan dan rujukan.

# 3.5.3 Penggunaan Perkhidmatan

Perkhidmatan ini adalah untuk menerima borang-borang untuk projek-projek yang dilaksanakan selepas mendapat kebenaran kawalan pemajuan. Kepada Urusetia OSC, perkhidmatan ini bertujuan untuk menyimpan borang-borang CCC dalam bentuk digital untuk rujukan.

# 3.5.4 Akses Perkhidmatan

Dari *Proses Online 2.2 Pemilihan Perkhidmatan*, Sila **Klik** pada pautan *3.5 Terima Borang* untuk mendapatkan skrin dibawah. Perkhidmatan ini akan hanya menyenaraikan projekprojek yang telah diluluskan semasa mesyuarat OSC terdahulu seperti di *Ilustrasi 46* dibawah. Terdapat beberapa aktiviti untuk anda lakukan seperti dibawah.

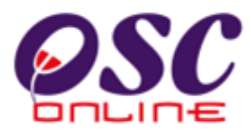

- 1. Pencarian melalui **ID Projek**: Masukkan *ID Projek* dalam kotak carian dan tekan butang cari untuk memudahkan carian.
- Pencarian melalui Sisihan Jenis Projek : Pilih Jenis Projek (Semua, Projek Bina Kemudian Jual (Build then Sale), Projek Dilulus oleh National Investment Committee (NIC) di bawah Unit Perancangan Ekonomi, Projek Pelaburan Asing dan Projek Kerajaan ) untuk menyisih senarai dibawah.
- 3. Pencarian melalui **Sisihan Mengikut Tajuk Barisan** : **Pilih** sisihan ID Projek, Nama Projek, Jenis Projek, Pemilik Projek atau Nama PSP/SP untuk membuat sisihan.
- 4. Memilih *ID Projek* yang dicari setelah mendapatkannya: Klik pada *ID Projek* untuk membuat penerimaan Borang B, Borang G atau Borang F (Sijil CCC).

|                                                                                                 |                                                                                                    |                                                                                                    | Sistem Web Rasmi                                                                                                    | 200                                      |
|-------------------------------------------------------------------------------------------------|----------------------------------------------------------------------------------------------------|----------------------------------------------------------------------------------------------------|----------------------------------------------------------------------------------------------------|------------------------------------------|
|                                                                                                 |                                                                                                    |                                                                                                    | -Pemprosesa                                                                                                    | an 🔙                                     |
|                                                                                                 |                                                                                                    | The state                                                                                                    | -Leilihinges                                                                                                    | J.F.L                                    |
|                                                                                                 |                                                                                                    |                                                                                                    | Mesej 🖂 Selamat D                                                                                                    | atang, zairah (Log Kelua                 |
| 📿 Urusetia                                                                                      | OSC 🛛 鵺 AT Dalaman 🛛 🕋 AT Luar                                                                                                    | an 🛛 📄 Jawatankuasa OSC 🔗 Pentadb                                                                                                    | iran Sistem                                                                                                    |                                          |
| 6                                                                                               |                                                                                                    |                                                                                                    |                                                                                                    |                                          |
| Urusetia OS                                                                                     | C> Terima Borang                                                                                                    |                                                                                                    |                                                                                                    |                                          |
|                                                                                                 |                                                                                                    |                                                                                                    |                                                                                                    |                                          |
|                                                                                                 |                                                                                                    |                                                                                                    |                                                                                                    |                                          |
| _                                                                                               | ( 1                                                                                                    |                                                                                                    |                                                                                                    |                                          |
| ID Projek                                                                                       |                                                                                                    |                                                                                                    |                                                                                                    |                                          |
| ID Projek                                                                                       | -Semua-                                                                                                    |                                                                                                    |                                                                                                    |                                          |
| ID Projek<br>Jenis Projek                                                                       | -Semua-                                                                                                    | )                                                                                                    |                                                                                                    |                                          |
| ID Projek<br>Jenis Projek<br>ID Projek                                                          | -Semua-                                                                                                    | )<br>2<br>Jenis Projek                                                                                                    | Pemilik Projek                                                                                                    | PSP/SP                                   |
| ID Projek<br>Jenis Projek<br>ID Projek<br>100001                                                | -Semua-<br>Nama Projek<br>pelan pembangunan Menara Petronas                                                                                           | )<br>2<br>Jenis Projek<br>Projek Impak Tinggi                                                                                                    | Pemilik Projek<br>SP Setia Holdings Sdn.Bhd.                                                                                                    | PSP/SP<br>mazatul ahmad                  |
| ID Projek<br>Jenis Projek<br>ID Projek<br>100001<br>100002                                      | Cari<br>-Semua-<br>Nama Projek<br>pelan pembangunan Menara Petronas<br>dengkil                                                                        | )<br>2<br>Jenis Projek<br>Projek Impak Tinggi<br>Projek Berkonsepkan Bina Kemudian Jual                                                                                                    | Pemilik Projek<br>SP Setia Holdings Sdn.Bhd.<br>EUPE KEMAJUAN                                                                                      | PSP/SP<br>mazatul ahmad<br>mazatul ahmad |
| ID Projek<br>Jenis Projek<br><u>ID Projek</u><br><u>100001</u><br><u>100002</u><br>2 rekod saha | Cari<br>-Semua-<br>Nama Projek<br>pelan pembangunan Menara Petronas<br>dengkil<br>aja.                                                                | )<br>2<br>Jenis Projek<br>Projek Impak Tinggi<br>Projek Berkonsepkan Bina Kemudian Jual<br>1                                                                                                    | Pemilik Projek<br>SP Setia Holdings Sdn.Bhd.<br>EUPE KEMAJUAN                                                                                      | PSP/SP<br>mazatul ahmad<br>mazatul ahmad |
| ID Projek<br>Jenis Projek<br>ID Projek<br>100001<br>100002<br>2 rekod sah:                      | -Semua-<br>Nama Projek<br>pelan pembangunan Menara Petronas<br>dengkil<br>aja.<br>** Panaran terhaik meng                                             | y<br>y<br>y<br>y<br>y<br>y<br>y<br>y<br>y<br>y<br>y<br>y<br>y<br>y                                                                                                    | Pemilik Projek<br>SP Setia Holdings Sdn.Bhd.<br>EUPE KEMAJUAN                                                                                      | PSP/SP<br>mazatul ahmad<br>mazatul ahmad |
| ID Projek<br>Jenis Projek<br>ID Projek<br>100001<br>100002<br>2 rekod sah:                      | -Semua-<br>Nama Projek<br>pelan pembangunan Menara Petronas<br>dengkil<br>aja.<br>** Paparan terbaik meng<br>Content Copyri                           | Jenis Projek Projek Impak Tinggi Projek Berkonsepkan Bina Kemudian Jual 1 gunakan Mozilla Firefox v.3 ke atas serta resolusi r oht © Ministry of Housing and Local Government. A                                                       | Pemilik Projek<br>SP Setia Holdings Sdn.Bhd.<br>EUPE KEMAJUAN<br>nelebihi 1024 x 768 pixel **                                                      | PSP/SP<br>mazatul ahmad<br>mazatul ahmad |
| ID Projek<br>Jenis Projek<br>ID Projek<br>100001<br>100002<br>2 rekod sah:                      | -Semua-<br>Nama Projek<br>pelan pembangunan Menara Petronas<br>dengkil<br>aja.<br>** Paparan terbaik meng<br>Content Copyri<br>System Copyright@YES E | Jenis Projek Projek Impak Tinggi Projek Berkonsepkan Bina Kemudian Jual 1 gunakan Mozilla Firefox v.3 ke atas serta resolusi r gunakan Mozilla Firefox v.3 ke atas serta resolusi r Anoviro Management Sdn. Bhd. All rights reserved w | Pemilik Projek<br>SP Setia Holdings Sdn.Bhd.<br>EUPE KEMAJUAN<br>nelebihi 1024 x 768 pixel **<br>Il rights reserved.<br>orldwide. Bantuan/Helpdesk | PSP/SP<br>mazatul ahmad<br>mazatul ahmad |

#### Ilustrasi 36: Senarai Projek untuk Terima Borang

# **Proses Online (3.5.4): Carian Projek**

- I. Klik pautan *Terima Borang* pada *Ilustrasi 3* seperti *Proses Online 2.2 Pemilihan Perkhidmatan* arahan II. Untuk mendapatkan *Ilustrasi 36* diatas.
- II. **Taip** *Nombor ID Projek* pada ruang disebelahnya dan **Klik** butang carian sekiranya anda mengetahui nombor *ID Projek*.
- III. **Klik** butang "*Dropdown*" Jenis Projek untuk membuat Sisihan untuk mencari projekprojek tertentu.
- IV. **Klik** pautan *Tajuk Barisan* untuk membuat Sisihan mengikut tajuk barisan untuk mencari projek-projek tertentu.
- V. Klik nombor *ID Projek* untuk membuat penerimaan Borang.

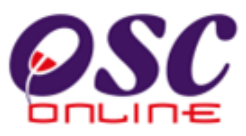

# 3.5.5 Pengesahan Projek

Perkhidmatan ini adalah untuk menerima borang-borang untuk projek-projek yang dilaksanakan. Skrin Maklumat Projek akan dipapar seperti pada *Ilustrasi 37* di bawah. **Klik** pada butang *Terima Borang*.

|                             | Mesei Selamat Datang, zairah (Log Ke                       |
|-----------------------------|------------------------------------------------------------|
| ≷ Urusetia OSC 🛛 🔬 AT Dal   | aman 🛛 🍙 AT Luaran 📄 Jawatankuasa OSC 👘 Pentadbiran Sistem |
| -                           |                                                            |
| Urusetia OSC> Terima Borang |                                                            |
|                             |                                                            |
| ID Projek                   | : 100001                                                   |
| Nama Projek                 | : pelan pembangunan Menara Petronas                        |
| Jenis Projek                | : Projek Impak Tinggi                                      |
| Lot Tanah                   |                                                            |
| Zon Pembangunan             | : Merlimau                                                 |
| Pemilik Projek              | : 40020                                                    |
| Tarikh Kelulusan Projek     | : 2010-02-17 11:28:53.0                                    |
| Terima Borang               |                                                            |
| Pelan Bangunan              | Tiada rekod dijumpai                                       |
| Pelan Kerja Tanah           | Tiada rekod dijumpai                                       |
| Pelan Jalan Dan Parit       | Tiada rekod dijumpai                                       |
| Lain-lain                   | Tiada rekod dijumpai                                       |

Ilustrasi 37: Maklumat Projek

#### Proses Online (3.5.5): Pengesahan & Terima Borang

- I. Sila Sahkan projek yang tertera untuk muat naik borang.
- II. Klik butang Terima Borang untuk membuat proses penerimaan borang.
- III. Klik butang aktif Edit untuk membuat semakan dan muat naik semula borang.

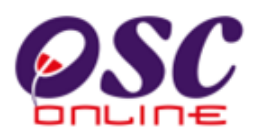

# 3.5.6 Proses Muat Naik Borang

Perkhidmatan ini adalah untuk memuat naik borang yang telah di imbas terlebih dahulu. Skrin seperti *Ilustrasi 38* berikutnya akan dipaparkan setelah anda menekan butang *Terima Borang* seperti diatas. Terdapat beberapa aktiviti-aktiviti seperti dibawah yang perlu dilakukan:-

- I. **Pilih** *ID Pelan* untuk memilih permohonan bagi projek berkenaan.
- II. **Pilih** Nama Borang (*Borang B, Borang G atau Borang F (Sijil CCC)*)
- III. **Klik** pada butang *Browse* untuk memuat naik borang yang anda telah imbas terdahulu.
- IV. **Klik** butang *Terima* untuk muat naik.

| OSC                                                                                                    | Sistem Web Rasmi<br>e-Pemprosesan                                                                                                    |
|----------------------------------------------------------------------------------------------------|----------------------------------------------------------------------------------------------------|
| 22 Unus stin 000                                                                                         | Mesej 🛛 Selamat Datang, aliasmpk ( <u>Log Keluar</u> )                                                                                                    |
| S of useda OSC                                                                                           |                                                                                                    |
| Urusetia OSC > Terima Bora                                                                               | ng                                                                                                    |
| ID Projek<br>Nama Projek<br>Cadangan Pembinaan I<br>Kuala, Kuantan, Pahan<br>ID Pelan:*<br>Nama Borang:* | : 100073<br>:<br>BANGUNAN HOSPITAL 1 B TINGKAT DI JALAN TUN RAZAK DI ATAS LOT 54559 (PN 77230 PL BANDAR MAHKOTA, MUKIM<br>IG. Pilih- 2<br>Pilih- 2                                                                                                    |
| Borang *                                                                                                 | Browse3                                                                                                    |
|                                                                                                    | ** Paparan terbaik modified and Mozilla Firefox v. 3 ke atas serta resolusi melebihi 1024 x 768 pixel **<br>Content Copyright © Ministry of Housing and Local Government. All rights reserved.<br>System Copyright © YES Enviro Management Sdn. Bhd. All rights reserved worldwide. <u>Bantuan/Helpdesk</u> |

Ilustrasi 38: Skrin Terima Borang

# Proses Online (3.5.6): Muat Naik

- I. Klik butang "Dropdown" ID Pelan untuk memilih jenis permohonan.
- II. **Klik** butang "*Dropdown*" Nama Borang untuk memilih Borang B, Borang G atau Borang F.
- III. **Klik** butang *"Browse"* untuk mencapai Borang yang telah diimbas dari pengkalan data anda. Klik pada Nama Fail untuk muat naik fail.
- IV. Klik butang *Terima u*ntuk menyelesaikan proses penerimaan borang.

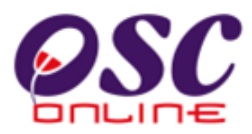

# 4.0 Pantau Perkhidmatan

### a. Gambaran Keseluruhan

Sub Sistem ini adalah suatu sistem yang direka untuk memantau PSP dan perkhidmatan - perkhidmatan yang diberi di dalam sistem ini. Terdapat beberapa jenis pemantauan iaitu:-

- 4.1 Kronologi Pendaftaran Projek dan Permohonan
- 4.2 Pantau Pendaftaran Projek dan Permohonan
- 4.3 Pantau Pendaftaran PSP/SP
- 4.4 Pantau Ptendaftaran Pemilik Projek
- 4.5 Pantau e-Bayaran
- 4.6 Pantau e-Kad Laporan

### b. Mengenai Sub Sistem

Sub Sistem ini membolehkan Urusetia OSC menjalankan pemantauan terhadap perkhidmatan-perkhidmatan yang ada di dalam sistem seperti Permohonan Pengawalan Pemajuan, Permintaan Perkhidmatan dan Perkhidmatan Komunikasi dan juga memantau e Komunikasi dari PSP/SP dan Orang Awam.

### c. Penggunaan Perkhidmatan Ini

Perkhidmatan ini adalah perkhidmatan sokongan untuk Urusetia OSC melihat, menyemak dan memberi maklumbalas kepada PSP/SP.

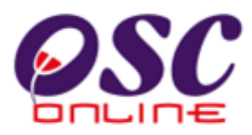

## 4.1 Kronologi Pendaftaran Projek Dan Permohonan

Dari Proses Online 2.2 Pemilihan Perkhidmatan, Sila Klik pada pautan 4.1 Kronologi Pendaftaran Projek dan Permohonan untuk mendapatkan skrin dibawah. Skrin ini menyenaraikan (secara default) semua projek-projek yang mempunyai permohonan terawal akan disusun di barisan teratas. Untuk memantau permohonan yang masuk terlebih dahulu, anda lihat permohonan yang berada di barisan atas sekali.

Perkhidmatan ini adalah untuk Urusetia OSC memantau permohonan untuk tujuan-tujuan laporan dan tindakan susulan.

Ilustrasi 39: Skrin Kronologi Pendaftaran Projek dan Permohonan

|   |                                                                                                    | Sistem Web R<br>e-Pempro                         | Rasmi<br>DSCS            | an<br>gu                   | KUANTAN                       |
|---|----------------------------------------------------------------------------------------------------|--------------------------------------------------|--------------------------|----------------------------|-------------------------------|
| E | 🥐 Urusetia OSC 🛛 🚳 AT Dalaman 🏾 💣 AT Luaran 🛛 👕 Jawatankuasa OSC 🛛 🥂 Ja                                                                                                    | watankuasa Teknikal                              | Pentac                   | Jatang, ali<br>Ibiran Sist | em                            |
|   | Jrusetia OSC > Kronologi Pendaftaran Projek da II onan<br>Projek :<br>arian Terperinci                                                                                                    |                                                  | ~                        |                            |                               |
|   | Projek ====================================                                                                                                    | <u>Pemilik Projek</u> 🔶                          | <u>Jenis</u><br>Projek ≑ | <u>Mukim</u> ‡             | <u>Tarikh</u><br>Didaftarkan≑ |
|   | 100009 PERMOHONAN KEBENARAN MERANCANG BAGI CADANGAN MEMBINA DAN<br>MENYIAPKAN SEBUAH INSTITUT OCEANOGRAPHY DAN MARITIM (INOCEM), UNIVERSITI<br>ISLAM ANTARABANGSA MALAYSIA (IIUM) DI. KG. CHEROK PALOH, MUKIM PENOR,<br>DAERAH KUANTAN, PAHANG DARUL MAKMUR                                        | UNIVERSITI ISLAM<br>ANTARABANGSA KUALA<br>LUMPUR | Projek<br>Kerajaan       | Penor                      | 12 Jan 2011                   |
|   | 180012 Permohonan Kebenaran Merancang Bagi Tujuan Serahbalik Dan Berimilik Semula Di<br>Buwah Seksyen 204D KTN Untuk Cadangan Pembangunan 'Resort Residence' Secara<br>'Cated & Guarded' Dan Lot Kediaman Di Atas Lot 44 GM 611, Pelindong, Mukim Beserah,<br>Daerah Kuantan, Pahang Darul Makmur. | Mohd Qays Yik Bin<br>Abdullah                    | Projek<br>Biasa          | Beserah                    | 15 Jan 2011                   |
|   | 100011 Permohonan Kebenaran Merancang Untuk Tujuan Serahbalik Dan Berimilik Semula Di<br>Buwah Seksyen 204D KTN Untuk Cadangan Pembangunan Perumahan Di Atas PT<br>1 2234 HSM 70929, Batu 9, Mukim Kuala Kuantan, Daerah Kuantan, Pahang Darul<br>Makmur.                                          | Ng Meng Sing                                     | Projek<br>Biasa          | Kuala<br>Kuantan           | 15 Jan 2011                   |
|   | 100008 PERMOHONAN KEBENARAN MERANCANG BAGI CADANGAN PEMBANGUNAN<br>PERUMAHAN (KEDIAMAN)MENGIKUT KAEDAH TUKAR SYARAT DAN PECAH SEMPADAN<br>SERENTAK DARI PERTANIAN KEPADA KEDIAMAN DI BAWAH SEKSYEN 124A, KTN, DI<br>A SLOT 3572, MUKIM KUALA KUANTAN, DAERAH KUANTAN, PAHANG DARUL MAKMUR          | SZ BUILDING<br>CONSTRUCTION SDN<br>BHD           | Projek<br>Biasa          | Kuala<br>Kuantan           | 12 Jan 2011                   |
|   | 100007 CADANGAN MEMBINA DAN MENYIAPKAN SEBUAH RUMAH SETINGKAT DI ATAS LOT PT<br>4 352 (HSM 37834) MUKIM KUALA KUANTAN, KUANTAN, PAHANG DARUL MAKMUR                                                                                                    |                                                  | Projek<br>Biasa          | Kuala<br>Kuantan           | 11 Jan 2011                   |

**Proses Online (4.1): Carian Projek** 

- I. Klik pautan Kronologi Pendaftaran Projek dan Permohonan pada *Ilustrasi 3* seperti *Proses Online 2.2 Pemilihan Perkhidmatan* arahan II. Untuk mendapatkan *Ilustrasi 39* diatas.
- II. **Taip** Nombor *ID Projek* pada ruang disebelahnya dan **Klik** butang carian sekiranya anda mengetahui *nombor ID Projek*.
- III. Klik pada pautan Tajuk Kolum untuk membuat sisihan
- IV. **Klik** nombor *ID Projek* untuk membuat melihat maklumat pemantauan seperti di *Ilustrasi* di bawah.

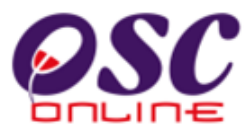

# 4.1.1 Melihat Maklumat Projek

#### Melalui Proses Online 4.1: Pantau Pendaftaran Projek dan Permohonan (III) Klik pada

Projek ID/ID Projek untuk mendapatkan seperti di Skrin di bawah

| Skala Projek<br>Lot Tanah / PT<br>Seksyen/Mukim<br>Pemilik Projek<br>Tarikh Daftar<br>Kronologi Permo<br>ID Permohonan<br>100009-1 | Sederhana<br>Penor<br>12 Jan 2011,<br><b>)honan :</b><br><b>Jenis Permohonan</b><br>KEBENARAN MERANCANG | 14:31<br><b>Peringkat</b><br>Semak Dan Edar | <b>Agensi Teknikal T</b><br>Urusetia OSC | ° <b>arikh Diterima</b><br>12 Jan 2011     | Tarikh Dis       | selesaikan    | Hari Prose<br>83   | es Remark  |
|----------------------------------------------------------------------------------------------------|----------------------------------------------------------------------------------------------------|---------------------------------------------|------------------------------------------|--------------------------------------------|------------------|---------------|--------------------|------------|
| Skala Projek<br>Lot Tanah / PT<br>Seksyen/Mukim<br>Pemilik Projek<br>Tarikh Daftar<br>Kronologi Permo<br>ID Permohonan<br>100009-1 | Sederhana<br>Penor<br>12 Jan 2011,<br><b>)honan :</b><br>KEBENARAN MERANCANG                            | 14:31<br><b>Peringkat</b><br>Semak Dan Edar | Agensi Teknikal T<br>Urusetia OSC        | <sup>°</sup> arikh Diterima<br>12 Jan 2011 | Tarikh Die       | selesaikan    | Hari Prose         | es Remark  |
| Skala Projek<br>Lot Tanah / PT<br>Seksyen/Mukim<br>Pemilik Projek<br>Tarikh Daftar<br>Kronologi Permo<br>ID Permohonan             | Sederhana<br>Penor<br>12 Jan 2011,<br>Jhonan :<br>Jenis Permohonan                                      | 14:31<br>Peringkat                          | Agensi Teknikal T                        | arikh Diterima                             | Tarikh Dis       | selesaikan    | Hari Prose         | es Remark  |
| Skala Projek<br>Lot Tanah / PT<br>Seksyen/Mukim<br>Pemilik Projek<br>Tarikh Daftar<br>Kronologi Permo                              | Sederhana<br>Penor<br>12 Jan 2011,<br><b>Ihonan :</b>                                                   | 14:31                                       |                                          |                                            |                  |               |                    |            |
| Skala Projek<br>Lot Tanah / PT<br>Seksyen/Mukim<br>Pemilik Projek<br>Tarikh Daftar                                                 | Sederhana<br>Penor<br>12 Jan 2011,                                                                      | 14:31                                       |                                          |                                            |                  |               |                    |            |
| Skala Projek<br>Lot Tanah / PT<br>Seksyen/Mukim<br>Pemilik Projek                                                                  | Sederhana<br>Penor                                                                                      |                                             |                                          |                                            |                  |               |                    |            |
| Skala Projek<br>Lot Tanah / PT<br>Seksven/Mukim                                                                                    | Sederhana<br>Penor                                                                                      |                                             |                                          |                                            |                  |               |                    |            |
| Skala Projek                                                                                                    | Sederhana                                                                                               |                                             |                                          |                                            |                  |               |                    |            |
|                                                                                                    |                                                                                                    |                                             |                                          |                                            |                  |               |                    |            |
| Kategori Projek                                                                                                    | Projek Keraj                                                                                            | aan                                         |                                          |                                            |                  |               |                    |            |
|                                                                                                    | ISLAM ANTA<br>DAERAH KU                                                                                 | RABANGSA MALAYS<br>IANTAN, PAHANG D         | SIA (IIUM) DI. KG. CHER(<br>ARUL MAKMUR  | OK PALOH, MUKIM                            | PENOR,           |               |                    |            |
| Nama Projek                                                                                                    | PERMOHON<br>MENYIAPKA/                                                                                  | IAN KEBENARAN MI<br>N SEBUAH INSTITU        | ERANCANG BAGI CADA<br>T OCEANOGRAPHY DAI | NGAN MEMBINA D<br>N MARITIM (INOCE         | AN<br>M), UNIVER | SITI          |                    |            |
| ID Projek                                                                                                    | 100009                                                                                                  |                                             |                                          |                                            |                  |               |                    |            |
| Kronologi Pendafta                                                                                                    | aran Projek :                                                                                           |                                             |                                          |                                            |                  |               |                    |            |
|                                                                                                    |                                                                                                    |                                             |                                          |                                            |                  |               |                    |            |
| 36 rekod , paparan 1                                                                                                    | l hingga 10.                                                                                            |                                             | <b>1</b> , <u>2</u> ,3, <u>4</u> ,5,6,7  | / [ <u>Seterusnya</u> / <u>Akh</u>         | ir]              |               |                    |            |
| TERES SE<br>KUANTAN                                                                                                    | TINGKAT DI ATAS LOT(GM117<br>BY-PASS, MUKIM KUALA KUAI                                                  | 77)(LOT BARU 122)<br>NTAN, KUANTAN, PA      | 759)KG PANDAN JALAN<br>HANG DARL MAKMUR. | SDN. BHD                                   |                  |               | Kuantan            |            |
| Mahkota, E<br>100116 CADANGA                                                                                                    | )aerah Kuantan, Pahang Darul<br>N MMBINA:- i)12 UNIT RUMAH                                              | Makmur<br>BERKEMBAR SETIN                   | NGKAT II) 18 UNIT RUMA                   | Sdn. Bhd<br>H USAHA MESF                   | RA JAYA          | Proiek Biasa  | Kuantan<br>Kuala 1 | 4 Mar 2011 |
| DARUL MA<br>100117 Cadangan                                                                                                    | AKMUR.<br>I Pembangunan Diatas PT 102                                                                   | 778 (HSD 37738), P                          | Pusat Bandar Indera                      | Tunas Manja                                | Properties       | Projek Biasa  | Kuala 1            | 4 Mar 2011 |
| SETINGKA<br>JALAN KU                                                                                                    | AT DAN 57 UNIT RUMAH TERE                                                                               | S 2 TINGKAT ) DI KA<br>(UALA KUANTAN, D     | MPUNG KEMPADANG,<br>AERAH KUANTAN, PAH/  | BHD.<br>ANG                                |                  |               | Kuuntun            |            |
| 20670 ) PF                                                                                                    | IN PEMBANGUNAN DI ATAS SE<br>RIMA BAYLI FASA 3 ( YO MENG)                                               | BAHAGIAN LOT 758                            | 847 (PT 60902 HS(D)                      | SEBANG<br>DEVELOPME                        |                  | Projek Biasa  | Kuala 1<br>Kuantan | 4 Mar 2011 |
|                                                                                                    |                                                                                                    |                                             |                                          |                                            |                  |               |                    |            |
| BAGI LOT<br>KUANTAN                                                                                                    | 61401 [LOT ASAL 2004 (GRN &<br>PAHANG DARUL MAKMUR                                                      |                                             | A KUANTAN DAERAH                         | BHD                                        | HORODIN          | r tojek bidsa | Kuantan            | 5 Mai 2011 |

Ilustrasi 40:Skrin Projek dan Maklumat Permohonan

Proses Online (4.1.1): Kemas Kini

I. Klik pada butang pautan **Project ID/ID Projek** untuk melihat maklumat permohonan termasuk Bantahan.

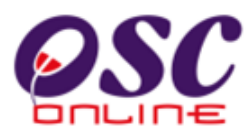

# 4.2 Pantau Pendaftaran Projek dan Permohonan

Dari Proses Online 2.2 Pemilihan Perkhidmatan, Sila Klik pada pautan 4.2 Pantau Pendaftaran Projek dan Permohonan untuk mendapatkan skrin dibawah.

Skrin ini menyenaraikan (*secara default*) semua projek-projek yang mempunyai permohonan terawal akan disusun di barisan teratas. Untuk memantau permohonan yang masuk terlebih dahulu, anda lihat permohonan yang berada di barisan atas sekali.

Untuk melihat Maklumat Permohonan, sila Pilih link ID Projek seperti tanda (2) di ilustrasi 41 dengan menggerakkan "*cursor*" ke atas ID Projek dan klik pada nombor tersebut.

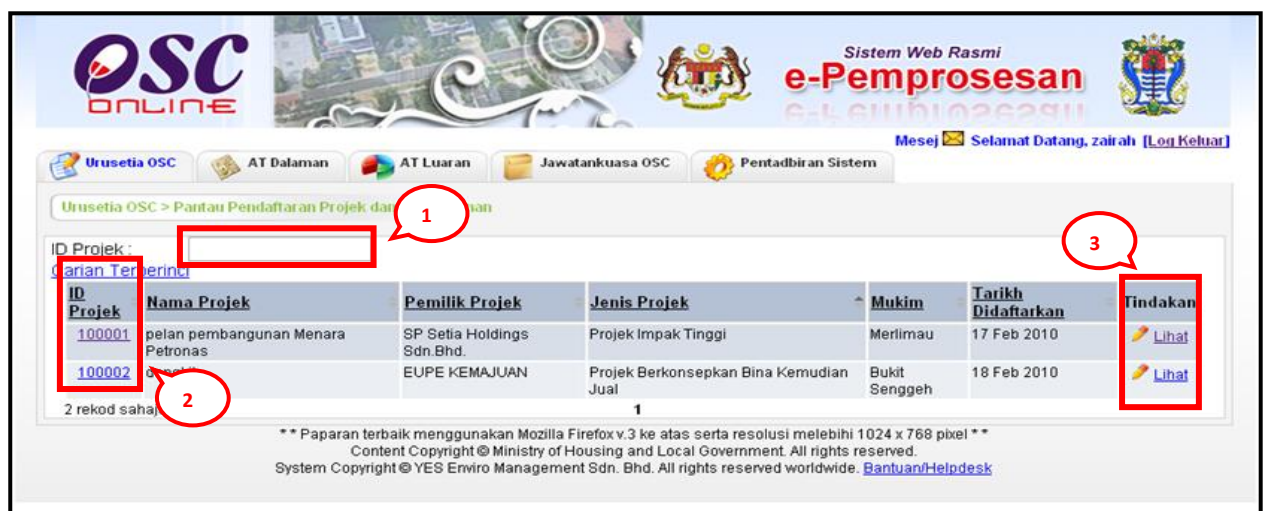

Ilustrasi 41: Skrin Pantau Pendaftaran Projek dan Permohonan

# **Proses Online (4.2): Carian Projek**

- Klik pautan Pantau Pendaftaran Projek dan Permohonan pada Ilustrasi 3 seperti Proses Online 2.2 Pemilihan Perkhidmatan arahan II. Untuk mendapatkan Ilustrasi 41 diatas.
- VI. **Taip** Nombor *ID Projek* pada ruang disebelahnya dan **Klik** butang carian sekiranya anda mengetahui *nombor ID Projek*.
- VII. Klik icon 🖉 unutk mengemaskini Pendaftaran Projek
- VIII. **Klik** "Lihat" link untuk melihat Pendaftaran Projek
- IX. Klik pada icon Klik nombor *ID Permohonan* untuk membuat melihat maklumat pemantauan seperti di *Ilustrasi 50* di bawah.

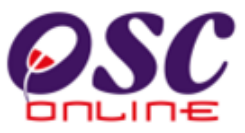

# 4.2.1 Melihat Maklumat Projek

Melalui *Proses Online 4.2: Pantau Pendaftaran Projek dan Permohonan* (III) Klik pada butang pautan "Lihat" untuk mendapatkan seperti di Skrin di bawah (*Illustrasi 42*).

|                                                 |                                 |                                         | 2                                  |                                     | e-Pemp<br>Gal GIII                                                       | Pasmi<br>rosesan                                                        |
|-------------------------------------------------|---------------------------------|-----------------------------------------|------------------------------------|-------------------------------------|--------------------------------------------------------------------------|-------------------------------------------------------------------------|
| 🔮 Urusetia OSC 🛛 🍪                              | AT Dalaman                      | 🍂 AT Lua                                | an 🧧                               | Jawatankuasa OS(                    | Mese<br>Jawatankuasa Teknikal                                            | i 🖾 Selamat Datang, aliasmpk ( <u>Log Kelua</u><br>🤣 Pentadbiran Sistem |
| Urusetia OSC > Pendafta                         | ran Projek                      |                                         |                                    |                                     |                                                                          |                                                                         |
| Diserahkan Pada 15 Ma                           | 2011 11:54                      |                                         |                                    |                                     |                                                                          |                                                                         |
| ID Projek                                       |                                 | : 10012                                 | 4                                  |                                     |                                                                          |                                                                         |
| Kategori Projek                                 |                                 | : Projek                                | Biasa                              |                                     |                                                                          |                                                                         |
| Skala Projek<br>Nama Projek                     |                                 | · PERM                                  | OHONANI                            | ERENARAN MERAN                      | ICANG BAGI CADANGAN PEMBANG                                              | INAN                                                                    |
| Nama Projek                                     |                                 | KEDI/<br>SEMU<br>KUAN                   | MAN (RUN<br>A DI BAWA<br>TAN, PAHA | H SEKSYEN 204D K<br>NG DARUL MAKUM  | NGIKUT KAEDAH SERAH BALIK DAN<br>TN, DI ATAS LOT 716, DARAT GALIN<br>UR. | IG, BANDAR                                                              |
| Pemilik Projek                                  |                                 | :                                       |                                    |                                     |                                                                          |                                                                         |
| Projek dengan Rancan                            | gan Tempata                     | n :Ya                                   |                                    |                                     |                                                                          |                                                                         |
| Projek dengan Rancan                            | gan Struktur                    | : Ya                                    |                                    |                                     |                                                                          |                                                                         |
| Keadaan Tapak Sedia                             | la .                            | : RATA                                  |                                    |                                     |                                                                          |                                                                         |
| Melibat Setinggan di T<br>Melibat Perekekan Par | apak                            | : Tidak<br>: Tidak                      |                                    |                                     |                                                                          |                                                                         |
| Rilangan Struktur Yang                          | igunan<br>Akan Dirobo           | hkan :0                                 |                                    |                                     |                                                                          |                                                                         |
| Keluasan Tapak Keseli                           | ruhan(ekar)                     | :                                       |                                    |                                     |                                                                          |                                                                         |
| Keluasan Tapak Diperu                           | ıntukan(ekar)                   | : 0.258                                 |                                    |                                     |                                                                          |                                                                         |
| Taraf Milik Tanah                               |                                 | : Bukar                                 | Burnipute                          | ra                                  |                                                                          |                                                                         |
| Pemilik Tanah<br>No<br>Lot/PT Hakmilik          | <u>Seksyen/</u><br><u>Mukim</u> | © <u>Daerah</u> ≏ <mark>Te</mark><br>Pr | a <u>mpoh</u><br>Ajakan            | e <u>Penggunaan</u><br><u>Tanah</u> | Syarat Nyata                                                             | ¢                                                                       |
| 716 1524                                        | BANDAR<br>KUANTAN               | KUANTAN SE                              | LAMA-<br>MANYA                     | Bangunan                            | TANAH INI HENDAKLAH DIGUNA<br>KEDIAMAN BANGLO (TIDAK MELE                | KAN UNTUK SATU UNIT RUMAH<br>EBIHI 2 1/2 TINGKAT) SAHAJA.               |
| 1 rekod dijumpai.                               |                                 |                                         |                                    | 1                                   |                                                                          |                                                                         |
| <u>Lokasi Projek</u>                            |                                 |                                         |                                    |                                     |                                                                          |                                                                         |
| Lot Tanah/PT                                    |                                 | : 716                                   |                                    |                                     |                                                                          |                                                                         |
| Lokasi(Nama Jalan)                              |                                 | : JALAN                                 | BESERAF                            | 4                                   |                                                                          |                                                                         |
| Daerah<br>Sakawan (Mukim                        |                                 | : Kuant                                 | an                                 |                                     |                                                                          |                                                                         |
| Seksyen/Mukim<br>Kawasan Parlimen               |                                 | :                                       | an                                 |                                     |                                                                          |                                                                         |
| Kawasan DUN                                     |                                 |                                         |                                    |                                     |                                                                          |                                                                         |
| Zon Guna Tanah                                  |                                 | :                                       |                                    |                                     |                                                                          |                                                                         |
| Rancangan Struktur                              |                                 | :                                       |                                    |                                     |                                                                          |                                                                         |
| Rancangan Tempatan                              |                                 | :                                       |                                    |                                     |                                                                          |                                                                         |
| Rancangan Dasar                                 |                                 |                                         |                                    |                                     |                                                                          |                                                                         |
| Perlinkungan Kawasar                            | Kawalan                         |                                         |                                    |                                     |                                                                          |                                                                         |
| _Kepadatan / Ketum                              | patan                           |                                         |                                    |                                     |                                                                          |                                                                         |
| Kategori Pembangun                              | an                              | : Ked                                   | iaman                              |                                     |                                                                          |                                                                         |
| <u>Kediaman</u><br>Ketumpatan Dibenark          | an, Untuk Ke                    | diaman (unit/                           | ekar)                              | : 2                                 |                                                                          |                                                                         |
|                                                 | ** Papara                       | an terbaik meno                         | gunakan N                          | lozilla Firefox v.3 ke a            | itas serta resolusi melebihi 1024 x 7                                    | 68 pixel **                                                             |

Ilustrasi 42: Melihat Maklumat Projek

#### **Proses Online (4.2.1): Melihat**

- I. Klik pada No Lot PT untuk melihat maklumat Pemilik Tanah.
- II. Sila lihat perincian maklumat tertera untuk semakan.

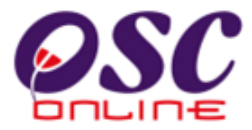

Dibawah adalah contoh maklumat pemilik tanah dalam sistem.

| Ilustrasi 43. | · Skrin | Maklumat | Pemilik Tanah |
|---------------|---------|----------|---------------|
|---------------|---------|----------|---------------|

| 🕙 One Stop Center -            | C Online - Mozilla Firefox                                                                                    |   |
|--------------------------------|----------------------------------------------------------------------------------------------------|---|
| Mttp://219.95.163.6            | 086/osc/urusetia/pemiliktanah.details?LandOwnerId=83                                                          | ☆ |
|                                |                                                                                                    |   |
| Pemilik Tanah                  |                                                                                                    |   |
|                                |                                                                                                    |   |
| Projek ID                      | 100124                                                                                                    |   |
|                                |                                                                                                    |   |
| Nama                           | LEE CHEOW KHOON                                                                                               |   |
| No. Kad Pengenalan             | 640813065561                                                                                                  |   |
| Lot Tanah/PT                   | 716                                                                                                    |   |
| No. Hakmilik                   | 1524                                                                                                    |   |
| Tempoh Pajakan                 | SELAMA-LAMANYA                                                                                                |   |
| Seksyen                        | BANDAR KUANTAN                                                                                                |   |
| Daerah                         | KUANTAN                                                                                                    |   |
| Negeri                         | PAHANG                                                                                                    |   |
| Penggunaan Tanah               | Bangunan                                                                                                    |   |
| Syarat Nyata                   | TANAH INI HENDAKLAH DIGUNAKAN UNTUK SATU UNIT RUMAI<br>KEDIAMAN BANGLO (TIDAK MELEBIHI 2 1/2 TINGKAT) SAHAJA. | н |
| Sekatan-sekatan<br>Kepentingan | TIADA                                                                                                    |   |
|                                |                                                                                                    |   |
| Tutup                          |                                                                                                    |   |
|                                |                                                                                                    |   |
|                                |                                                                                                    |   |
|                                |                                                                                                    |   |
| <                              |                                                                                                    | > |

# Proses Online (4.2.1)

iii. **Klik** pada butang **"Tutup"** untuk menghabiskan proses Ulasan & Semak tanpa senarai semak.

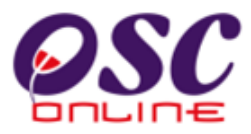

## 4.2.2 Melihat Maklumat Projek Dan Permohonan

Perkhidmatan ini adalah perkhidmatan sokongan untuk **Urusetia OSC** memantau maklumat maklumat tarikh diedarkan, hari proses dan Status Permohonan seperti dipaparkan di *Ilustrasi* 44 di bawah. **Klik** pautan Jenis Permohonan untuk melihat maklumat permohonan.

| OS                  | C A                                                                |                                                                                                    | e-Pei                                                                                        | em Web Ras                                           | sesan 📿                             |
|---------------------|--------------------------------------------------------------------|----------------------------------------------------------------------------------------------------|----------------------------------------------------------------------------------------------|------------------------------------------------------|-------------------------------------|
|                     | E                                                                  |                                                                                                    | 6-66                                                                                         |                                                      | elamat Datang aliasmok II og Keluar |
| 💕 Urusetia OSC      | 🚳 AT Dalaman 🛛 📦 AT Lua                                            | ran 🛛 📄 Jawatankuasa OSC                                                                                             | 🔞 Jawatankuasa Te                                                                            | eknikal                                              | Pentadbiran Sistem                  |
| Urusetia OSC > Pant | tau Permohonan OSC                                                 |                                                                                                    |                                                                                              |                                                      |                                     |
| ID Projek           | 100116                                                             |                                                                                                    |                                                                                              |                                                      |                                     |
| Nama Projek         | CADANGAN MMBI<br>TERES SETINGKI<br>KUANTAN BY-PAS                  | NA:- i)12 UNIT RUMAH BERKEMBAF<br>AT DI ATAS LOT(GM11777)(LOT BAF<br>IS, MUKIM KUALA KUANTAN,KUANT                   | R SETINGKAT ii)18 UNI <sup>:</sup><br>RU 122759)KG PANDAN<br><sup>-</sup> AN, PAHANG DARL MA | FRUMAH<br>IJALAN<br>KMUR.                            |                                     |
| Kategori Projek     | Projek Biasa                                                       |                                                                                                    |                                                                                              |                                                      |                                     |
| Skala Projek        | Sederhana                                                          |                                                                                                    |                                                                                              |                                                      |                                     |
| Lot Tanah/PT        |                                                                    |                                                                                                    |                                                                                              |                                                      |                                     |
| Seksven/Mukim       | Kuala Kuantan                                                      |                                                                                                    |                                                                                              |                                                      |                                     |
| Pemilik Projek      | USAHA MESRA JA                                                     | YA SDN. BHD                                                                                                    |                                                                                              |                                                      |                                     |
| Tarikh Daftar       | 14 Mar 2011, 12:33                                                 | }                                                                                                    |                                                                                              |                                                      |                                     |
| Permohonan unt      | uk diproses:                                                       |                                                                                                    |                                                                                              |                                                      |                                     |
| ID Permohonan       | Jenis Permohonan 🔹                                                 | PSP/SP \$                                                                                                    | Tarikh Didaftarkan                                                                           | Hari Proses                                          | Peringkat Sekarang (Status)         |
| 100116-3            | B04-Pelan Pembersihan (Sanitari)                                   | Ar. SAMUEL BIN HAJI ZAINUDDIN                                                                                        | 14 Mar 2011                                                                                  | 21                                                   | Semak Dan Edar (Proses)             |
| 100116-2            | 803-Permit Sementara Bangunan                                      | Ar. SAMUEL BIN HAJI ZAINUDDIN                                                                                        | 14 Mar 2011                                                                                  | 21                                                   | Semak Dan Edar (Proses)             |
| 100116-1            | 801-Pelan Bangunan                                                 | Ar. SAMUEL BIN HAJI ZAINUDDIN                                                                                        | 14 Mar 2011                                                                                  | 21                                                   | Semak Dan Edar (Proses)             |
| 3 rekod sahaja.     |                                                                    | 1                                                                                                    |                                                                                              |                                                      |                                     |
|                     | ** Paparan terbaik meng<br>Content Copyr<br>System Copyright © YES | igunakan Mozilla Firefox v.3 ke atas :<br>ght © Ministry of Housing and Local<br>Enviro Management Sdn. Bhd. All rig | serta resolusi melebihi<br>Government. All rights i<br>hts reserved worldwide                | 1024 x 768 pixe<br>eserved.<br>. <u>Bantuan/Help</u> | el**<br>desk                        |

Ilustrasi 44: Maklumat Projek serta Permohonan

### **Proses Online (4.2.2): Melihat**

- I. **Klik** pada link "Lihat" di Ilustrasi *Ilustrasi 49: Pantau Pendaftaran Projek dan Permohonan* untuk mengemaskini Pendaftaran Projek
- II. Lihat maklumat yang diberi untuk pemantauan.

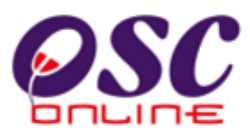

### 4.2.3 Melihat Maklumat Permohonan

Perkhidmatan ini adalah perkhidmatan sokongan untuk **Urusetia OSC** memantau maklumat - maklumat tarikh diedarkan, hari proses dan Status Permohonan seperti dipaparkan di *Ilustrasi* 45 di bawah. **Klik** pautan Jenis Permohonan untuk melihat maklumat permohonan.

|                  |                                                                                                    |                  | Mesei 🔀 Sei | lamat Data | ang, zairah (Log K   |
|------------------|----------------------------------------------------------------------------------------------------|------------------|-------------|------------|----------------------|
| 🔮 Urusetia OSC   | 🚳 AT Dalaman 🛛 👔 AT Luaran 🛛 📄 Jawatankuasa OSC 🛛 🧑 Penta                                                                                                    | adbiran Sistem   |             |            | Course of the        |
| Urusetia OSC > P | antau Permohonan OSC                                                                                                    |                  |             |            |                      |
| ID Projek        | 100001                                                                                                    |                  |             |            |                      |
| Nama Projek      | pelan pembangunan Menara Petronas                                                                                                    |                  |             |            |                      |
| Jenis Projek     | Projek Impak Tinggi                                                                                                    |                  |             |            |                      |
| Lot Tanah        |                                                                                                    |                  |             |            |                      |
| Seksyen/Mukin    | n Merlimau                                                                                                    |                  |             |            |                      |
| Pemilik Projek   | SP Setia Holdings Sdn.Bhd.                                                                                                    |                  |             |            |                      |
| Tarikh Daftar    | 17 Feb 2010, 11:28                                                                                                    |                  |             |            |                      |
| Permohonan u     | ntuk diproses:                                                                                                    |                  |             |            |                      |
| ID               | Iania Darmahanan                                                                                                    | DCD/CD           | Tarikh      | Hari       | Status               |
| Permohonan       | <u>venis reimononan</u>                                                                                                    | <u>P5P/5P</u>    | Didaftarkan | Proses     | Permohonan           |
| 100001-2         | NO2-Perihal Tanah-Perihal Tanah- Penyerahan Balik Dan Pemberimilikan Semula<br>Seksyen 204D+ KTN)+Kebenaran Meranarang-Pelan Bangunan+Pelan<br>Kejuruteraan, Pelan Kerja Tanah,Pelan Jalan dan Perparitan,Pelan Lampu Jalan | mazatul<br>ahmad | 18 Feb 2010 | 0          | Ulasan AT<br>Dalaman |
| <u>100001-3</u>  | D01-Borang-borang G1-Borang - borang G1 - G21                                                                                                    | mazatul<br>ahmad | 18 Feb 2010 | 0          | Semak Dan Eda        |
| 2 rekod cabaia   | 1                                                                                                    |                  |             |            |                      |

Ilustrasi 45: Skrin Maklumat Projek serta Permohonan

# **Proses Online (4.2.3) : Maklumat**

- III. **Klik** Nombor *ID Permohonan* untuk melihat profil permohonan dan dokumen sokongan.
- IV. **Klik** pautan *Tajuk Barisan* untuk membuat Sisihan mengikut tajuk barisan untuk mencari projek-projek tertentu.
- V. Lihat maklumat yang diberi untuk pemantauan.

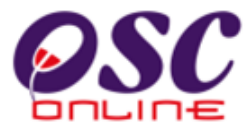

### Apabila anda telah menekan ID Permohonan, maklumat terperinci seperti di

dalam seperti dipaparkan di *Ilustrasi 45* di bawah. Sila piliha tugasan anda.

| 🔮 Urusetia OSC 🛛 🚳 AT Dala          | man 🌔 🌔 AT Luaran                  | Jawatankuasa OSC                                                             | 🔋 Jawatankuasa Teknikal                               | 🤣 Pentadbiran Sistem                                     |                          |
|-------------------------------------|------------------------------------|------------------------------------------------------------------------------|-------------------------------------------------------|----------------------------------------------------------|--------------------------|
| Urusetia OSC > Pantau Permoho       | nan OSC 123                        |                                                                              |                                                       |                                                          |                          |
| Maklumat Projek                     |                                    |                                                                              |                                                       |                                                          |                          |
|                                     |                                    | Profil Projek                                                                |                                                       |                                                          | <u>^</u>                 |
| Pemilik Projek                      | :USAHA MES                         | SRA JAYA SDN. BHD                                                            |                                                       |                                                          |                          |
| ID Projek                           | :100116                            |                                                                              |                                                       |                                                          |                          |
| Nama Projek                         | CADANGAN<br>LOT(GM117<br>PAHANG DA | I MMBINA:- I)12 UNIT RUMAH BE<br>'77)(LOT BARU 122759)KG PANI<br>ARL MAKMUR. | RKEMBAR SETINGKAT II)18 U<br>DAN JALAN KUANTAN BY-PAS | NIT RUMAH TERES SETINGKA<br>S, MUKIM KUALA KUANTAN,KI    | AT DI ATAS<br>JANTAN,    |
| Tarikh Didaftarkan                  | :14/03/2011                        |                                                                              |                                                       |                                                          |                          |
| Kategori Projek                     | :Projek Bias                       | а                                                                            |                                                       |                                                          |                          |
| Skala Projek                        | :Sederhana                         |                                                                              |                                                       |                                                          | ~                        |
| Maklumat Permohonan                 |                                    |                                                                              |                                                       |                                                          |                          |
| ID Permohonan                       | :100116-3                          |                                                                              |                                                       |                                                          |                          |
| Jenis Permohonan                    | :B04-Pelan                         | Pembersihan (Sanitari)                                                       |                                                       |                                                          |                          |
| Nama Dermehenan                     | CADANGAI                           | N MMBINA:- I)12 UNIT RUMAH BE<br>777VLOT BABU 122760VKO BAN                  | RKEMBAR SETINGKAT II)18 U                             | JNIT RUMAH TERES SETINGK<br>Domunizim izuala izuantan iz | AT DI ATAS               |
| Nama Permononan                     | PAHANG D                           | ARI MAKMUR                                                                   | IDAN JALAN KOANTAN BI-FA                              | 53, MORINI KOADA KOANTAN,K                               | OANTAN,                  |
| Diserah Oleh                        | :SAM ARKIT                         | ΈK                                                                           |                                                       |                                                          |                          |
| Tarikh Diserahkan                   | :14/03/2011                        | , 3:17 PM                                                                    |                                                       |                                                          |                          |
| Maklumat Pemprosesan                |                                    |                                                                              |                                                       |                                                          |                          |
| Tarikh Mula Pemprosesan             | : 14/03/                           | /2011                                                                        |                                                       |                                                          |                          |
| Tarikh Selesai Pemprosesan          | : 18/03/                           | /2011                                                                        |                                                       |                                                          |                          |
| Baki Hari Pemprosesan               | : -23 Ha                           | hri                                                                          |                                                       |                                                          |                          |
| Cetak Profil Projek Ulasan          | dengan Senarai Semak               | Ulasan tanpa Senarai Semak                                                   | Semak Edar                                            |                                                          |                          |
| Dokumen (Diserahkan Oleh PSP)       |                                    |                                                                              |                                                       |                                                          |                          |
|                                     | Dokumen                            | i Bahagian Bangunan - Pelan Pe                                               | mbersihan (Sanitari)                                  |                                                          |                          |
| Bil Jenis Dokumen                   |                                    |                                                                              |                                                       | PSP                                                      | Tarikh                   |
| 1 <u>Dokumen Sokongan yang lair</u> | L                                  |                                                                              |                                                       | Ar. SAMUEL BIN HAJI<br>ZAINUDDIN                         | 14 Mar<br>2011,<br>15:17 |
| 2 <u>Pelan Lokasi</u>               |                                    |                                                                              |                                                       | Ar. SAMUEL BIN HAJI<br>ZAINUDDIN                         | 14 Mar<br>2011,<br>15:17 |

Ilustrasi 46: Skrin Maklumat Terperinci Projek serta Permohonan

### **Proses Online (4.2.2) : Maklumat**

- I. Klik pada butang Cetak Profil Projek untuk mencetakt profil permohonan dan dokumen sokongan.
- II. Lihat maklumat yang diberi untuk pemantauan.

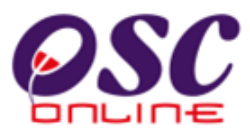

# 4.3 Pantau Pendaftaran PSP/SP

Perkhidmatan ini adalah sistem sokongan untuk memantau akaun PSP/SP di dalam sistem. Ini adalah bertujuan untuk memantau akses PSP/SP dan untuk membuat pendaftaran (jika perlu).

### 4.3.1 Akses Perkhidmatan

Dari *Proses Online 2.2 Pemilihan Perkhidmatan*, Sila **Klik** pada pautan *4.3 Pantau Pendaftaran PSP/SP* untuk mendapatkan skrin di mukasurat sebelah.

Terdapat dua jenis carian untuk mendapatkan fail atau maklumat PSP/SP seperti di bawah:-

- I. Untuk mencari PSP/SP melalui Status Akaun (*Semua, Diluluskan, Baru atau Tidak diluluskan*) **Klik** pada "*Dropdown*" Status Akaun.
- II. Untuk mencari PSP/SP melalui No Kad Pengenalan, taip nombor Kad Pengenalan PSP/SP dalam kotak carian dan Klik butang Cari.

Setelah mendapat maklumat PSP/SP yang anda cari, **Klik** pautan ID PSP/SP untuk melihat maklumat PSP/SP yang sudah berdaftar. Anda juga boleh mendaftar PSP/SP dengan **Klik** butang Daftar PSP/SP untuk mendaftar PSP/SP baru, seperti pada *Ilustrasi 53* di bawah.

|                                                                                        |                                                                                                    | CATEL .                                                                                                    |                                                                                           | Notes and the second second se |                                                              |                                                                                                    |
|----------------------------------------------------------------------------------------|----------------------------------------------------------------------------------------------------|----------------------------------------------------------------------------------------------------|-------------------------------------------------------------------------------------------|----------------------------------------------------------------------------------------------------|--------------------------------------------------------------|----------------------------------------------------------------------------------------------------|
|                                                                                        |                                                                                                    |                                                                                                    | C                                                                                         | e-re                                                                                                    | Magai Salamat                                                | Datang zairah II og K                                                                                                    |
| 🕈 Urusetia OSC                                                                         | 🙈 AT Dalaman                                                                                                    | 🛋 AT Luaran 🛛 📄 Jav                                                                                                    | watankuasa OSC                                                                            | 🛞 Pentadbiran Sisten                                                                                                    | n mesej 🔤 selama                                             | Datang, zaran <u>reog ta</u>                                                                                                    |
| \$                                                                                     | 1 Alexandre                                                                                                    |                                                                                                    |                                                                                           | - <b>V</b> 2                                                                                                    |                                                              |                                                                                                    |
| rusetia OSC > I                                                                        | Pentadbiran PSP/SP                                                                                               | $\frown$                                                                                                    |                                                                                           |                                                                                                    |                                                              |                                                                                                    |
|                                                                                        |                                                                                                    | 1                                                                                                    |                                                                                           |                                                                                                    |                                                              |                                                                                                    |
|                                                                                        | Data a                                                                                                    |                                                                                                    |                                                                                           | / 1.B. 1.                                                                                                    |                                                              |                                                                                                    |
|                                                                                        | -Pilin- 💌 C                                                                                                    | arian PSP/SP telan Dilulusk                                                                                                    | an melalul No. M                                                                          | kad Pengenalan                                                                                                    |                                                              | Cari                                                                                                    |
|                                                                                        | Nama DSD/SD                                                                                                    | A No. Kad Pongonalan                                                                                                    | Drofosion                                                                                 | A Nama Dongguna                                                                                                    | ≜ Statue Akaun                                               | A Tarikh Daftar                                                                                                    |
| 200002                                                                                 |                                                                                                    | • No. Nau r engenaian                                                                                                    | • FIOTESION                                                                               | v nama renyguna                                                                                                    | y Status Akaun                                               |                                                                                                    |
| 7100015                                                                                | hanifa                                                                                                    | 850525024858                                                                                                    | Arkitek                                                                                   | hanifa81                                                                                                    | Baru                                                         | 30.Jun 2009                                                                                                    |
| 200003                                                                                 | hanifa<br>huzaifa                                                                                                | 850525024858<br>890605054569                                                                                                    | Arkitek                                                                                   | hanifa81<br>huzaifa12                                                                                                    | Baru<br>Baru                                                 | 30 Jun 2009<br>30 Jun 2009                                                                                                    |
| 200003<br>200004<br>200005                                                             | hanifa<br>huzaifa<br>shamsul dhau                                                                                | 850525024858<br>890605054569<br>840205065965                                                                                              | Arkitek<br>Arkitek<br>Arkitek                                                             | hanifa81<br>huzaifa12<br>shamsul86                                                                                                    | Baru<br>Baru<br>Baru                                         | 30 Jun 2009<br>30 Jun 2009<br>30 Jun 2009                                                                                           |
| 200003<br>200004<br>200005<br>200006                                                   | hanifa<br>huzaifa<br>shamsul ghau<br>Pramaivan                                                                   | 850525024858<br>890605054569<br>840205065965<br>701020145211                                                                              | Arkitek<br>Arkitek<br>Arkitek<br>IT                                                       | hanifa81<br>huzaifa12<br>shamsul86<br>pramaiyan                                                                                                    | Baru<br>Baru<br>Baru<br>Baru<br>Baru                         | 30 Jun 2009<br>30 Jun 2009<br>30 Jun 2009<br>30 Jun 2009<br>29 Jul 2009                                                             |
| 200003<br>200004<br>200005<br>200006<br>200007                                         | hanifa<br>huzaifa<br>shamsul ghau<br>Pramaiyan<br>Pramaiyan                                                      | 850525024858<br>890605054569<br>840205065965<br>701020145211<br>701020145211                                                              | Arkitek<br>Arkitek<br>Arkitek<br>IT<br>IT                                                 | hanifa81<br>huzaifa12<br>shamsul86<br>pramaiyan<br>ramaiyan                                                                                                    | Baru<br>Baru<br>Baru<br>Baru<br>Baru<br>Baru                 | 30 Jun 2009<br>30 Jun 2009<br>30 Jun 2009<br>29 Jul 2009<br>29 Jul 2009                                                             |
| 200003<br>200004<br>200005<br>200006<br>200007<br>200009                               | hanifa<br>huzaifa<br>shamsul ghau<br>Pramaiyan<br>Pramaiyan<br>smail bin ahmad                                   | 850525024858<br>890805054569<br>840205065965<br>701020145211<br>701020145211<br>861102235762                                              | Arkitek<br>Arkitek<br>Arkitek<br>IT<br>IT<br>arkitek                                      | hanifa81<br>huzaifa12<br>shamsul86<br>pramaiyan<br>ramaiyan<br>ismail1                                                                                                    | Baru<br>Baru<br>Baru<br>Baru<br>Baru<br>Baru<br>Baru         | 30 Jun 2009<br>30 Jun 2009<br>30 Jun 2009<br>29 Jul 2009<br>29 Jul 2009<br>03 Aug 2009                                              |
| 200003<br>200004<br>200005<br>200006<br>200007<br>200009<br>200011                     | hanifa<br>huzaifa<br>shamsul ghau<br>Pramaiyan<br>Smail bin ahmad<br>arhan zainuddin                             | 850525024858<br>890605054569<br>840205065865<br>701020145211<br>701020145211<br>861102235762<br>800306127883                              | Arkitek<br>Arkitek<br>IT<br>IT<br>arkitek<br>Architect                                    | hanifa81<br>huzaifa12<br>shamsul86<br>pramaiyan<br>ramaiyan<br>ismail1<br>farhan123                                                                                                    | Baru<br>Baru<br>Baru<br>Baru<br>Baru<br>Baru<br>Baru<br>Baru | 30 Jun 2009<br>30 Jun 2009<br>30 Jun 2009<br>29 Jul 2009<br>29 Jul 2009<br>03 Aug 2009<br>04 Aug 2009                               |
| 200003<br>200004<br>200005<br>200006<br>200007<br>200009<br>200011<br>200013           | hanifa<br>huzaifa<br>shamsul ghau<br>Pramaiyan<br>Pramaiyan<br>smail bin ahmad<br>arhan zainuddin<br>Mohd Hisham | 850525024858<br>890605054569<br>840205065985<br>701020145211<br>701020145211<br>861102235762<br>800306127883<br>830424105053              | Arkitek<br>Arkitek<br>Arkitek<br>IT<br>IT<br>arkitek<br>Architect<br>Arkitek              | hanifa81<br>huzaifa12<br>shamsul86<br>pramaiyan<br>ramaiyan<br>ismail1<br>farhan123<br>mohdhisham                                                                                                    | Baru<br>Baru<br>Baru<br>Baru<br>Baru<br>Baru<br>Baru<br>Baru | 30 Jun 2009<br>30 Jun 2009<br>30 Jun 2009<br>29 Jul 2009<br>29 Jul 2009<br>03 Aug 2009<br>04 Aug 2009<br>06 Aug 2009                |
| 200003<br>200004<br>200005<br>200006<br>200007<br>200009<br>200011<br>200013<br>200017 | hanifa<br>huzaifa<br>shamsul ghau<br>Pramaiyan<br>Smail bin ahmad<br>arhan zainuddin<br>Mohd Hisham<br>estinc    | 850525024858<br>890605054569<br>840205065965<br>701020145211<br>701020145211<br>861102235762<br>800306127883<br>830424105053<br>111111111 | Arkitek<br>Arkitek<br>Arkitek<br>IT<br>IT<br>arkitek<br>Architect<br>Arkitek<br>architect | hanifa81<br>huzaifa12<br>shamsul86<br>pramaiyan<br>ramaiyan<br>ismail1<br>farhan123<br>mohdhisham<br>anvname                                                                                                    | Baru<br>Baru<br>Baru<br>Baru<br>Baru<br>Baru<br>Baru<br>Baru | 30 Jun 2009<br>30 Jun 2009<br>30 Jun 2009<br>29 Jul 2009<br>29 Jul 2009<br>03 Aug 2009<br>04 Aug 2009<br>05 Aug 2009<br>10 Aug 2009 |

Ilustrasi 47: Skrin senarai PSP/SP

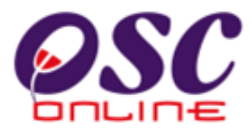

## Proses Online (4.3.1): Carian PSP/SP

- I. Klik pada Dropdown Status Akaun untuk mencari PSP/SP mengikut status.
- II. **Taip** nombor *Kad Pengenalan PSP/SP* untuk membuat carian.
- III. **Klik** pautan *Tajuk Barisan* untuk membuat Sisihan mengikut tajuk barisan untuk mencari PSP/SP tertentu.
- IV. Klik pautan *ID PSP/SP* untuk mendapatkan profil PSP/SP.
- V. **Klik** butang *Daftar PSP/SP* untuk membuat pendaftaran PSP/SP yang belum didaftarkan (sekiranya perlu).

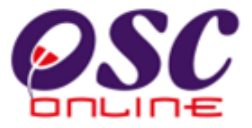

# 4.3.2 Menyemak Maklumat PSP/SP

Perkhidmatan ini adalah perkhidmatan sokongan untuk **Urusetia OSC** memantau PSP/SP. Maklumat akan dipaparkan di seperti *Ilustrasi 47 a* dibawah. **Klik** pautan Dokumen PSP, untuk melihat maklumat peribadi PSP/SP dengan lebih terperinci.

| SHERTE                        | E-LEUIDIOZEZAU                                                                                         |
|-------------------------------|----------------------------------------------------------------------------------------------------|
| nt Dirusetia OSC 🛛 🔬 AT D     | Mesej 🖄 Selamat Datang, zairah [Log Kelt<br>alaman 🔗 AT Luaran 🦻 Jawatankuasa OSC 🤲 Pentadbiran Sistem |
| Urusetia OSC > Pendaftaran PS | SP/SP                                                                                                  |
|                               |                                                                                                    |
| ID Pengguna                   | 200004                                                                                                 |
| Nama Pengguna                 |                                                                                                    |
| Jenis Pengguna                |                                                                                                    |
| Status Akaun                  | . Datu<br>- 00060504560                                                                                |
| No Kad Pengenalan             |                                                                                                    |
| Protesion                     | . AINUER<br>- 0070                                                                                     |
| No. Pendattaran Protesion     |                                                                                                    |
| Jawatan<br>Lawan Wak          | . Alrues                                                                                               |
| Laman web<br>Alamat Sussikat  |                                                                                                    |
| Alamat Syankat<br>Bookod      | - 86532                                                                                                |
| F oskou<br>Bandar             |                                                                                                    |
| Negeri                        |                                                                                                    |
| Ne Telefon                    | 607-84444646                                                                                           |
| No. Telefon Lain              |                                                                                                    |
| No. Telefon Bimbit            | : 012-1555655                                                                                          |
| No. Faks                      | -                                                                                                    |
| Emel                          | : df@h.com                                                                                             |
| Tarikh Pendaftaran            | : 30 Jun 2009                                                                                          |
| Dokumen PSP/SP                |                                                                                                    |
| Kad Pengenalan                | : <u>1_8405546261.jpg</u>                                                                              |
| Sijil Pendaftaran Profesion   | : <u>aiaalina-catipa</u>                                                                               |
|                               | · lol-cate ing                                                                                         |

Ilustrasi 47 a: Skrin Profil Peribadi dan Syarikat PSP/SP

# Proses Online (4.3.2): Semak Maklumat

I. **Klik** pautan Dokumen PSP/SP untuk melihat Salinan *PDF* Kad Pengenalan atau Dokumen lain.

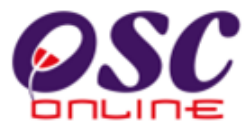

# 4.4 Pantau Pendaftaran Pemilik Projek/ Pemaju

*Pemantauan pendaftaran Pemilik Projek/Pemaju* adalah untuk **Urusetia OSC** melihat dan melihat dan mendapat maklumat-maklumat yang penting untuk **Urusetia OSC** kendalikan tugas-tugas seharian. Terdapat beberapa aktiviti-aktiviti yang anda boleh lakukan di dalam halaman ini:-

- 1. **Carian** untuk mendapatkan nama *Pemilik Projek/Pemaju*: Sisih dengan menggunakan Tajuk di Atas Barisan seperti Pemilik Projek dan No Pendaftaran.
- 2. **Melihat** *Maklumat Pemilik Projek/Pemaju:* **klik** pautan pemilik projek untuk melihat maklumat Pemilik Projek/Pemaju yang sudah berdaftar.
- 3. Edit/Padam *Maklumat Pemilik Projek/Pemaju*: Klik butang aktif ' ' untuk mengedit maklumat atau Klik butang aktif ' ' untuk memadam maklumat.

# 4.4.1 Carian Untuk Pemilik Projek/Pemaju

Dari *Proses Online 2.2 Pemilihan Perkhidmatan*, Sila **Klik** pada pautan *4.4 Pantau Pendaftaran Pemilik Projek/Pemaju* untuk mendapatkan skrin seperti *Ilustrasi 49* di bawah. Carian untuk mendapatkan nama **Pemilik Projek/Pemaju** yang anda cari : Sisih dengan menggunakan Tajuk di Atas Barisan seperti Pemilik Projek dan No. Pendaftaran

|                                                                                                    |                                            | 🕑 e-Per                                | nprosesa                                  | n 🚮                         |
|----------------------------------------------------------------------------------------------------|--------------------------------------------|----------------------------------------|-------------------------------------------|-----------------------------|
|                                                                                                    | 1.0                                        | 6-261                                  |                                           |                             |
|                                                                                                    |                                            |                                        | 🛛 Mesej 🔀 Selamat Dat                     | ang, zairah <u>[Log K</u> e |
| 🔮 Urusetia OSC 🛛 🛞 AT Dalaman 🏾 🍎 AT Luara                                                                               | n 🛛 📄 Jawatankuasa OSC 🧹 🦿                 | Pentadbiran Sistem                     |                                           |                             |
| United and a Device Device Device Device Device                                                                          |                                            |                                        |                                           |                             |
| Urusetia OSC > Pendaftaran Pemilik Projek / Pemaju                                                                       |                                            |                                        |                                           |                             |
|                                                                                                    |                                            |                                        |                                           |                             |
| <u>Pemilik Projek</u>                                                                                                    | <u>No. Pendaftaran</u>                     | No. Telefon                            | Tarikh Daftar                             | 🕈 Tindakan                  |
| SP Setia Holdings Sdn.Bhd.                                                                                               | SH97779                                    | 07-8611012                             | 20 Aug 2009                               | 23                          |
| Architect Co. Sdn.Bhd.                                                                                                   | AC55600                                    | 012-8877049                            | 20 Aug 2009                               | / 👌                         |
| EUPE KEMAJUAN                                                                                                    | 150839-X                                   | 604-4414888                            | 16 Sep 2009                               | 23                          |
|                                                                                                    | 155544-U                                   | 05-2545953                             | 16 Sep 2009                               | / 👌                         |
| PEMBINAAN BUMIASIA SDN. BHD.                                                                                             |                                            | 04-45645645                            | 10 Nov 2009                               | 23                          |
| PEMBINAAN BUMIASIA SDN. BHD.<br>werwer                                                                                   | wer234345                                  | 04 40040040                            |                                           | -                           |
| PEMBINAAN BUMIASIA SDN. BHD.<br>werwer<br>Pertubuhan Keselamatan Sosial (PERKESO)                                        | wer234345<br>T667782                       | 05-5598745                             | 09 Nov 2007                               | 2 👌                         |
| PEMBINAAN BUMIASIA SDN. BHD.<br>werwer<br>Pertubuhan Keselamatan Sosial (PERKESO)<br>Visentak Sdn. Bhd.                  | wer234345<br>T667782<br>A33221             | 05-5598745                             | 09 Nov 2007<br>07 Sep 2007                | / 7                         |
| PEMBINAAN BUMIASIA SDN. BHD.<br>werwer<br>Pertubuhan Keselamatan Sosial (PERKESO)<br>Visentak Sdn. Bhd.<br>Sunway Berhad | wer234345<br>T667782<br>A33221<br>AK248294 | 05-5598745<br>04-2264087<br>03-8999221 | 09 Nov 2007<br>07 Sep 2007<br>07 Nov 2007 | / 7<br>/ 7<br>/ 7           |

Illustrasi 49: Skrin Senarai Pemilik Projek/Pemaju

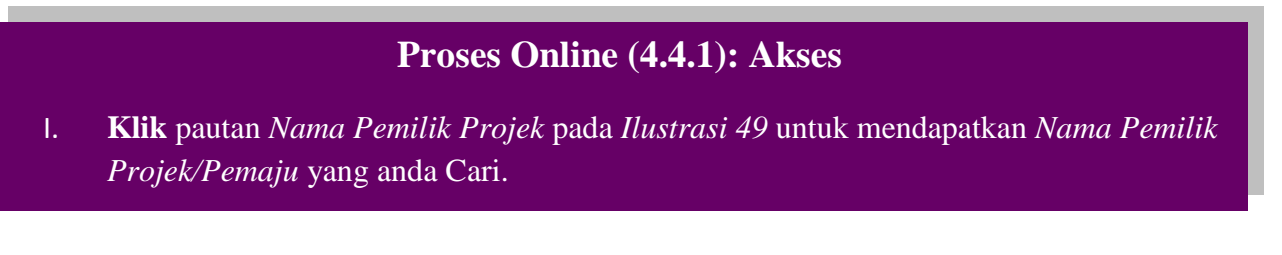

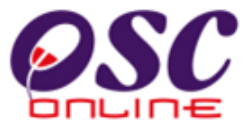

# 4.4.2 Menyemak Maklumat Pemilik Projek/Pemaju

Setelah dapat mencari nama *Pemilik Projek/Pemaju* dan anda ingin untuk menyemak maklumat. **Klik** pautan nama *Pemilik Projek/Pemaju* untuk melihat maklumat *Pemilik Projek/Pemaju* yang sudah berdaftar dan skrin seperti *Ilustrasi 50* dibawah akan tertera.

|                              | E-LEIIININZEZUI                                                     |
|------------------------------|---------------------------------------------------------------------|
|                              | Mesej 🔀 Selamat Datang, zairah [Log Kel                             |
| 💕 Urusetia OSC 🛛 🚳 AT I      | Dalaman 🗋 🥠 AT Luaran 🗋 📄 Jawatankuasa OSC 🛛 🤣 Pentadbiran Sistem 🗋 |
|                              |                                                                     |
| Urusetia OSC > Pendaftaran F | ²emilik Projek / Pemaju                                             |
|                              |                                                                     |
|                              |                                                                     |
| Nama Syarikat                | : Architect Co. Sdn.Bhd.                                            |
| No Pendaftaran Syarikat      | : AC55600                                                           |
| Alamat Syarikat              | : No.9, Jalan Suttan Ismail, Kuala Lumpur.                          |
| Poskod                       | : 51400                                                             |
| Bandar                       | : Kuala Lumpur                                                      |
| Negeri                       | : Kuala Lumpur                                                      |
| Laman Web Syarikat           | :                                                                   |
| Telefon Syarikat             | : 012-8877049                                                       |
| Emel Syarikat                | :                                                                   |
|                              |                                                                     |

Illustrasi 50: Skrin Maklumat Pemilik Projek/Pemaju

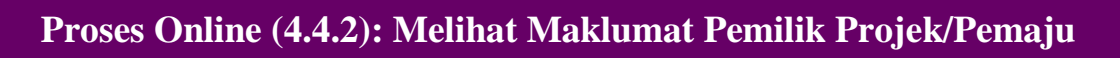

I. Klik pautan *Nama Pemilik Projek/Pemaju* pada *Ilustrasi 49* untuk melihat maklumat pemaju.

Modul 2 : Urusetia OSC

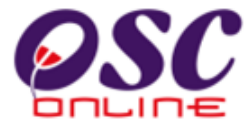

# 4.4.3 EDIT/PADAM MAKLUMAT PEMILIK PROJEK/PEMAJU

Untuk mengedit atau memadam maklumat Pemilik Projek/Pemaju: **Klik** butang aktif ' ' untuk mengedit maklumat atau **Klik** butang aktif ' ' untuk memadam maklumat. Apabila mengedit, skrin seperti *Ilustrasi 51* dibawah akan tertera. Tukarkan maklumat yang anda perlu tukar.

|                          | Mesej 🖂 Selamat Datang, zairah [Log Kelt                               |
|--------------------------|------------------------------------------------------------------------|
| 🔮 Urusetia OSC 🛛 🤯       | , AT Dalaman 🏾 🌮 AT Luaran 🛛 📴 Jawatankuasa OSC 🛛 🤣 Pentadbiran Sistem |
| Urusetia OSC > Pendafta  | ran Pemilik Projek / Pemaju                                            |
|                          |                                                                        |
|                          |                                                                        |
| Nama Syarikat *          | : Architect Co. Sdn.Bhd.                                               |
| No. Pendaftaran Syarikat | *: AC55600                                                             |
|                          | No.9, Jalan Sultan Ismail,                                             |
| Alamat *                 | : Kuala Lumpur.                                                        |
|                          |                                                                        |
| Poskod *                 | : 51400                                                                |
| Bandar *                 | : Kuala Lumpur                                                         |
| Negeri *                 | : Kuala Lumpur                                                         |
| Telefon *                | : 012 - 8877049                                                        |
| Laman Web Syarikat       | :                                                                      |
| Emel                     |                                                                        |
|                          |                                                                        |
| * Porlu Diici            | Recet Hantar                                                           |

Illustrasi 51: Skrin Edit Maklumat Pemilik Projek/Pemaju

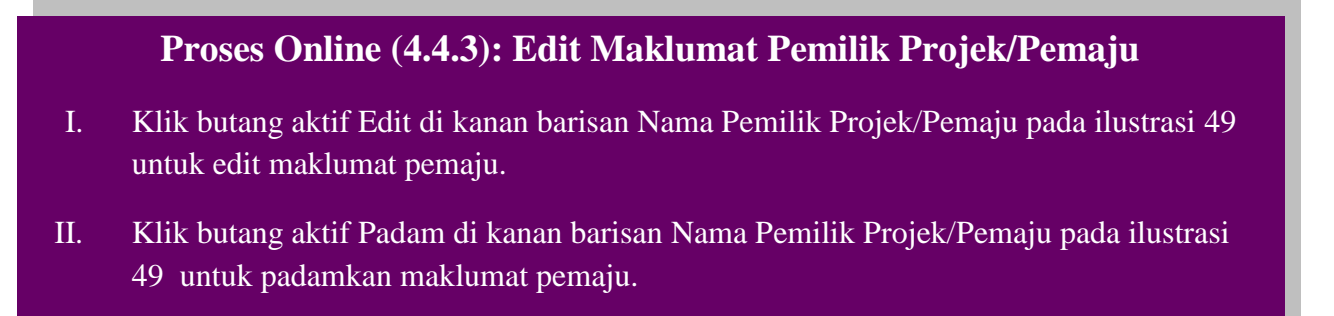
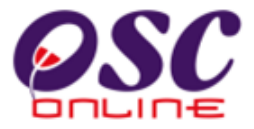

## 4.5 Pantau e-Bayaran

*Pemantauan e-Bayaran* adalah untuk **Urusetia OSC** melaksanakan tugasan menyemak bukti bayaran untuk permohonan. Terdapat beberapa aktiviti-aktiviti yang anda boleh lakukan di dalam halaman ini:-

- 1. Carian untuk mendapatkan ID Projek: Taip nombor ID Projek di carian atau Sisih dengan menggunakan Tajuk di Atas Barisan seperti ID Projek dan Jenis Permohonan.
- 2. Melihat Resit: Klik pautan Resit untuk melihat salinan pdf resit.
- 3. Ulasan Bukti Pembayaran: Klik pautan Jenis Permohonan untuk mengulas bukti pembayaran.

## 4.5.1 Akses Perkhidmatan

Dari *Proses Online 2.2 Pemilihan Perkhidmatan*, Sila **Klik** pada pautan *4.5 Pantau e-Bayaran* untuk mendapatkan skrin seperti *Ilustrasi 52* dibawah.

|                         |                                                                                                    |                                                                                                   |                                                                     | Sistem Web Rasmi                                                                                      | an                     | <u>نې</u>                |
|-------------------------|----------------------------------------------------------------------------------------------------|---------------------------------------------------------------------------------------------------|---------------------------------------------------------------------|----------------------------------------------------------------------------------------------------|------------------------|--------------------------|
|                         |                                                                                                    |                                                                                                   |                                                                     | Mesej 🔀 Selamat E                                                                                     | )atang, zai            | irah <u>[Log Keluar]</u> |
| 🛛 🛃 Urusetia OS         | C 🛛 🍈 AT Dalaman 🗍 💋 AT Lu                                                                                                    | uaran 🦳 📁 Jawatankuasa                                                                            | OSC 🔗 Pent                                                          | adbiran Sistem                                                                                        |                        |                          |
| Urusetia OSC >          | • Bukti Pembayaran                                                                                                    |                                                                                                   |                                                                     |                                                                                                    |                        |                          |
| <u>ID</u><br>Permohonan | <u>Jenis Permohonan</u>                                                                                                    | ♦ ID<br>Projek                                                                                    | <u>Resit</u>                                                        | \$                                                                                                    | <u>Diserah</u><br>Oleh | Status<br>Semakan        |
| 100001-2                | A02-Perihal Tanah-Perihal Tanah- Pe<br>Pemberimilikan Semula (Seksyen 204<br>Merancang+Pelan Bangunan+Pelan<br>Kerja Tanah,Pelan Jalan dan Perpar<br>Jalan | nyerahan Balik Dan<br>D+ KTN)+Kebenaran<br>Kejuruteraan,Pelan<br>ritan,Pelan Lampu                | <u>resit bayaran per</u>                                            | mohonan kebenaran merancang.pdf                                                                       | mazatul<br>ahmad       | Belum<br>disemak         |
| 1 rekod dijumpai        |                                                                                                    | 1                                                                                                 |                                                                     |                                                                                                    |                        |                          |
|                         | ** Paparan terbaik me<br>Content Cop<br>System Copyright© YE                                                                                               | nggunakan Mozilla Firefox v.3 I<br>ıyright© Ministry of Housing ar<br>S Enviro Management Sdn. Bh | ke atas serta resolu<br>nd Local Governme<br>Id. All rights reserve | usi melebihi 1024 x 768 pixel * *<br>nt. All rights reserved.<br>d worldwide. <u>Bantuan/Helpdesk</u> |                        |                          |

Ilustrasi 52: Skrin Pantau e- Bayaran

# Proses Online (4.4.1): Akses

I. Klik pautan *Pantau e-Bayaran* pada I*lustrasi 3* seperti *Proses Online 2.2 Pemilihan Perkhidmatan* arahan II. Untuk mendapatkan *Ilustrasi 52* diatas.

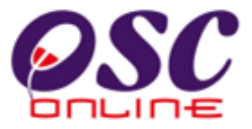

# 4.5.2 Carian Id Projek

**Carian** untuk mendapatkan *ID Projek*: **Taip** nombor *ID Projek* di carian atau *Sisih* dengan menggunakan Tajuk di Atas Barisan seperti *ID Projek* dan *Jenis Permohonan*.

## **Proses Online (4.5.2): Carian Projek**

- V. **Taip** nombor *ID Projek* pada ruang kosong disebelah Carian dan Klik Carian.
- VI. Klik pautan Jenis Permohonan yang anda cari seperti pada Ilustrasi 34.

## 4.5.3 Melihat Resit (e-Bayaran)

Setelah dapat mencari *ID Projek* dan *Jenis Permohonan*, anda ingin untuk menyemak resit. **Klik** pautan **Resit** disebelah kanan *ID Projek* dan *Permohonan* yang anda kehendaki dan salinan **PDF** resit pembayaran akan tertera dari pangkalan data. Sila Semak resit ini untuk ulasan.

#### Proses Online (4.5.3): Semak Bukti Pembayaran

I. Klik pautan Resit pada *Ilustrasi 61* disebelah kanan *ID Projek* atau *Jenis Permohonan* yang anda cari dan semak salinan *PDF* yang tertera untuk ulasan.

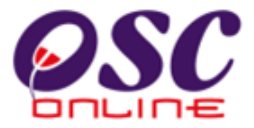

## 4.5.4 Membuat Ulasan

Untuk membuat *Ulasan e-Bayaran*, **klik** pautan *Jenis Permohonan* untuk mengulas bukti pembayaran. Skrin seperti *Ilustrasi 53* seperti di bawah akan terpapar. Sila tukar Status Semakan dari '*Belum Disemak*' kepada '*Disemak*' dan berikan Ulasan diruang kosong disebelah kanan Ulasan. Kemudian tekan butang *Hantar* untuk menamatkan ulasan, atau tekan butang *Semula* untuk membuat ulasan semula.

| Ulasan Resit                     |                                                                                                    |
|----------------------------------|----------------------------------------------------------------------------------------------------|
| Jenis Permohonan<br>Cara Bavaran | . A02-Perihal Tanah-Perihal Tanah- Penyerahan Balik Dan Pemberimilikan Semula (Seksyen 204D+ KTN)+Kebenaran Merancang+Pelan<br>Bangunan+Pelan Kejuruteraan,Pelan Kerja Tanah,Pelan Jalan dan Perparitan,Pelan Lampu Jalan<br>: Tunai |
| Nombor Resit                     |                                                                                                    |
| Status Semakan                   | 🔿 Disemak 💿 Belum Disemak                                                                                                    |
| Ulasan                           |                                                                                                    |
|                                  |                                                                                                    |
|                                  |                                                                                                    |
|                                  |                                                                                                    |
|                                  |                                                                                                    |
| * Perlu diisi                    | Semula Hantar                                                                                                    |

#### Ilustrasi 53: 'Popup' Ulasan Resit

#### **Proses Online (4.5.4): Akses**

- I. Klik pada Status Semakan selepas semakan resit telah dilakukan.
- II. **Taip** pada **kotak kosong** disebelah Ulasan untuk ulasan semakan anda.
- III. Klik butang Hantar untuk menghantar Ulasan untuk AT Memproses.
- IV. Kik butang Semula untuk menbuat kembali ulasan dan semakan.

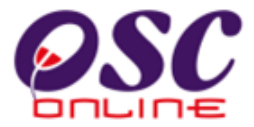

Setelah menbuat penghantran, mesej ddibawah memberitahu permintaan anda telah diterima oleh sistem seperti di ilustrasi dibawah.

| Mesej Dari Sistem |
|-------------------|
| Mesej             |
| Τιτιμ             |

Ilustrasi 54: Skrin 'Popup' Mesej Tutup

#### **Proses Online (4.5.4): Carian Projek**

V. Klik pada butang Tutup untuk menamatkan sessi.

## 4.6 e- Kad Laporan

Tugasan ini adalah untuk melihat penilaian sesuatu permohonan yang telah dibuat oleh PSP/SP. Komen ini merupakan maklumbalas kepada PBT untuk perkhidmatan mereka. Cuma ada satu aktiviti untuk **Urusetia OSC** iaitu untuk melihat komen dari PSP/SP

# 4.6.1 Akses Perkhidmatan

Dari *Proses Online 2.2 Pemilihan Perkhidmatan*, Sila *Klik* pada pautan *4.6 Pantau e Kad Laporan* untuk mendapatkan skrin seperti *Ilustrasi 55* dibawah.

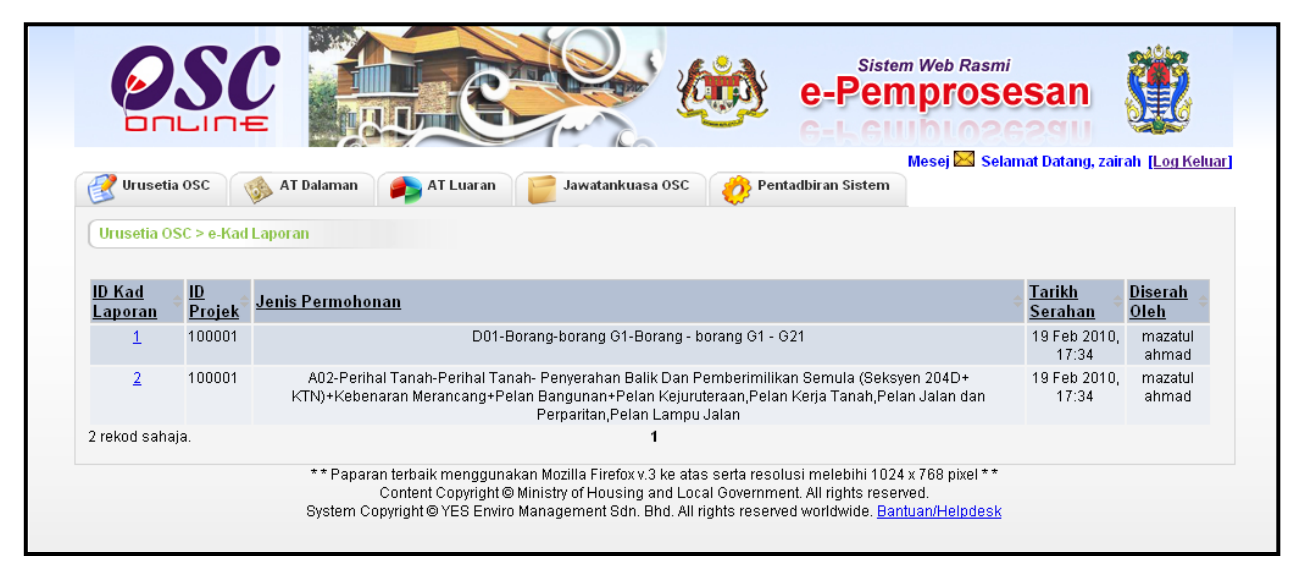

Ilustrasi 55: Skrin e-Kad Laporan

# Proses Online (4.5.1): Akses

1. Klik pautan *Pantau e Kad Laporan* pada *Ilustrasi 3* seperti *Proses Online 2.2 Pemilihan Perkhidmatan* arahan II. Untuk mendapatkan *Ilustrasi 55* diatas.

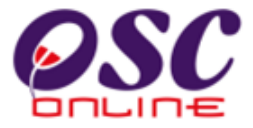

#### 4.6.2 Melihat e-Kad Laporan

Untuk melihat Kad Laporan, Sila **Klik** pada *ID Kad Laporan* untuk melihat maklumbalas dari PSP/SP untuk perkhidmatan yang diberikan **PBT** seperti di *Ilustrasi 56* dibawah.

| e-Kad Laporan                                                                                                |                                               |
|----------------------------------------------------------------------------------------------------|-----------------------------------------------|
|                                                                                                    |                                               |
| ID Permohonan:                                                                                               | 100001-3                                      |
| ID Projek:                                                                                                   | 100001                                        |
| Jenis Permohonan:                                                                                            | D01-Borang-borang G1-Borang - borang G1 - G21 |
| Nama Permohonan:                                                                                             |                                               |
| Diserah Oleh :                                                                                               | mazatul ahmad                                 |
| Tarikh Serahan :                                                                                             | 19 Feb 2010, 17:34                            |
| <u>Penilaian Permohonan</u><br>Kecekepan masa:<br>Etika bekerja:<br>Sokongan Teknikal:<br>Usaha keseluruhan: | 4<br>4<br>4<br>4                              |
| <b>Ulasan:</b><br>1-Tidak memuaskan , 2-Memua                                                                | skan , 3-Bagus , 4-Sangat bagus , 5-Cemerlang |
| Komen:<br>Cadangan:                                                                                          | Sangat Bagus                                  |

Ilustrasi 56: 'Popup' maklumat e-Kad Laporan

## **Proses Online (4.6.2): Melihat**

I. Klik pautan ID Kad Laporan pada Ilustrasi 55 untuk melihat Kad Laporan.

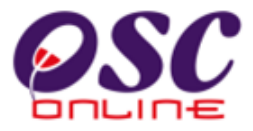

## 5.0 e-Jawatankuasa OSC

Sistem untuk Jawatankuasa akan memaparkan senarai mesyuarat Jawatankuasa seperti di **ilustrasi 57** dibawah. Terdapat dua pilihan dalam sistem Jawatankuasa OSC:-

- 5.1 Lihat Agenda dan Minit Mesyuarat Jawatankuasa OSC untuk ahli jawatanluasa melihat maklumat, agenda dan minit meyusrat jawatankuasa.
- 5.2 Penyediaan Agenda dan Minit Mesyuarat Jawatankuasa OSC untuk Urusetia OSC menyelaras mesyuarat.

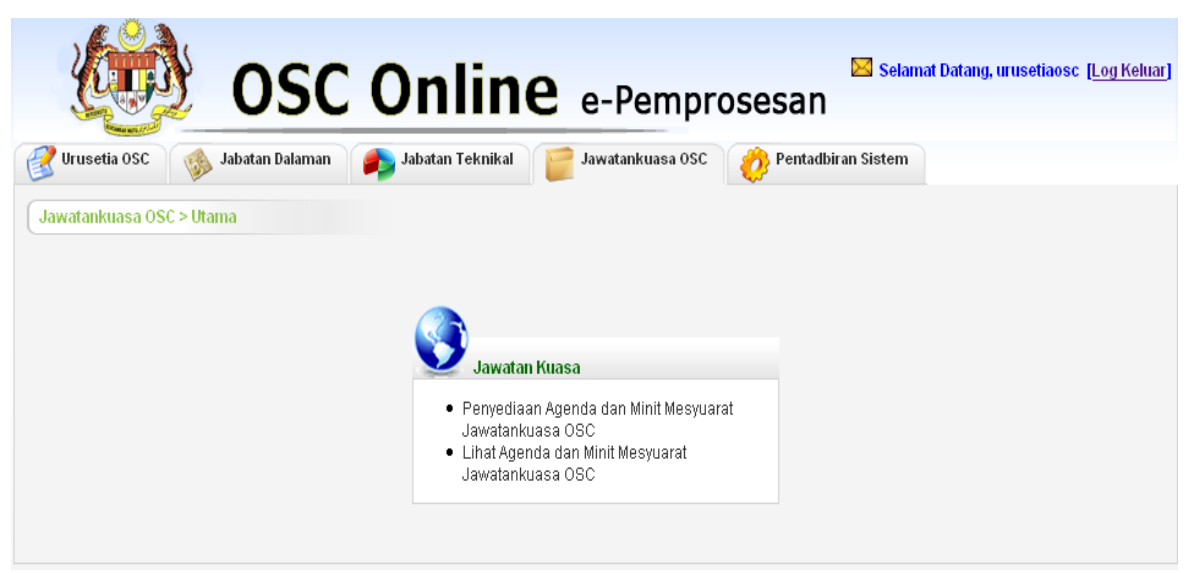

Ilustrasi 57: Log masuk sistem

## **Proses Online** (5.0)

- i) Klik pautan Penyediaan Agenda dan Minit Mesyuarat Jawatankuasa OSC untuk membuat penyediaan untuk mesyuarat dan pendaftaran untuk Urusetia OSC.
- ii) Klik pautan Lihat Agenda dan Minit Mesyuarat Jawatankuasa OSC untuk melihat senarai mesyuarat dan pendaftaran untuk ahli Jawatankuasa OSC.

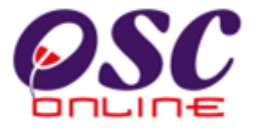

# 5.1 Lihat Agenda dan Minit Meysuarat Jawatankuasa OSC

Apabila Ahli Jawatankuasa OSC masuk ke dalam Sistem untuk Melihat Mesyuarat OSC, mereka akan dapat melihat senarai mesyuarat yang telah didaftar ke dalam sistem seperti diilustrasi 67 dibawah.

| Selamat Datang, urusetiaosc [Log Keluar] |                                   |             |                 |                  |                   |                      |                  |          |
|------------------------------------------|-----------------------------------|-------------|-----------------|------------------|-------------------|----------------------|------------------|----------|
| Jawatankuasa OS(                         | C > Mesyuarat Jawatankuasa OSC    |             |                 |                  |                   |                      |                  |          |
| <u>ID</u> ‡                              | Nama Mesyuarat                    | ¢           | <u>Tarikh</u> ≑ | <u>Masa Mula</u> | <u>Masa Tamat</u> | <u>Tempat</u> 🔶      | <u>Perhatian</u> | Tindakan |
| <u>1031</u> Mesyuarat k                  | Keputusan Permohonan Kali ke 2    |             | 29 Apr 2009     | 10:00            | 12:30             | Dewan Merak Kayangan | Baru             | / 🕈      |
| 1030 Mesyuarat J                         | lawatankuasa Keputusan Permohonar | n Kali Ke 2 | 31 Mar 2009     | 08:30            | 12:30             | Dewan Merak Kayangan | Baru             | 1        |
|                                          |                                   |             |                 |                  |                   |                      |                  |          |

#### Ilustrasi 67 : Skrin Senarai Mesyaurat OSC

# PROSES ONLINE (5.1)

i) Klik pautan ID Mesyuarat untuk melihat keseluruhan maklumat mesyuarat.

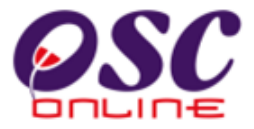

# 5.1.1 Melihat Mesyuarat

Dari aktiviti **5.1 i)**, Pilih **ID Mesyuarat** dari **ilustrasi 58: Skrin Senarai Mesyuarat OSC** untuk melihat agenda mesyuarat jawatankuasa OSC. Maklumat mesyuarat berdaftar serta projek yang akan dibincangkan akan dipapar seperti **ilustrasi 59** dibawah.

|                                                                                  | C                            |                         | 00               | e-Pem           | em Web Rasmi                | an 🥸                                   |
|----------------------------------------------------------------------------------|------------------------------|-------------------------|------------------|-----------------|-----------------------------|----------------------------------------|
| 🥖 Urusetia OSC                                                                   | 🙈 AT Dalaman                 | 🚔 AT Luaran 🛛 📁         | Jawatankuasa OSC | 🤺 Pentadbiran   | Mesej 🔀 Selamat I<br>Sistem | Datang, urusetiadbkl <u>[Log Kelua</u> |
| Jawatankuasa OS                                                                  | > Mesyuarat Jawata           | unkuasa OSC             |                  | V               |                             |                                        |
| ID Mesyuarat<br>Nama Mesyuarat<br>Tarikh                                         | DBKL-<br>Minit M<br>26 Aug   | 1<br>esyuarat<br>1 2009 |                  |                 |                             |                                        |
| Masa Mula<br>Masa Tamat<br>Tempat<br>Status Mesvuarat                            | 12:50<br>12:50<br>KL<br>Baru |                         |                  |                 |                             |                                        |
| Agenda<br>Minit Mesyuarat                                                        | Lihat A                      | genda Lihat Agenda      |                  |                 |                             |                                        |
| Vermohonan Yang Berkaitan Permohonan yang telah didaftarkan untuk perkara ini: 1 |                              |                         |                  |                 |                             |                                        |
| ID Permohonar                                                                    | <u>n</u>                     | phonan                  | ID Projek        | Jenis Projek 🗧  | <u>Diserah Oleh</u>         | Tarikh Diserah                         |
| <u>100073-1</u><br>1 rekod dijumpai.                                             | A19-Pelan Ca                 | dangan Nama Jalan       | 100073<br>1      | Projek Kerajaan | ismail bin ahmad            | 20 Aug 2009, 10:56                     |

Ilustrasi 68: Skrin Mesyuarat

# Proses Online (5.1.1)

- i. Pilih pautan **ID Permohonan** untuk melihat maklumat keseluruhan permohonan (ilustrasi 60).
- ii. Pilih butang Lihat Agenda untuk melihat Agenda (ilustrasi 61)
- iii. Pilih butang Lihat Minit Mesyuarat untuk melihat minit mesyuarat (ilustrasi 62).

# 5.1.2 Maklumat Keseluruhan Permohonan.

Dari Proses Online 5.1.1 butang ID Permohonan ditekan, Skrin ilustrasi 59: Skrin Maklumat Permohonan akan memaparkan Maklumat Permohonan.

| 🥹 One Stop Center - OSC Online - Mozi                                                                                                    | lla Firefox                                                                                                    |                     |                    | _ 🗆 🗙 |
|----------------------------------------------------------------------------------------------------|----------------------------------------------------------------------------------------------------|---------------------|--------------------|-------|
| Mttp://219.95.163.69:8086/osc/jawatankua                                                                                                    | sa/eservicestage.page?CurrentServiceStage=58ServiceID=18ServiceStageID=                                                                                                    | 28&view=view&pop    | up=true            |       |
| Peringkat 5 >> Pembuatan Keputusan                                                                                                    |                                                                                                    |                     |                    | ^     |
| Maklumat Projek                                                                                                    |                                                                                                    |                     |                    |       |
|                                                                                                    | Profil Projek                                                                                                    |                     |                    | ^     |
| Pemilik Projek<br>ID Projek<br>Nama Projek<br>Tarikh Didaftarkan<br>Kategori Projek<br>Skala Projek<br>Projek dengan Rancangan Tempatan<br>Projek dengan Rancangan Struktur | : Bitumix Properties Sdn. Bhd<br>: 100001<br>: Cadangan Pembangunan Di Atas Lot 61448, Mukim Kuala Kuan<br>: 27/12/2010<br>: Projek Blasa<br>: Kecil<br>: Tidak<br>: Tidak<br>: Tidak                                                                            | itan, Pahang Daru   | ll Makmur.         |       |
| Maklumat Permohonan                                                                                                    |                                                                                                    |                     |                    |       |
| ID Permohonan<br>Jenis Permohonan<br>Jenis Permohonan Diproses<br>Nama Permohonan<br>Diserah Oleh<br>Tarikh Diserahkan                                                      | : 100001-1 //MPK/Y:D/11-04/2011-B<br>: A24-Pelan Kerja Tanah,Pelan Jalan dan Perparitan<br>: Pelan Kerja Tanah, Pelan Jalan dan Perparitan<br>: Cadangan Pembangunan Di Atas Lot 61448, Mukim Kuala Kua<br>: HL Yong Jurutera Perunding<br>: 04/01/2011, 4:03 PM | ntan, Pahang Dar    | ul Makmur.         |       |
| Maklumat Pemprosesan                                                                                                    |                                                                                                    |                     |                    |       |
| Tarikh Mula Pemprosesan<br>Tarikh Selesai Pemprosesan<br>Baki Hari Pemprosesan                                                                                              | : 20/01/2011<br>: 20/01/2011<br>: -80 Hari                                                                                                    |                     |                    |       |
| Cetak Profil Projek                                                                                                    |                                                                                                    |                     |                    |       |
| Dokumen(Diserah oleh PSP)                                                                                                    |                                                                                                    |                     |                    |       |
| Bil <u>Jenis Dokumen</u>                                                                                                    |                                                                                                    | ≑ <u>Daripada</u> 📑 | ≑ <u>Tarikh</u>    | \$    |
| <ol> <li>Geran tanah bagi lot-lot yang terlibat ya<br/>bentuk pdf</li> </ol>                                                                                                | ang telah disahkan oleh Peguam atau Pesuruhiaya Sumpah dalam                                                                                                    | Yong Hong<br>Loo    | 28 Dec 2010, 08:46 |       |
| 10 Pelan butiran bagi perangkap mendap                                                                                                    | oan (silt trap ) dan laluan pembasuhan (wash through),                                                                                                    | Yong Hong<br>Loo    | 28 Dec 2010, 08:19 |       |
| 11 Template Pengiraan Bayaran Pelan K                                                                                                    | eriatanah                                                                                                    | Yong Hong<br>Loo    | 28 Dec 2010, 08:19 |       |
| 12 Pelan Kontur bagi kawasan pembang                                                                                                    | unan termasuk kawasan sekitarnya/sedia ada.                                                                                                    | Yong Hong           | 28 Dec 2010, 08:19 | ~     |

#### Ilustrasi 60: Skrin Maklumat Permohonan

#### PROSES ONLINE (3.1.2)

- i. Klik pada butang Cetak Profil Projek untuk mencetak profil permohonan seperti di ilustrasi .
- ii. **Klik** pada butang **Ulasan Agensi Teknikal Dalaman PBT** untuk mendapatkan ulasan untuk permohonan seperti diilustrasi

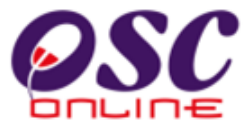

# 5.1.3 Melihat Agenda Mesyuarat.

Apabila anda klik pada butang "Lihat Agenda" pada ilustrasi 59 diatas, anda akan dapat melihat agenda mesyuarat seperti tertera di ilustrasi 61.

| 🕲 One Stop Center - OSC On            | ine - Mozilla Firefox                                                                                                    |                                                                                                    |                                                                                                    |              |                     |             | X      |
|---------------------------------------|----------------------------------------------------------------------------------------------------|----------------------------------------------------------------------------------------------------|----------------------------------------------------------------------------------------------------|--------------|---------------------|-------------|--------|
| http://219.95.163.69:8086/o           | sc/jawatankuasa/oscagendadetails.p                                                                                                    | age?meetingid=1                                                                                                    | 055&orgID=142                                                                                                    |              |                     | Ş           | $\sum$ |
| Tajuk Agenda<br>Tarikh<br>Masa        | Minit Mesyuarat<br>2009-08-26<br>1 2:50 - 1 2:50                                                                                                    |                                                                                                    |                                                                                                    |              |                     |             | ~      |
| Tempat<br>Ahli-ahli Mesyuarat         | KL<br>Pengarah Jabatan Pelan In<br>Pengarah Unit Rekabentuk<br>Pengarah Jabatan Saliran o<br>Pengarah Jabatan Saliran o<br>Pengarah Jabatan Saliran o<br>Pengarah Jabatan Pengany<br>Pengarah Jabatan Bangun:<br>Pengarah Jabatan Bangun:<br>Pengarah Jabatan Peranca<br>Pengarah Suruhanjaya Kor<br>Pengarah Suruhanjaya Kor<br>Pengarah Syarikat Bekalan<br>Pengarah Syarikat Bekalan<br>Pengarah Syarikat Bekalan<br>Pengarah Jabatan Alam Se<br>Pengarah Jabatan Penerba<br>Pengarah Jabatan Penerba<br>Pengarah Jabatan Pengair<br>Pengarah Jabatan Mineral I<br>Pengarah Jabatan Bomba I<br>Pengarah Jabatan Bomba I | duk<br>Bandar dan Wa<br>Man dan Kawal<br>dan Pengurusa<br>vam<br>gkutan Bandar<br>an<br>Bandar<br>I Berhad<br>nunikasi dan M<br>Air Selangor (S<br>aysia (SGM)<br>sortium (IWk)<br>sortium (IWk)<br>angan Awam (JF<br>angan Awam (JF<br>kitar (JAS)<br>an dan Saliran (<br>dan Geosains (<br>dan Penyelama<br>an Galian (PTN) | arisan<br>an Pembersihan Ba<br>n Sungai<br>ultimedia Malaysia<br>YABAS)<br>YABAS)<br>JMG)<br>JMG)<br>t Malaysia (JBPM)<br>) | ındar        |                     |             |        |
| Indeks≑ Perkara                       |                                                                                                    |                                                                                                    | Dokumer                                                                                                    | ı Tambahan   | Penvampai           | ≑ Masa 🛛 ≑  |        |
| 10 Projek Perumaha<br>membincangkan i | n<br>su-isu berbangkit                                                                                                    |                                                                                                    | testing_d                                                                                                    | oc.odt       | Ong                 | 11          |        |
| 1 rekod dijumpai.                     |                                                                                                    | 1                                                                                                    |                                                                                                    |              |                     |             |        |
| Pern                                  | Perr<br>nohonan yang telah didaftarkan u                                                                                                    | nohonan Yang<br>Intuk perkara in                                                                                                    | Berkaitan<br>i:                                                                                                    |              |                     |             |        |
| <u>ID Permohonan</u> 🗢 Jenis          | s Permohonan                                                                                                    | ID Projek                                                                                                    | <u>Jenis Projek</u>                                                                                                    | Diserah Ole  | <u>eh</u> ≑ Tarikl  | h Diserah   |        |
| 100073-1 A19-F<br>1 rekod dijumpai.   | Pelan Cadangan Nama Jalan                                                                                                    | 100073<br>1                                                                                                    | Projek Kerajaan                                                                                                    | ismail bin a | hmad 20 Au <u>c</u> | 2009, 10:56 | ~      |

ilustrasi 61 : Popup Lihat Agenda

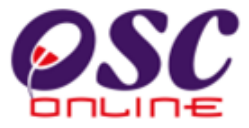

## 5.1.4 Melihat Minit Mesyuarat.

Apabila anda klik pada link "Lihat Minit Mesyuarat" pada ilustrasi 59 diatas, anda akan dapat melihat minit mesyuarat seperti tertera di ilustrasi 62.

| 🕙 One Stop Center - OSC On                                                    | ine - Mozilla Firefox                                |                            |                                    |
|-------------------------------------------------------------------------------|------------------------------------------------------|----------------------------|------------------------------------|
| http://219.95.163.69:8086/c                                                   | c/jawatankuasa/oscminutesmeetingdetails.pag          | e?meetingid=1055&orgID=142 | ☆                                  |
| Minit Mesyuarat                                                               |                                                      |                            |                                    |
| Nama Minit Mesyuarat<br>Tarikh<br>Masa<br>Tempat<br>Kehadiran                 | Minit Mesyuarat<br>2009-08-26<br>12:50 - 12:50<br>KL |                            |                                    |
| Minit Mesyuarat<br><u>Indeks</u>                                              |                                                      |                            | ■ ID Permohonan<br>Terlibat<br>N/A |
| 10 <u>Projek Perur</u><br>isu-isu baru                                        | iahan                                                |                            | N/A<br>N/A                         |
| 3 rekod sahaja.<br><b>Butir-butir Permohonan yang</b><br>Tiada rekod dijumpai | Dibincang                                            | 1                          |                                    |

#### ilustrasi 62 : Popup Lihat Minit Mesyuarat

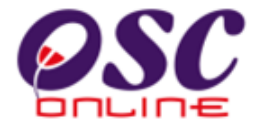

# 5.2 Penyediaan Agenda dan Minit Mesyuarat Jawatankuasa OSC

Apabila Urusetia OSC masuk ke dalam Sistem untuk Penyediaan Agenda dan Minit Mesyuarat Jawatankuasa OSC, mereka akan dapat melihat senarai mesyuarat yang telah didaftar ke dalam sistem seperti diilustrasi 63 dibawah.

Terdapat beberapa tugas yang boleh dilakukan iaitu :-

- 5.2.1 Daftar Mesyuarat
- 5.2.2 Daftar Agenda dan Lampiran Permohonan
- 5.2.3 Daftar Minit Mesyuarat
- 5.2.4 Kemaskini Minit Mesyuarat

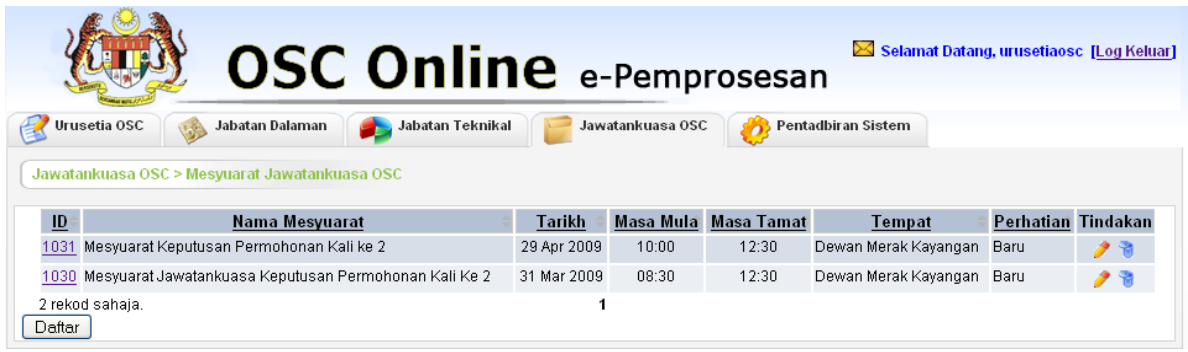

Ilustrasi 63 : Skrin Senarai Mesyuarat OSC

## Proses Online (5.2)

I. Klik butang Daftar untuk membuat pendaftaran mesyuarat baru.

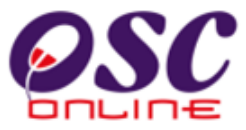

## 5.2.1 Daftar Mesyuarat

Dari aktiviti **5.2** Pilih butang Daftar untuk membuat pendaftaran mesyuarat Baru. Isikan Maklumat mesyuarat untuk pendaftaran. Seperti di lustrasi 64 dibawah.

| Urusetia OSC                         | Sistem Web Rasmi<br>e-Pemprosesan<br>Mesej Selamat Datang, urusetiadbkl [Log Keluar]<br>Iaman ♥ AT Luaran ♥ Jawatankuasa OSC ♥ Pentadbiran Sistem |
|--------------------------------------|----------------------------------------------------------------------------------------------------|
| Jawatankuasa OSC > Mesyuara          | t Jawatankuasa OSC                                                                                                    |
| Nama Mesyuarat<br>Tarikh             | 2 W Nov W 2009                                                                                                    |
| Masa Mula<br>Jangkaan Masa Tamat     | HH:mm (Format 24 Jam) HH:mm (Format 24 Jam)                                                                                                    |
| Tempat<br>Status Mesyuarat<br>Agenda | OBaru OTelah Dijalankan ODitangguhkan<br>Agenda Mesyuarat                                                                                         |
|                                      | Kembali Hantar                                                                                                    |
| Permi<br>Tiada rekod dijumpai        | Permohonan Yang Berkaitan<br>phonan yang telah didaftarkan untuk perkara ini:                                                                     |

#### Ilustrasi 64: Skrin Mesyuarat

## Proses Online (5.2.1)

- I. **Taip** Nama Mesyuarat, Pilih Tarikh, Isikan Masa dan maklumat yang dikehendaki.
- II. Pilih butang **Hantar** untuk mendaftar mesyuarat

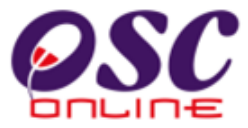

# 5.2.2 Daftar Agenda & Lampiran Permohonan

Dari ilustrasi 63, pilih apabila ID Mesyuarat ditekan, Skrin ilustrasi 65 Skrin Maklumat Mesyuarat akan memaparkan Maklumat mesyuarat. Tekan butang agenda untuk membuat agenda untuk mesyuarat.

|                            | Certer Web Rasmi<br>e-Pemprosesan                                                  |
|----------------------------|------------------------------------------------------------------------------------|
|                            | Mesej 🖾 Selamat Datang, urusetiadbkl (Log Keluar                                   |
| S oruseua osc              |                                                                                    |
| Jawatankuasa OSC >         | Mesyuarat Jawatankuasa OSC                                                         |
| ID Mesyuarat               | DBKL-5                                                                             |
| Nama Mesyuarat             | MEsyuarat Jawatankuasa OSC_November                                                |
| Tarikh                     | 20 💌 Nov 💌 2009 🖽                                                                  |
| Masa Mula                  | 08 00 HH:mm (Format 24 Jam)                                                        |
| Jangkaan Masa Tam          | 16 30 HH:mm (Format 24 Jam)                                                        |
| Tempat                     | Bilik Mesyuarat DBKL                                                               |
| Status Mesyuarat<br>Agenda | <ul> <li>Baru OTelah Dijalankan ODitangguhkan</li> <li>Agenda Mesyuarat</li> </ul> |
|                            |                                                                                    |
| Minit Mesyuarat            | Cetak Minit Mesyuarat Penyediaan Minit Mesyuarat                                   |
|                            | Kembali Hantar                                                                     |
|                            | Permohonan Yang Berkaitan Permohonan yang telah didaftarkan untuk perkara ini:     |
|                            | · - ·                                                                              |

#### Ilustrasi 65: Skrin Maklumat Mesyuarat

## Proses Online (5.2.2)

I. Klik pada butang Agenda untuk membuat Agenda Mesyuarat .

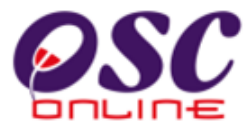

Setelah Agenda ditekan ilustrasi seperti dibawah akan tertera.

| 🕹 One Stop Cei                                | nter - OSC O     | Inline - Mozilla Firefox                                                                                                    |      |
|-----------------------------------------------|------------------|----------------------------------------------------------------------------------------------------|------|
| http://219.9                                  | 5.163.69:8086    | /osc/jawatankuasa/oscagendameeting.form?meetingid=10608.orgID=142                                                                                                    | ☆    |
| Jawatankuas                                   | a OSC > Penc     | daftaran Agenda Mesyuarat                                                                                                    | ^    |
| Tajuk Agenda                                  | :                | MEsyuarat Jawatankuasa OSC _ November                                                                                                    |      |
| Tarikh<br>Masa<br>Tempat                      |                  | 2009-11-20<br>08:00 - 16:30<br>Bilik Mesyuarat DBKL<br>Pengarah Jabatan Pelan Induk<br>Pengarah Jabatan Rekabentuk Bandar dan Bangunan-Bahagian Rekabentuk Bandar dan Warisan                                                                                                    |      |
| Ahli-ahli<br>Mesyuarat                        | :                | <ul> <li>Pengarah Jabatan Seni Taman dan Kawalan Pembersihan Bandar-Bahagian Kawalan Pembersihan<br/>Bandar</li> <li>Pengarah Jabatan Saliran dan Pengurusan Sungai</li> <li>Pengarah Jabatan Kerja Awam</li> <li>Pengarah Jabatan Pengangkutan Bandar</li> <li>Pengarah Jabatan Seni Taman dan Kawalan Pembersihan Bandar-Bahagian Landskap</li> <li>Pengarah Jabatan Seni Taman dan Kawalan Pembersihan Bandar-Bahagian Landskap</li> <li>Pengarah Jabatan Perancang Bandar</li> <li>Pengarah Jabatan Rekabentuk Bandar dan Bangunan-Bahagian Kawalan Bangunan</li> <li>Pengarah Tenaga Nasional Berhad</li> <li>Pengarah Syarikat Bekalan Air Selangor (SYABAS)</li> <li>Pengarah Syarikat Gas Malaysia (SGM)</li> <li>Pengarah Indah Water Konsortium (IWK)</li> </ul> |      |
| mesyudi di                                    |                  | Pengarah Jabatan Penerbangan Awam (JPA) Pengarah Jabatan Alam Sekitar (JAS) Pengarah Jabatan Alam Saliran (JPS) Pengarah Jabatan Mineral dan Geosains (JMG) Pengarah Jabatan Bomba dan Penyelamat Malaysia (JBPM) Pengarah Pejabat Tanah dan Galian Wilayah Persekutuan(PTG) Pengarah Jabatan Ukur dan Pemetaan(JUPEM) Lain-lain:                                                                                                    | ta t |
|                                               | Hantar           | Tutup                                                                                                    |      |
| Agenda<br>Tiada rekod diiuma<br>Tambah Perkar | oai<br>ra Agenda | Cetak Agenda Mesyuarat                                                                                                    |      |
| <                                             |                  |                                                                                                    | >    |
| Done                                          |                  |                                                                                                    |      |

Ilustrasi 66 Skrin Maklumat Mesyuarat

#### Proses Online (5.2.2)

- II. Tajuk Agenda akan dibawa terus dari tajuk mesyuarat
- III. Klik pada kotak kosong disebelah Nama Jabatan yang ingin dijemput.
- IV. **Taip** pada **Lain-Lain** untuk membuat catatan tambahan.
- V. Klik pada butang Hantar untuk mendaftar Agenda.

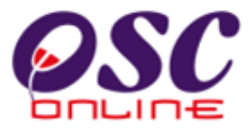

Seterusnya, pada skrin diatas, klik "Tambah Perkara Agenda" untuk mendapatkan skrin seperti dibawah untuk penambahan agenda dan lampiran permohonan.

| 윌 One Stop Center - C  | DSC Online - Mozilla Firefox                                                       |    |
|------------------------|------------------------------------------------------------------------------------|----|
| ( http://219.95.163.69 | 9:8086/osc/jawatankuasa/newoscagendameetingitem.form?agendaidInt=30&meetingid=1060 | ☆  |
| Jawatankuasa OSC >     | Pendaftaran Agenda > Pendaftaran Perkara Agenda                                    |    |
| Indeks Perkara *       | :                                                                                  |    |
| Tajuk Perkara *        | :                                                                                  |    |
|                        |                                                                                    |    |
|                        |                                                                                    |    |
| Perkara *              |                                                                                    |    |
|                        |                                                                                    |    |
|                        |                                                                                    |    |
| Dokumen Tambahan       | : Browse                                                                           |    |
| Penyampai              |                                                                                    |    |
| Masa                   | :                                                                                  |    |
|                        | Permohonan Yang Berkaitan                                                          |    |
| ID Permohonan:         | Daftar Lihat Senarai Permohonan                                                    |    |
|                        | Permohonan yang telah didaftarkan untuk perkara ini:                               |    |
| Tiada rekod dijumpai   |                                                                                    |    |
|                        | Kambali Cimaan                                                                     |    |
|                        | [Kempali] [Simpan]                                                                 |    |
| c)                     |                                                                                    | 10 |

Ilustrasi 67 : Skrin Akses Tambah Agenda

# Proses Online (5.2.2)

- VI. Isi Maklumat yang diperlukan untuk Index Perkara, Tajuk Perkara, dan Perkara.
- VII. Klik pada butang Browse untuk muat naik dokumen tambahan.
- VIII. Klik pada butang Tambah Item Agenda untuk mendapatkan halaman Tambah Agenda untuk mesyuarat.
  - IX. Isikan maklumat penyampai dan masa.
  - X. Pilih **Lihat Senarai Permohonan** untuk melihat maklumat keseluruhan permohonan. Skrin pop up seperti di ilustrasi 77 akan tertera untuk anda memilih permohonan. Klik pada ID Permohonan untuk mendapatkan ilustrasi 80 untuk mengesahkan permohonan yang akan dilampirkan.
  - XI. Isi nombor permohonan di sebelah ID Permohonan.
- XII. **Klik** pada butang **Daftar** untuk mendaftar lampiran. Skrin seperti di ilustrasi 79 akan mengesahkan penghantaran.
- XIII. Klik pada butang Simpan untuk menyimpan agenda ini.

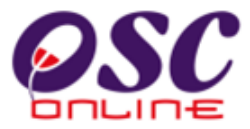

Sebagai panduan sila rujuk kepada panduan ISO OSC Online untuk membuat nombor rujukan untuk agenda ( agenda tambahan ).

| 🔋 One Stop Center - OSC Online - Mozilla Firefox |                            |                              |                              |                               |                  |                                      |                                           |  |
|--------------------------------------------------|----------------------------|------------------------------|------------------------------|-------------------------------|------------------|--------------------------------------|-------------------------------------------|--|
| http://219.95                                    | 5.163                      | .69:8086/osc/jawatank        | uasa/oscme                   | etingservicelist.page         |                  |                                      | ☆                                         |  |
| Mesyuarat Jav                                    | Mesyuarat Jawatankuasa OSC |                              |                              |                               |                  |                                      |                                           |  |
| <u>ID</u><br>Permohona                           | <u>n</u> 🗘 ]               | <u>Jenis</u><br>Permohonan 🔶 | <u>ID</u><br><u>Projek</u> † | <u>Status</u><br>Permohonan 🍦 | <u>Ejen</u> 🔶    | <u>Tarikh</u><br><u>Diserahkan</u> 🗘 | <u>Tarikh Penyerahan</u><br><u>Semula</u> |  |
| <u>100098-1</u>                                  |                            | A20-Pelan Lampu<br>Jalan     | 100098                       | Mesyuarat OSC                 | mazatul<br>ahmad | 21 Oct 2009,<br>19:26                |                                           |  |
| 1 rekod dijump                                   | ai.                        |                              |                              | 1                             |                  |                                      |                                           |  |
| Tutup                                            |                            |                              |                              |                               |                  |                                      |                                           |  |
|                                                  |                            |                              |                              |                               |                  |                                      |                                           |  |

Ilustrasi 68: Skrin Mesyuarat

Proses Online ( 5.2.2 ) XIV. Klik pautan ID Permohonan untuk melihat maklumat keseluruhan permohonan.

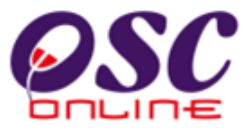

Selepas itu, skrin seperlu dibawah akan tertera. Sahkan Maklumat Permohonan. Anda boleh cetak profil permohonan untuk semakan anda.

| 110                                                                                    | ustrasi 03. Skrin permononan                                                     |                    |  |  |  |
|----------------------------------------------------------------------------------------|----------------------------------------------------------------------------------|--------------------|--|--|--|
| 🕹 One Stop Center - OSC Online - Mo                                                    | ozilla Firefox                                                                   |                    |  |  |  |
| http://219.95.163.69:8086/osc/jawatar                                                  | nkuasa/eservicestage.page?CurrentServiceStage=58ServiceID=306                    | ☆                  |  |  |  |
| r eringkat 3 >> r erinvatan Neputusa                                                   |                                                                                  | 2                  |  |  |  |
| Maklumat Projek                                                                        |                                                                                  |                    |  |  |  |
| Pemilik Projek                                                                         | SP Setia Holdings Sdn.Bhd.                                                       |                    |  |  |  |
| ID Projek<br>Nama Projek                                                               | :100098<br>• Projek membangunkan Bangunan Pumah Kedaj 2 Tingkat di L             | ot 22 Jalan Chara  |  |  |  |
| Tarikh Didaftarkan                                                                     | :21/10/2009                                                                      |                    |  |  |  |
| Maklumat Permohonan                                                                    |                                                                                  |                    |  |  |  |
| ID Permohonan                                                                          | :100098-1                                                                        |                    |  |  |  |
| Jenis Permohonan                                                                       | :A20-Pelan Lampu Jalan<br>Reference internetis Designment han merken Bergeren Di | uu ah Kadai Q Tina |  |  |  |
| Nama Permohonan Pelan lampu Jalan untuk Projek membangunkan Bangunan Ruman Kedal 3 11  |                                                                                  |                    |  |  |  |
| Diserah Oleh                                                                           | :Syarikat Maju Jaya Sdn Bhd                                                      |                    |  |  |  |
| Tarikh Diserahkan                                                                      | :21/10/2009, 7:26 PM                                                             |                    |  |  |  |
| Cetak Profil Projek<br>Dokumen(Diserah oleh PSP)                                       |                                                                                  |                    |  |  |  |
| <u>Jenis Dokumen</u>                                                                   |                                                                                  | Daripada           |  |  |  |
| <u>Dokumen Sokongan yang lain</u>                                                      |                                                                                  | mazatul<br>ahmad   |  |  |  |
| <u>Pelan-pelan jalan dan saliran hendakla</u><br><u>kelulusannya dalam bentuk pdf.</u> | h diluluskan sebelum pelan-pelan lampu jalan dikemukakan salinan                 | mazatul<br>ahmad   |  |  |  |
| 2 rekod sahaja.                                                                        | 1                                                                                |                    |  |  |  |
| Ulasan Urusetia OSC                                                                    |                                                                                  |                    |  |  |  |
| Tiada rekod dijumpai                                                                   |                                                                                  |                    |  |  |  |

#### Ilustrasi 69: Skrin permohonan

# **Proses Online (5.2.2)**

- XV. Klik pautan Cetak Profil Projek untuk mendapatkan profil Projek
- XVI. **Klik** butang **"x"** untuk menutup pop up maklumat permohonan.

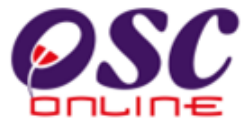

Skrin seperti dibawah akan tertera untuk mengesahkan bahawa penkepilan telah Berjaya.

| One Stop Center - (            | )SC Online - Mozilla Fir                                                                                                    | efox                                                                                                    |                                                                                                    |                                              | _                |  |
|--------------------------------|----------------------------------------------------------------------------------------------------|----------------------------------------------------------------------------------------------------|----------------------------------------------------------------------------------------------------|----------------------------------------------|------------------|--|
| ii-ahli :                      | ARK ONNEL RECENT AND A CONTRACT AND A CONTRACT A | agendameeting formitm<br>an Perancang Bandt<br>an Rekabentuk Banc<br>ga Nasional Berhad<br>araiyay Atsonal Berhad<br>araiyay Komunikasi<br>at Bekalan Air Selan<br>at Bekalan Air Selan<br>an Penebangan Aw<br>an Alam Pengharan dan<br>Sekitar (JAS<br>an Mineral dan Ceos<br>an Bomba dan Perny<br>at Tanah dan Galian<br>an Ukur dan Perneta | eetingid=1060&orgiD=142<br>Kawaian Pernbersinan B<br>ar<br>dan Multimedia Malaysia<br>gor (GYABAS)<br>M)<br>WHC)<br>am (JPA)<br>j)<br>lains (JMG)<br>elamat Malaysia (JBPM)<br>Wilayah Persekutuan(PT<br>an(JUPEM) | angar-Banagian L<br>Ilan Kawalan Bany<br>16) | anoskap<br>gunan |  |
| Jenda                          | antar Tutup                                                                                                    |                                                                                                    |                                                                                                    |                                              |                  |  |
| <u>No</u> ≑ Perkara            |                                                                                                    | E                                                                                                    | okumen Tambahan                                                                                                    | Penyampai                                    | Masa Tindakan    |  |
| 2 Pelan Lampu<br>Pelan Lampu . | lalan<br>Ialan untuk Permohonan                                                                                                    |                                                                                                    |                                                                                                    |                                              | 23               |  |
| rekod dijumpai.                |                                                                                                    | 1                                                                                                    |                                                                                                    |                                              |                  |  |
| Tambah Perkara Age             | nda Cetak Agenda Me                                                                                                    | syuarat                                                                                                    |                                                                                                    |                                              |                  |  |
| Turnbarri Cikara Agei          |                                                                                                    |                                                                                                    |                                                                                                    |                                              |                  |  |

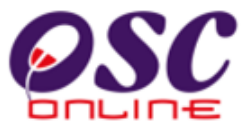

## 5.2.3 Daftar Minit Mesyuarat

Dari **ilustrasi 63** tekan pautan **ID Mesyuarat** yang ingin dikemaskini. Maklumat mesyuarat akan dipapar seperti **ilustrasi 71:** dibawah.

|                            | Mesej 🖂 Selamat Datang, urusetiadbkl [Log Keluar                               |
|----------------------------|--------------------------------------------------------------------------------|
| 🔮 Urusetia OSC 🛛 🎯         | 🖌 AT Dalaman 🛛 🤌 AT Luaran 🧊 Jawatankuasa OSC 🤣 Pentadbiran Sistem             |
| Jawatankuasa OSC > M       | esyuarat Jawatankuasa OSC                                                      |
| ID Mesyuarat               | DBKL-5                                                                         |
| Nama Mesyuarat             | MEsyuarat Jawatankuasa OSC_November                                            |
| Tarikh                     | 20 💌 Nov 💌 2009 📰                                                              |
| Masa Mula                  | 08 00 HH:mm (Format 24 Jam)                                                    |
| Jangkaan Masa Tama         | t 30 HH:mm (Format 24 Jam)                                                     |
| Tempat                     | Bilik Mesyuarat DBKL                                                           |
| Status Mesyuarat<br>Agenda |                                                                                |
| Minit Mesyuarat            | Cetak Minit Mesyuarat Penyediaan Minit Mesyuarat                               |
|                            | Kembali Hantar                                                                 |
|                            | Permohonan Yang Berkaitan                                                      |
|                            | Permohonan yang telah didaftarkan untuk perkara ini: 1                         |
|                            | Free Dynamic DNS and Port 80<br>Redirection Provided by No-TP.com Why am Tisee |

#### Ilustrasi 71: Skrin Mesyuarat

# Proses Online (5.2.3)

iv) Klik butang Penyediaan Minit Mesyuarat untuk melihat halaman minit Mesyuarat.

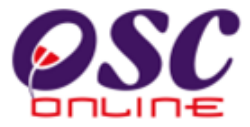

#### Halaman Profil Permohonan akan tertera. Pilih permohonan yang ingin dikemaskini keputusan.

| One Stop Center -                              | OSC Online - Mozilla Firefox                                                                                                    | _ <b>-</b> ×       |
|------------------------------------------------|----------------------------------------------------------------------------------------------------|--------------------|
| 🖕 http://219.95.163.6                          | 9:8086/osc/jawatankuasa/minuteMeetingOSC.page?meetingid=1060                                                                                                    | ŵ                  |
| Jawatankuasa OSC                               | > Penyediaan Minit Mesyuarat                                                                                                    |                    |
| lama Mesyuarat<br>'arikh<br>Jasa<br>'empat     | :MEsyuarat Jawatankuasa OSC _ November<br>:2009-11-20<br>:08:00 - 16:30<br>:Billik Mesyuarat DBKL                                                                                                    |                    |
| (ehadiran                                      | <ul> <li>☐Tiada</li> <li>☐Pengarah Jabatan Ukur dan Pemetaan(JUPEM)</li> <li>☐Pengarah Pejabat Tanah dan Galian Wilayah Persekutuan(PTG)</li> <li>☐Pengarah Jabatan Bomba dan Penyelamat Malaysia (JBPM)</li> <li>☐Pengarah Jabatan Mineral dan Geosains (JMG)</li> <li>☐Pengarah Jabatan Pengairan dan Saliran (JPS)</li> <li>☐Pengarah Jabatan Penerbangan Awam (JPA)</li> <li>☐Pengarah Jabatan Aim Sekitar (JAS)</li> <li>☐Pengarah Jabatan Aim Sekitar (JAS)</li> <li>☐Pengarah Jabatan Aim Sekitar (JAS)</li> <li>☐Pengarah Jabatan Aim Sekitar (JAS)</li> <li>☐Pengarah Jabatan Aim Sekitar (JAS)</li> <li>☐Pengarah Jabatan Aim Sekitar (JAS)</li> <li>☐Pengarah Jabatan Aim Sekitar (JAS)</li> <li>☐Pengarah Syarikat Gas Malaysia (SGM)</li> <li>☐Pengarah Suruhanjaya Komunikasi dan Multimedia Malaysia</li> <li>☐Pengarah Jabatan Penacang Bandar</li> <li>☐Pengarah Jabatan Pengangkutan Bandar</li> <li>☐Pengarah Jabatan Seni Taman dan Kawalan Pembersihan Bandar-Bahagian Landskap</li> <li>☐Pengarah Jabatan Seliran dan Pengurusan Sungai</li> <li>☐Pengarah Jabatan Seliram dan Kawalan Pembersihan Bandar-Bahagian Kawalan Pemt Bandar</li> <li>☐Pengarah Jabatan Seliran dan Pengurusan Sungai</li> <li>☐Pengarah Jabatan Seliram dan Kawalan Pembersihan Bandar-Bahagian Kawalan Pemt Bandar</li> <li>☐Pengarah Jabatan Seliran dan Pengurusan Sungai</li> <li>☐Pengarah Jabatan Rekabentuk Bandar dan Bangunan-Bahagian Rekabentuk Bandar dan Bangunan-Bahagian Rekabentuk Bandar dan Bangunan-Bahagian Rekabentuk Bandar dan Bangunan-Bahagian Rekabentuk Bandar dan Bangunan-Bahagian Rekabentuk Bandar dan Bangunan-Bahagian Rekabentuk Bandar dan Bangunan-Bahagian Rekabentuk Bandar dan Bangunan-Bahagian Rekabentuk Bandar dan Bangunan-Bahagian Rekabentuk Bandar dan Bangunan-Bahagian Rekabentuk Bandar dan Bangunan-Bahagian Rekabentuk Bandar dan Bangunan-Bahagian Rekabentuk Bandar dan Wa</li> </ul> | persihan<br>arisan |
| ndeks Perkara *                                | : 2                                                                                                    |                    |
| ajuk Perkara *                                 | Pelan Lampu Jalan                                                                                                    |                    |
| ēks Minit *                                    |                                                                                                    |                    |
|                                                | Permohonan yang telah didaftarkan untuk mesyuarat ini:                                                                                                    |                    |
| ID Permohonan<br>100098-1<br>1 rekod dijumpai. | Jenis Permohonan         PSP/SP         Tarikh Diedar         Ulasan AT Luaran         Keputus           A20-Pelan Lampu Jalan         mazatul ahmad         21 Oct 2009, 19:26         Lihat         Lihat           1         1         1         1         1         1                                                                                                    | <u>an</u> 🗧<br>t   |
|                                                |                                                                                                    |                    |

#### Ilustrasi 72: Skrin Profil Permohonan

#### Proses Online (5.2.3)

- i) Klik pautan ID permohonan untuk melihat halaman keputusan permohonan.
- ii) Taip pada Teks Minit sekiranya ada.
- iii) Klik pautan ID permohonan untuk melihat halaman keputusan permohonan.

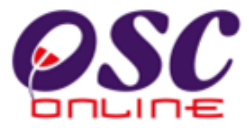

Halaman Keputusan Permohonan akan tertera. Pilih keputusan dan isikan Ulasan yang perlu.

|                                                      | nus                                      |                                  |              |            |  |  |  |
|------------------------------------------------------|------------------------------------------|----------------------------------|--------------|------------|--|--|--|
| Jawatankuasa OSC > Keputusan Permohonan              |                                          |                                  |              |            |  |  |  |
| Keputusan Mesyuarat Unt                              | uk Permohonan Ini                        |                                  |              |            |  |  |  |
| ID Permohonan<br>Jenis Permohonan<br>Nama Permohonan | : 100004-2<br>: Pelan Kerja Tanah+I<br>: | Pelan Jalan dan Perparitan+Pelan | Lampu Jalan+ |            |  |  |  |
| Kenitusan                                            | O Lulus                                  | 🔿 Lulus Bersyarat                | 🔿 Tangguh    | 🔿 Ubahsuai |  |  |  |
| nopitusun                                            | O Tolak                                  | 🔘 Batal                          | O Rekod      |            |  |  |  |
|                                                      |                                          |                                  |              |            |  |  |  |
| Illacan                                              |                                          |                                  |              |            |  |  |  |
| olasan                                               |                                          |                                  |              |            |  |  |  |
|                                                      |                                          |                                  |              |            |  |  |  |
|                                                      | L                                        | Kembali                          | Kemaskini    |            |  |  |  |

#### Ilustrasi 72: Skrin Halaman Keputusan

## Proses Online (5.2.3)

- i) Isi bulatan keputusan "Dilulus", "Ditolak", "Ditangguh" dan lain-lain
- ii) Isi maklumat yang diperlukan untuk Ulasan.
- iii) Klik pada Kemaskini untuk mengemaskini keputusan

Dari ilustrasi 73, maklumat projek, akan dikemaskini dengan minit mesyuarat baru seperti dibawah. Dari ilustrasi 74 dibawah, klik pada **Lihat Minit Mesyuarat** untuk mendapatkan skrin ilustrasi 75 iaitu minit mesyuarat yang telah dikemaskini.

| 🚳 AT Dalaman 🛛 💋 AT L                                                                         | uaran 🥛                                                                                                    | Jawatankuasa OSC 🤣 Pentadbiran Siste                                                                                                    | m                                                                                                    |                                                                                                    |  |  |  |
|-----------------------------------------------------------------------------------------------|----------------------------------------------------------------------------------------------------|----------------------------------------------------------------------------------------------------|----------------------------------------------------------------------------------------------------|----------------------------------------------------------------------------------------------------|--|--|--|
| > Mesyuarat Jawatankuasa OS(                                                                  | 2                                                                                                    |                                                                                                    |                                                                                                    |                                                                                                    |  |  |  |
| DBKL-5<br>MEsyuarat Jawatan<br>20 Nov 2009                                                    | kuasa OSC _                                                                                                    | November                                                                                                    |                                                                                                    |                                                                                                    |  |  |  |
| 08:00<br>16:30<br>Bilik Mesyuarat DBI<br>Baru<br>Lihat Agenda<br>Lihat Minit Mesyu<br>Kembali | <l<br>Iarat</l<br>                                                                                                    |                                                                                                    |                                                                                                    |                                                                                                    |  |  |  |
| Permohonan Yang Berkaitan<br>Permohonan yang telah didaftarkan untuk perkara ini: 1           |                                                                                                    |                                                                                                    |                                                                                                    |                                                                                                    |  |  |  |
| Jenis Permohonan<br>A20-Pelan Lampu Jalan                                                     | ID Projek<br>100098                                                                                                    | <u>Jenis Projek</u><br>Projek Berkonsepkan Bina Kemudian Jual<br>1                                                                                                    | Diserah Oleh<br>mazatul ahmad                                                                                                    | Tarikh Diserah<br>21 Oct 2009, 19:26                                                                                                    |  |  |  |
|                                                                                               | AT Dalaman AT Li<br>Mesyuarat Jawatankuasa OSU<br>DBKL-5<br>MEsyuarat Jawatan<br>20 Nov 2009<br>08:00<br>16:30<br>Bilik Mesyuarat DBI<br>Baru<br>Lihat Agenda<br>Lihat Minit Mesyu<br>Kembali<br>Permohonan yang telah dida<br>Jenis Permohonan<br>A20-Pelan Lampu Jalan | AT Dalaman     AT Dalaman     AT Luaran     AT Luaran     At Luaran     At Luaran | AT Dalaman       AT Luaran       image: jawatankuasa OSC       image: jawatankuasa OSC         > Mesyuarat Jawatankuasa OSC       DBKL-5       MEsyuarat Jawatankuasa OSC _ November         20 Nov 2009       08:00       16:30         Bilik Mesyuarat DBKL       Baru       Lihat Agenda         Lihat Agenda       Lihat Agenda       Ethat Agenda         Lihat Minit Mesyuarat       Permohonan Yang Berkaitan         Permohonan yang telah didaftarkan untuk perkara ini: 1       1         Jenis Permohonan       ID Projek         A20-Pelan Lampu Jalan       100098 | AT Dalaman       AT Luaran       Jawatankuasa OSC       Pentadbiran Sistem         > Mesyuarat Jawatankuasa OSC _ November       DBKL-5       MEsyuarat Jawatankuasa OSC _ November       ON Nov 2009         08:00       16:30       Blik Mesyuarat DBKL       Baru       Linat Minit Mesyuarat         Linat Minit Mesyuarat       Linat Agenda       Linat Minit Mesyuarat       Ermohonan Yang Berkaitan         Permohonan yang telah didaftarkan untuk perkara Ini: 1       1       Diserah Oleh       nazatul ahmad         420-Pelan Lampu Jalan       100098       Projek Berkonsepkan Bina Kemudian Juai       mazatul ahmad |  |  |  |

Ilustrasi 74: Skrin Mesyuarat dikemskini dengan Minit Mesyuarat

| ne Stop Center - OSC Onlin                                                                                      | ne - Mozi                          | illa Firefox                                               |                         |                          |                           |   |
|----------------------------------------------------------------------------------------------------|------------------------------------|------------------------------------------------------------|-------------------------|--------------------------|---------------------------|---|
| p://219.95.163.69:8086/osc                                                                                      | /jawatankı                         | uasa/oscminutesmeeting                                     | details.page?meetin     | gid=1060&orgID=142       |                           | ☆ |
| linit Mesyuarat                                                                                                 |                                    |                                                            |                         |                          |                           |   |
| ama Minit Mesyuarat<br>arikh<br>asa<br>empat<br>ehadiran                                                        | MEsyı<br>2009-<br>08:00<br>Bilik M | uarat Jawatankuasa (<br>11-20<br>- 16:30<br>fesyuarat DBKL | OSC _ November          |                          |                           |   |
| init Mesyuarat<br><u>Indeks</u> <mark>Perkara</mark>                                                            |                                    |                                                            |                         |                          | ID Permohonan<br>Terlibat | 0 |
| 2 <u>Pelan Lampu .</u><br>tiada halanga                                                                         | lalan<br>n                         |                                                            |                         |                          | 100098-1                  |   |
| 2 rekod sahaja.                                                                                                 |                                    |                                                            | 1                       |                          |                           |   |
| utir-butir Permohonan yang D                                                                                    | ibincang                           |                                                            |                         |                          |                           |   |
| <u>Nama Projek</u> 🗧                                                                                            | <u>ID</u><br>Projek                | <u>Jenis</u><br>Permohonan                                 | Keputusan<br>Permohonan | <u>Ulasan Permohonan</u> |                           | ¢ |
| Projek membangunkan<br>Bangunan Rumah Kedai 3<br>Tingkat di Lot 23 Jalan<br>Cheras,45889,Cheras,Kuala<br>Lumpur | 100098                             | A20-Pelan Lampu<br>Jalan                                   | Dilulus                 |                          |                           |   |
| 1 rekod dijumpai.                                                                                               |                                    |                                                            | 1                       |                          |                           |   |

Ilustrasi 75: Skrin Halaman Keputusan

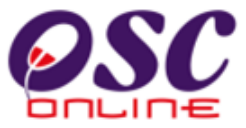

### 5.2.4 Kemaskini Maklumat Mesyuarat

Dari ilustrasi 63: Skrin Maklumat Mesyuarat OSC tekan butang edit pada barisan kanan messyuarat untu tukar status mesyuarat dari Baru ke Telah dijalankan atau ditangguh.

|                                                                                     | Ilustrasi 76: Skrin Ke                                                                                                    | emaskin     | i Mesyua              | rat                                          |                                              |  |  |
|-------------------------------------------------------------------------------------|----------------------------------------------------------------------------------------------------|-------------|-----------------------|----------------------------------------------|----------------------------------------------|--|--|
| OSC                                                                                 | C                                                                                                    |             | e-Pen<br>6-LGI        | m Web Rasmi<br><b>Nprosesar</b>              | RUANTAN                                      |  |  |
| 🧷 Urusetia OSC 🛛 📣 AT I                                                             | alaman 🕢 🚺 AT Luaran 📁 Jawatankuasa                                                                                                    | osc 🔊       | Jawatankuasa Tel      | Mesej 🖂 Selamat Datar<br>mikal 🧼 Pentadbirar | ng, aliasmpk <u>[Log Keluar]</u><br>n Sistem |  |  |
|                                                                                     |                                                                                                    |             | Sawatan Kuusa Tor     |                                              | - Sistem                                     |  |  |
| Jawatankuasa OSC > Mesyua                                                           | rat Jawatankuasa OSC                                                                                                    |             |                       |                                              |                                              |  |  |
| ID Mesyuarat<br>Nama Mesyuarat<br>Tarikh                                            | MPK-1<br>Mesyuarat Jawatankuasa Pusat Setempat Bi                                                                                                   | 2/2011      |                       |                                              |                                              |  |  |
| Tanki<br>Masa Mula<br>Jangkaan Masa Tamat                                           | 20         Jan         2011         III           14         30         HH:mm (Format 24 Jam)           16         00         HH:mm (Format 24 Jam) |             |                       |                                              |                                              |  |  |
| Tempat                                                                              | Bilik Mesyuarat Majestik                                                                                                    |             |                       |                                              |                                              |  |  |
| Status<br>Agenda                                                                    | Saru OTelah Dijalankan ODitangguhkan Agenda Mesyuarat                                                                                               |             |                       |                                              |                                              |  |  |
| Minit Mesyuarat                                                                     | minitmesyuaratosc1_3.pdf Penyediaan Minit Me                                                                                                    | syuarat Cet | ak Minit Mesyuara     | at                                           |                                              |  |  |
|                                                                                     | Kembali Daftar                                                                                                    |             |                       |                                              |                                              |  |  |
| Permohonan Yang Berkaitan<br>Permohonan yang telah didaftarkan untuk perkara ini: 1 |                                                                                                    |             |                       |                                              |                                              |  |  |
| <u>ID Permohonan</u> 🗢 Jen                                                          | is Permohonan                                                                                                    | ID Projek   | <u>Jenis Projek</u> 🔅 | <u>Diserah Oleh</u>                          | h Diserah                                    |  |  |
| 100001-1 Pela                                                                       | an Kerja Tanah+Pelan Jalan dan Perparitan                                                                                                    | 100001      | Projek Biasa          | Yong Hong Loo 04 Jar                         | n 2011, 16:03                                |  |  |
| т гекоа ајјитрај.                                                                   | 1                                                                                                    |             |                       |                                              |                                              |  |  |

# Proses Online (5.2.4)

Klik butang disebelah kanan Status Mesyuarat " Telah dijalankan" atau "Ditangguhkan". I.

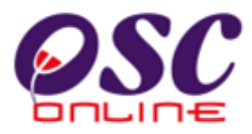

# 6.0 Glosari

# 6.1 Fungsi- fungsi dalam OSC Online.

| Fungsi                                        | Penerangan                                                                                                    |
|-----------------------------------------------|----------------------------------------------------------------------------------------------------|
| Lihat Keseluruhan Data<br>ID Projek<br>100056 | Lihat keseluruhan data berdasarkan rekod yang<br>dipilih.<br>Pilihan akan bertukar warna dari biru ke merah<br>jika pilihan pernah dilihat sebelum ini |
| Tambah Rekod<br>Daftar Ejen                   | Menambah rekod baru berdasarkan mukasurat<br>yang dipilih dalam sistem.<br>Fungsi ini terdapat di bahagian bawah kiri.                                 |
| Hapus                                         | Hapuskan rekod yang dipilih.<br>Fungsi ini terdapat dalam ruangan Tindakan.                                                                            |
| Kemaskini                                     | Kemaskini rekod yang dipilih.<br>Fungsi ini terdapat dalam ruangan Tindakan.                                                                           |
| Tapisan<br>Status Akaun :Sila Pilih 💌         | Rekod akan dipapar berdasarkan tapisan yang<br>dipilih.                                                                                                |
| Carian                                        | Carian berdasarkan rekod yang dimasukkan<br>dalam kotak carian.                                                                                        |
| Pengisihan                                    | Sisih rekod secara menurun atau menaik.                                                                                                    |

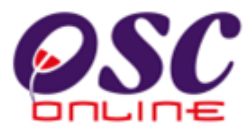

# 6.2 Jadual Semakan AT Dalaman/Luaran

| Senarai | Semak Dokumen untuk OSC Online                  |                  |               |         |                  |                                    |                  |         |           |           |
|---------|-------------------------------------------------|------------------|---------------|---------|------------------|------------------------------------|------------------|---------|-----------|-----------|
|         |                                                 | tanah (124A dan  | ran Merancang | angunan |                  | alan Pelan<br>Kejuruter<br>tan aan | ampu             | anskap  | ama Taman | ama Jalan |
| Bil     | Nama Agensi Teknikal                            | Perihal<br>204D) | Kebena        | Pelan B | Pelan K<br>Tanah | Pelan J<br>dan<br>Perpari          | Pelan L<br>Jalan | Pelan L | Pelan N   | Pelan N   |
| Agensi  | Teknikal Dalaman                                |                  |               |         |                  |                                    |                  |         |           |           |
| 1       | AT Perancang                                    |                  |               | -       | -                | -                                  | -                | -       |           |           |
| 2       | AT Bangunan                                     | -                | -             |         | -                | -                                  | -                | -       | -         | -         |
| 3       | AT Kejuruteraan                                 | -                | -             | -       |                  |                                    |                  | -       | -         | -         |
| 4       | AT Lanskap                                      | -                | -             | -       | -                | -                                  | -                |         | -         | -         |
| Agensi  | Teknikal Luaran                                 |                  |               | 1       | 1                |                                    |                  |         |           |           |
| 5       | Jabatan Mineral dan Geosains<br>Malaysia (JMG)  | -                |               | -       |                  | -                                  | -                | -       | -         | -         |
| 6       | Jabatan Bomba dan Penyelamat<br>Malaysia (JBPM) | -                | -             |         | -                | -                                  | -                | -       | -         | -         |
| 7       | Jabatan Alam Sekitar (JAS)                      | -                |               | -       |                  | -                                  | -                | -       | -         | -         |
| 8       | Tenaga Nasional Berhad (TNB)                    | -                |               |         |                  | -                                  | -                | -       | -         | -         |
| 9       | Suruhanjaya Komunikasi<br>Multimedia (SKMM)     | -                |               |         | -                | -                                  | -                | -       | -         | -         |
| 10      | Jabatan Pengairan dan Saliran<br>(JPS)          | -                | -             | -       | -                | -                                  | -                | -       | -         | -         |
| 11      | Jabatan Perancang Bandar dan<br>Desa (JPBD)     | -                | -             | -       | -                | -                                  | -                | -       | -         | -         |
| 12      | Pejabat Tanah Negeri (PTN)                      |                  |               |         |                  | -                                  | -                | -       | -         | -         |
| 13      | Indah Water Konsortium (IWK)                    | -                |               | -       | -                | -                                  | -                | -       | -         | -         |
| 14      | Perbadanan Bekalan Air Negeri<br>(PBAN)         | -                |               |         | -                | -                                  | -                | -       | -         | -         |
| 15      | Jabatan Kerj a Raya (JKR)                       | -                |               |         | -                | -                                  | -                | -       | -         | -         |